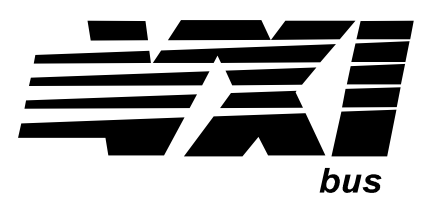

Agilent Technologies E985xA Embedded VXI Controllers User and Service Manual

**NOTE** Although Agilent Technologies and National Instruments software and documentation are referenced in this manual, please direct your questions and comments on E985xA controllers (or other items referenced in the manual) to Agilent Technologies. See Appendix C - Customer Support for information.

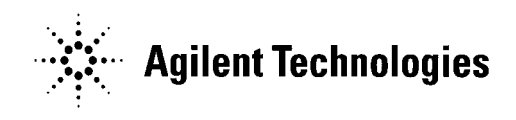

Manual Part Number: E9851-90001 Printed in U.S.A. E0401

| Front Matter                                     | 7          |
|--------------------------------------------------|------------|
| Agilent Technologies Warranty Statement          | 7          |
| U.S. Government Restricted Rights                | 7          |
| Safety Symbols                                   | 8          |
| Warnings                                         | 8          |
| Documentation History                            | 8          |
| Declaration Of Conformity                        | 9          |
| Trademark Information                            | .10        |
|                                                  |            |
| Preface                                          | .11        |
| Manual Organization                              | .11        |
| Conventions Used in This Manual                  | . 12       |
| How to Use The Documentation Set                 | .12        |
| Using the Agilent Documentation Set              | .12        |
| Using the National Instruments Documentation Set | .13        |
| Related Documentation                            | . 14       |
| Customer Support                                 | .14        |
|                                                  |            |
| Chapter 1 - Introducing the E985xA Controllers   | .15        |
| Chapter Overview                                 | 15         |
| Hardware Features                                | 15         |
| Software Overview                                | 16         |
| Software Architecture                            | 16         |
| Driver Software                                  | 17         |
| Applications Software                            | 19         |
|                                                  | . 10       |
| Chapter 2 - Installing E985xA Controllers        | 21         |
| Chapter Overview                                 | 21         |
| Checking Your Shipment                           | 21         |
| Installing the F985xA                            | 23         |
| Using the BIOS Setup Program                     | 26         |
| Reloading the Hard Drive Image                   | 26         |
| Reloading the Hard Brive integer                 | . 20       |
| Chapter 3 - Developing Your Application          | 27         |
| Chapter Overview                                 | 27         |
| Getting Started                                  | 27         |
| See Latest Information Files                     | 27         |
| Using Configuration Utilities                    | 27         |
| Configuration                                    | 28         |
| Resman and T&M Explorer Description              | 28         |
| Lleing Reeman                                    | 28         |
| Using T&M Evolorer                               | . 20<br>28 |
| Dovice Interaction                               | .20        |
|                                                  | . 29       |

| Programming                                                                                                    |                                                                                                    |
|----------------------------------------------------------------------------------------------------|----------------------------------------------------------------------------------------------------|
| Programming with SICL                                                                                                    |                                                                                                    |
| Programming with VISA                                                                                                    |                                                                                                    |
| VME Support                                                                                                    |                                                                                                    |
| Debugging                                                                                                    | 31                                                                                                    |
| Using NI Spy                                                                                                    | 31                                                                                                    |
| Using VISAIC                                                                                                    | 31                                                                                                    |
|                                                                                                    |                                                                                                    |
| Chapter 4 - E985xA Controllers Description                                                                                                    |                                                                                                    |
| Chapter Overview                                                                                                    |                                                                                                    |
| Front Panel Features                                                                                                    |                                                                                                    |
| LED Indicators                                                                                                    |                                                                                                    |
| Functional Description                                                                                                    |                                                                                                    |
|                                                                                                    |                                                                                                    |
| Chapter 5 - E985xA Controllers Configuration                                                                                                    |                                                                                                    |
| Chapter Overview                                                                                                    |                                                                                                    |
| Hardware Default Settings                                                                                                    |                                                                                                    |
| T&M Explorer Default Settings                                                                                                    | 43                                                                                                    |
| Configuring the E985xA                                                                                                    |                                                                                                    |
| System Controller Operation (J12)                                                                                                    |                                                                                                    |
| Power-On Self-Configuration (S2)                                                                                                    |                                                                                                    |
| MITE EEPROM Settings (S1)                                                                                                    |                                                                                                    |
| SCSI Termination (W11, W12)                                                                                                    |                                                                                                    |
| System CMOS (W6)                                                                                                    |                                                                                                    |
| Flash Protection (W8)                                                                                                    |                                                                                                    |
| Ethernet Serial EEPROM (W10)                                                                                                    |                                                                                                    |
|                                                                                                    |                                                                                                    |
| Voltage Monitor (W15)                                                                                                    |                                                                                                    |
| Voltage Monitor (W15)<br>CLK10 Routing and Termination (T&M Explorer)                                                                                                    |                                                                                                    |
| Voltage Monitor (W15)<br>CLK10 Routing and Termination (T&M Explorer)<br>Trigger Input Termination (T&M Explorer)                                                                                                    | 49<br>49<br>49                                                                                                    |
| Voltage Monitor (W15)<br>CLK10 Routing and Termination (T&M Explorer)<br>Trigger Input Termination (T&M Explorer)<br>Using WatchDOG (T&M Explorer)                                                                                                    | 49<br>49<br>49<br>49<br>49                                                                                                    |
| Voltage Monitor (W15)<br>CLK10 Routing and Termination (T&M Explorer)<br>Trigger Input Termination (T&M Explorer)<br>Using WatchDOG (T&M Explorer)                                                                                                    | 49<br>49<br>49<br>49                                                                                                    |
| Voltage Monitor (W15)         CLK10 Routing and Termination (T&M Explorer)         Trigger Input Termination (T&M Explorer)         Using WatchDOG (T&M Explorer)         Chapter 6 - Servicing the E985xA Controllers                                                                                                    | 49<br>49<br>49<br>49<br><b>51</b>                                                                                                    |
| Voltage Monitor (W15)<br>CLK10 Routing and Termination (T&M Explorer)<br>Trigger Input Termination (T&M Explorer)<br>Using WatchDOG (T&M Explorer)<br>Chapter 6 - Servicing the E985xA Controllers<br>Chapter Overview                                                                                                    |                                                                                                    |
| Voltage Monitor (W15)<br>CLK10 Routing and Termination (T&M Explorer)<br>Trigger Input Termination (T&M Explorer)<br>Using WatchDOG (T&M Explorer)<br>Chapter 6 - Servicing the E985xA Controllers<br>Chapter Overview<br>Replaceable Parts List                                                                                                    | 49<br>49<br>49<br>49<br><b>51</b><br>51                                                                                                    |
| Voltage Monitor (W15)<br>CLK10 Routing and Termination (T&M Explorer)<br>Trigger Input Termination (T&M Explorer)<br>Using WatchDOG (T&M Explorer)<br>Chapter 6 - Servicing the E985xA Controllers<br>Chapter Overview<br>Replaceable Parts List<br>Exchanging the E985xA.                                                                                                    | 49<br>49<br>49<br>49<br><b>51</b><br>51<br>51<br>52                                                                                                    |
| Voltage Monitor (W15)<br>CLK10 Routing and Termination (T&M Explorer)<br>Trigger Input Termination (T&M Explorer)<br>Using WatchDOG (T&M Explorer)<br>Chapter 6 - Servicing the E985xA Controllers<br>Chapter Overview<br>Replaceable Parts List<br>Exchanging the E985xA.<br>Troubleshooting Techniques.                                                                                                    | 49<br>49<br>49<br>49<br>51<br>51<br>51<br>52<br>53                                                                                                    |
| Voltage Monitor (W15)<br>CLK10 Routing and Termination (T&M Explorer)<br>Trigger Input Termination (T&M Explorer)<br>Using WatchDOG (T&M Explorer)<br>Chapter 6 - Servicing the E985xA Controllers<br>Chapter Overview<br>Replaceable Parts List<br>Exchanging the E985xA.<br>Troubleshooting Techniques<br>Repair/Installation Guidelines                                                                                                    | 49<br>49<br>49<br>49<br>51<br>51<br>51<br>52<br>53<br>54                                                                                                    |
| Voltage Monitor (W15)<br>CLK10 Routing and Termination (T&M Explorer)<br>Trigger Input Termination (T&M Explorer)<br>Using WatchDOG (T&M Explorer)<br>Chapter 6 - Servicing the E985xA Controllers<br>Chapter Overview<br>Replaceable Parts List<br>Exchanging the E985xA.<br>Troubleshooting Techniques<br>Repair/Installation Guidelines<br>Cleaning Instructions                                                                                                    | 49<br>49<br>49<br>49<br>51<br>51<br>51<br>52<br>53<br>53<br>54                                                                                                    |
| Voltage Monitor (W15)<br>CLK10 Routing and Termination (T&M Explorer)<br>Trigger Input Termination (T&M Explorer)<br>Using WatchDOG (T&M Explorer)<br><b>Chapter 6 - Servicing the E985xA Controllers</b><br>Chapter Overview<br>Replaceable Parts List<br>Exchanging the E985xA.<br>Troubleshooting Techniques<br>Repair/Installation Guidelines<br>Cleaning Instructions<br>Changing Main Power Fuse                                                                                                    | 49<br>49<br>49<br>51<br>51<br>51<br>52<br>53<br>53<br>54<br>54                                                                                                    |
| Voltage Monitor (W15)<br>CLK10 Routing and Termination (T&M Explorer)<br>Trigger Input Termination (T&M Explorer)<br>Using WatchDOG (T&M Explorer)<br>Chapter 6 - Servicing the E985xA Controllers<br>Chapter Overview<br>Replaceable Parts List<br>Exchanging the E985xA.<br>Troubleshooting Techniques<br>Repair/Installation Guidelines<br>Cleaning Instructions<br>Changing Main Power Fuse<br>Removing the E985xA Cover                                                                                                    | 49<br>49<br>49<br>51<br>51<br>51<br>52<br>53<br>53<br>54<br>54<br>54<br>54                                                                                                  |
| Voltage Monitor (W15)<br>CLK10 Routing and Termination (T&M Explorer)<br>Trigger Input Termination (T&M Explorer)<br>Using WatchDOG (T&M Explorer)<br>Chapter 6 - Servicing the E985xA Controllers<br>Chapter Overview<br>Replaceable Parts List<br>Exchanging the E985xA.<br>Troubleshooting Techniques<br>Repair/Installation Guidelines<br>Cleaning Instructions<br>Changing Main Power Fuse<br>Removing the E985xA Cover<br>Adding Additional RAM                                                                                                    | 49<br>49<br>49<br>51<br>51<br>51<br>52<br>53<br>53<br>54<br>54<br>54<br>55<br>55<br>56                                                                                      |
| Voltage Monitor (W15)<br>CLK10 Routing and Termination (T&M Explorer)<br>Trigger Input Termination (T&M Explorer)<br>Using WatchDOG (T&M Explorer)<br>Chapter 6 - Servicing the E985xA Controllers<br>Chapter Overview<br>Replaceable Parts List<br>Exchanging the E985xA.<br>Troubleshooting Techniques<br>Repair/Installation Guidelines<br>Cleaning Instructions<br>Changing Main Power Fuse<br>Removing the E985xA Cover<br>Adding Additional RAM<br>Replacing the Hard Drive                                                                                                    | 49<br>49<br>49<br>51<br>51<br>51<br>52<br>53<br>53<br>54<br>54<br>54<br>55<br>55<br>56<br>56                                                                                |
| Voltage Monitor (W15)<br>CLK10 Routing and Termination (T&M Explorer)<br>Trigger Input Termination (T&M Explorer)<br>Using WatchDOG (T&M Explorer)<br>Chapter 6 - Servicing the E985xA Controllers<br>Chapter Overview<br>Replaceable Parts List<br>Exchanging the E985xA.<br>Troubleshooting Techniques<br>Repair/Installation Guidelines<br>Cleaning Instructions<br>Changing Main Power Fuse<br>Removing the E985xA Cover<br>Adding Additional RAM<br>Replacing the Hard Drive<br>Installing I/O Expansion Cards                                                                                                    | 49<br>49<br>49<br>49<br>51<br>51<br>51<br>52<br>53<br>54<br>54<br>54<br>54<br>55<br>56<br>56<br>56<br>57                                                                    |
| Voltage Monitor (W15)<br>CLK10 Routing and Termination (T&M Explorer)<br>Trigger Input Termination (T&M Explorer)<br>Using WatchDOG (T&M Explorer)<br>Chapter 6 - Servicing the E985xA Controllers<br>Chapter Overview<br>Replaceable Parts List<br>Exchanging the E985xA.<br>Troubleshooting Techniques<br>Repair/Installation Guidelines<br>Cleaning Instructions<br>Changing Main Power Fuse<br>Removing the E985xA Cover<br>Adding Additional RAM<br>Replacing the Hard Drive<br>Installing I/O Expansion Cards                                                                                                    | 49<br>49<br>49<br>49<br>51<br>51<br>51<br>52<br>53<br>54<br>54<br>54<br>54<br>55<br>56<br>56<br>56<br>57                                                                    |
| Voltage Monitor (W15)<br>CLK10 Routing and Termination (T&M Explorer)<br>Trigger Input Termination (T&M Explorer)<br>Using WatchDOG (T&M Explorer)<br>Using WatchDOG (T&M Explorer)<br>Chapter 6 - Servicing the E985xA Controllers<br>Chapter Overview<br>Replaceable Parts List<br>Exchanging the E985xA.<br>Troubleshooting Techniques<br>Repair/Installation Guidelines<br>Cleaning Instructions<br>Changing Main Power Fuse<br>Removing the E985xA Cover<br>Adding Additional RAM<br>Replacing the Hard Drive<br>Installing I/O Expansion Cards                                                                                                    | 49<br>49<br>49<br>49<br>51<br>51<br>51<br>52<br>53<br>53<br>54<br>54<br>54<br>54<br>55<br>56<br>56<br>56<br>57<br><b>61</b>                                                 |
| Voltage Monitor (W15)<br>CLK10 Routing and Termination (T&M Explorer)<br>Trigger Input Termination (T&M Explorer)<br>Using WatchDOG (T&M Explorer)<br>Chapter 6 - Servicing the E985xA Controllers<br>Chapter Overview<br>Replaceable Parts List<br>Exchanging the E985xA.<br>Troubleshooting Techniques.<br>Repair/Installation Guidelines<br>Cleaning Instructions<br>Changing Main Power Fuse<br>Removing the E985xA Cover<br>Adding Additional RAM<br>Replacing the Hard Drive<br>Installing I/O Expansion Cards<br>Appendix A - E985xA Controllers Specifications<br>Appendix Overview<br>Coastel V/M Specifications                                                                     | 49<br>49<br>49<br>49<br>51<br>51<br>51<br>52<br>53<br>54<br>54<br>54<br>54<br>55<br>56<br>56<br>56<br>56<br>57<br><b>61</b>                                                 |
| Voltage Monitor (W15)<br>CLK10 Routing and Termination (T&M Explorer)<br>Trigger Input Termination (T&M Explorer)<br>Using WatchDOG (T&M Explorer)<br>Chapter 6 - Servicing the E985xA Controllers<br>Chapter Overview<br>Replaceable Parts List<br>Exchanging the E985xA.<br>Troubleshooting Techniques.<br>Repair/Installation Guidelines<br>Cleaning Instructions<br>Cleaning Instructions<br>Changing Main Power Fuse<br>Removing the E985xA Cover<br>Adding Additional RAM<br>Replacing the Hard Drive<br>Installing I/O Expansion Cards<br>Appendix A - E985xA Controllers Specifications<br>Appendix Overview<br>General VXI Specifications                                            | 49<br>49<br>49<br>49<br>51<br>51<br>51<br>52<br>53<br>53<br>54<br>54<br>54<br>54<br>55<br>56<br>56<br>56<br>56<br>56<br>57<br><b>61</b>                                     |
| Voltage Monitor (W15)<br>CLK10 Routing and Termination (T&M Explorer)<br>Trigger Input Termination (T&M Explorer)<br>Using WatchDOG (T&M Explorer)<br>Chapter 6 - Servicing the E985xA Controllers<br>Chapter Overview<br>Replaceable Parts List<br>Exchanging the E985xA.<br>Troubleshooting Techniques.<br>Repair/Installation Guidelines<br>Cleaning Instructions<br>Cleaning Instructions<br>Changing Main Power Fuse<br>Removing the E985xA Cover<br>Adding Additional RAM<br>Replacing the Hard Drive<br>Installing I/O Expansion Cards<br>Appendix A - E985xA Controllers Specifications<br>Appendix Overview<br>General VXI Specifications                                            | 49<br>49<br>49<br>49<br>51<br>51<br>51<br>52<br>53<br>54<br>54<br>54<br>54<br>55<br>56<br>56<br>56<br>56<br>56<br>57<br><b>61</b><br>61<br>61                               |
| Voltage Monitor (W15)<br>CLK10 Routing and Termination (T&M Explorer)<br>Trigger Input Termination (T&M Explorer)<br>Using WatchDOG (T&M Explorer)<br>Chapter 6 - Servicing the E985xA Controllers<br>Chapter Overview<br>Replaceable Parts List<br>Exchanging the E985xA.<br>Troubleshooting Techniques<br>Repair/Installation Guidelines<br>Cleaning Instructions<br>Changing Main Power Fuse<br>Removing the E985xA Cover<br>Adding Additional RAM<br>Replacing the Hard Drive<br>Installing I/O Expansion Cards<br>Appendix A - E985xA Controllers Specifications<br>Appendix Overview<br>General VXI Specifications<br>Physical<br>Environmental                                         | 49<br>49<br>49<br>49<br>51<br>51<br>51<br>52<br>53<br>54<br>54<br>54<br>54<br>54<br>55<br>56<br>56<br>56<br>56<br>57<br><b>61</b><br>61<br>61<br>61<br>62<br>62             |
| Voltage Monitor (W15)<br>CLK10 Routing and Termination (T&M Explorer)<br>Trigger Input Termination (T&M Explorer)<br>Using WatchDOG (T&M Explorer)<br>Chapter 6 - Servicing the E985xA Controllers<br>Chapter Overview<br>Replaceable Parts List<br>Exchanging the E985xA.<br>Troubleshooting Techniques<br>Repair/Installation Guidelines<br>Cleaning Instructions<br>Changing Main Power Fuse<br>Removing the E985xA Cover<br>Adding Additional RAM<br>Replacing the Hard Drive<br>Installing I/O Expansion Cards<br>Appendix A - E985xA Controllers Specifications<br>Appendix Overview<br>General VXI Specifications<br>Physical<br>Environmental<br>Current Requirements<br>VMEE Coorden | 49<br>49<br>49<br>49<br>51<br>51<br>51<br>52<br>53<br>54<br>54<br>54<br>54<br>54<br>55<br>56<br>56<br>56<br>56<br>57<br><b>61</b><br>61<br>61<br>61<br>61<br>62<br>62<br>62 |

| Appendix D - Frequently Asked Questions                                                                                                    | 65                                                                               |
|----------------------------------------------------------------------------------------------------|----------------------------------------------------------------------------------|
| Appendix C - Customer Support                                                                                                    | 69                                                                               |
| If You Have Questions                                                                                                    | 69                                                                               |
| E985xA Configuration Form                                                                                                    | 70                                                                               |
| Appendix D - Porting Considerations                                                                                                    | 73                                                                               |
| Introduction                                                                                                    | 73                                                                               |
| Default SICL Interface Name Changes                                                                                                    | 73                                                                               |
| Resource Manager Differences                                                                                                    | 73                                                                               |
| A24/A32 Memory Allocation                                                                                                    | 73                                                                               |
| VXI IRQ Line Allocation                                                                                                    | 74                                                                               |
| PCI User Window                                                                                                    | 75                                                                               |
| SICL/VISA Differences                                                                                                    | 75                                                                               |
| Mixing SICL and VISA                                                                                                    | 75                                                                               |
| SICL on NI-VXI                                                                                                    | 75                                                                               |
| SICL on NI GPIB (NI-488.2)                                                                                                    | 76                                                                               |
| Annowline E., Compositor Descriptions                                                                                                    | 70                                                                               |
| Appendix E - Connector Descriptions                                                                                                    | / 9                                                                              |
|                                                                                                    |                                                                                  |
| Appendix Overview                                                                                                    | 79                                                                               |
| Appendix Overview                                                                                                    | 79                                                                               |
| Appendix Overview<br>SVGA Connector<br>Keyboard/Mouse Connectors                                                                                                    | 79<br>80<br>81                                                                   |
| Appendix Overview<br>SVGA Connector<br>Keyboard/Mouse Connectors<br>Universal Serial Bus (USB) Connector                                                                                                    | 79<br>80<br>81<br>82<br>82                                                       |
| Appendix Overview<br>SVGA Connector<br>Keyboard/Mouse Connectors<br>Universal Serial Bus (USB) Connector<br>Speaker Connections<br>COM1 and COM2 Connectors                                                                                                    | 79<br>80<br>81<br>82<br>83<br>83                                                 |
| Appendix Overview<br>SVGA Connector<br>Keyboard/Mouse Connectors<br>Universal Serial Bus (USB) Connector<br>Speaker Connections<br>COM1 and COM2 Connectors<br>Parallel Port Connector                                                                                                    | 79<br>80<br>81<br>82<br>83<br>83<br>84<br>84                                     |
| Appendix Overview<br>SVGA Connector<br>Keyboard/Mouse Connectors<br>Universal Serial Bus (USB) Connector<br>Speaker Connections<br>COM1 and COM2 Connectors<br>Parallel Port Connector<br>SCSL Connector                                                                                                    | 79<br>80<br>81<br>82<br>83<br>83<br>84<br>85<br>85                               |
| Appendix Overview<br>SVGA Connector<br>Keyboard/Mouse Connectors<br>Universal Serial Bus (USB) Connector<br>Speaker Connections<br>COM1 and COM2 Connectors<br>Parallel Port Connector<br>SCSI Connector<br>Ethernet Connector                                                                                                    | 79<br>80<br>81<br>82<br>83<br>83<br>84<br>85<br>87<br>87                         |
| Appendix Overview<br>SVGA Connector<br>Keyboard/Mouse Connectors<br>Universal Serial Bus (USB) Connector<br>Speaker Connections<br>COM1 and COM2 Connectors<br>Parallel Port Connector<br>SCSI Connector<br>Ethernet Connector<br>GPIB (IEEE 488.2) Connector                                                                             | 79<br>80<br>81<br>82<br>83<br>83<br>84<br>85<br>87<br>89                         |
| Appendix Overview<br>SVGA Connector<br>Keyboard/Mouse Connectors<br>Universal Serial Bus (USB) Connector<br>Speaker Connections<br>COM1 and COM2 Connectors<br>Parallel Port Connector<br>SCSI Connector<br>Ethernet Connector<br>GPIB (IEEE 488.2) Connector<br>External SMB Connectors                                                  | 79<br>80<br>81<br>82<br>83<br>83<br>84<br>85<br>87<br>89<br>90                   |
| Appendix Overview<br>SVGA Connector<br>Keyboard/Mouse Connectors<br>Universal Serial Bus (USB) Connector<br>Speaker Connections<br>COM1 and COM2 Connectors<br>Parallel Port Connector<br>SCSI Connector<br>Ethernet Connector<br>GPIB (IEEE 488.2) Connector<br>External SMB Connectors<br>Rear Papel (P1 and P2) Connectors             | 79<br>80<br>81<br>82<br>83<br>83<br>84<br>85<br>87<br>89<br>90<br>92<br>92       |
| Appendix Overview<br>SVGA Connector<br>Keyboard/Mouse Connectors<br>Universal Serial Bus (USB) Connector<br>Speaker Connections<br>COM1 and COM2 Connectors<br>Parallel Port Connector<br>SCSI Connector<br>Ethernet Connector<br>GPIB (IEEE 488.2) Connector<br>External SMB Connectors<br>Rear Panel (P1 and P2) Connectors             | 79<br>80<br>81<br>82<br>83<br>83<br>84<br>85<br>87<br>89<br>90<br>92<br>93       |
| Appendix Overview<br>SVGA Connector<br>Keyboard/Mouse Connectors<br>Universal Serial Bus (USB) Connector<br>Speaker Connections<br>COM1 and COM2 Connectors<br>Parallel Port Connector<br>SCSI Connector<br>Ethernet Connector<br>GPIB (IEEE 488.2) Connector<br>External SMB Connectors<br>Rear Panel (P1 and P2) Connectors<br>Glossary | 79<br>80<br>81<br>82<br>83<br>83<br>84<br>85<br>87<br>90<br>90<br>92<br>93<br>93 |

#### AGILENT TECHNOLOGIES WARRANTY STATEMENT

AGILENT PRODUCT: E9850A and E9851A Embedded VXI Controllers

**DURATION OF WARRANTY:** 1 year

1. Agilent Technologies warrants Agilent hardware, accessories and supplies against defects in materials and workmanship for the period specified above. If Agilent receives notice of such defects during the warranty period, Agilent will, at its option, either repair or replace products which prove to be defective. Replacement products may be either new or like-new.

2. Agilent warrants that Agilent software will not fail to execute its programming instructions, for the period specified above, due to defects in material and workmanship when properly installed and used. If Agilent receives notice of such defects during the warranty period, Agilent will replace software media which does not execute its programming instructions due to such defects.

3. Agilent does not warrant that the operation of Agilent products will be uninterrupted or error free. If Agilent is unable, within a reasonable time, to repair or replace any product to a condition as warranted, customer will be entitled to a refund of the purchase price upon prompt return of the product.

4. Agilent products may contain remanufactured parts equivalent to new in performance or may have been subject to incidental use.

5. The warranty period begins on the date of delivery or on the date of installation if installed by Agilent. If customer schedules or delays Agilent installation more than 30 days after delivery, warranty begins on the 31st day from delivery.

6. Warranty does not apply to defects resulting from (a) improper or inadequate maintenance or calibration, (b) software, interfacing, parts or supplies not supplied by Agilent, (c) unauthorized modification or misuse, (d) operation outside of the published environmental specifications for the product, or (e) improper site preparation or maintenance.

7. TO THE EXTENT ALLOWED BY LOCAL LAW, THE ABOVE WARRANTIES ARE EXCLUSIVE AND NO OTHER WARRANTY OR CONDITION, WHETHER WRITTEN OR ORAL, IS EXPRESSED OR IMPLIED AND AGILENT SPECIFICALLY DISCLAIMS ANY IMPLIED WARRANTY OR CONDITIONS OF MERCHANTABILITY, SATISFACTORY QUALITY, AND FITNESS FOR A PARTICULAR PURPOSE.

8. Agilent will be liable for damage to tangible property per incident up to the greater of \$300,000 or the actual amount paid for the product that is the subject of the claim, and for damages for bodily injury or death, to the extent that all such damages are determined by a court of competent jurisdiction to have been directly caused by a defective Agilent product.

9. TO THE EXTENT ALLOWED BY LOCAL LAW, THE REMEDIES IN THIS WARRANTY STATEMENT ARE CUSTOMER'S SOLE AND EXLUSIVE REMEDIES. EXCEPT AS INDICATED ABOVE, IN NO EVENT WILL AGILENT OR ITS SUPPLIERS BE LIABLE FOR LOSS OF DATA OR FOR DIRECT, SPECIAL, INCIDENTAL, CONSEQUENTIAL (INCLUDING LOST PROFIT OR DATA), OR OTHER DAMAGE, WHETHER BASED IN CONTRACT, TORT, OR OTHERWISE.

FOR CONSUMER TRANSACTIONS IN AUSTRALIA AND NEW ZEALAND: THE WARRANTY TERMS CONTAINED IN THIS STATEMENT, EXCEPT TO THE EXTENT LAWFULLY PERMITTED, DO NOT EXCLUDE, RESTRICT OR MODIFY AND ARE IN ADDITION TO THE MANDATORY STATUTORY RIGHTS APPLICABLE TO THE SALE OF THIS PRODUCT TO YOU.

#### **U.S. Government Restricted Rights**

The Software and Documentation have been developed entirely at private expense. They are delivered and licensed as "commercial computer software" as defined in DFARS 252.227-7013 (Oct 1988), DFARS 252.211-7015 (May 1991) or DFARS 252.227-7014 (Jun 1995), as a "commercial item" as defined in FAR 2.101(a), or as "Restricted computer software" as defined in FAR 52.227-19 (Jun 1987) (or any equivalent agency regulation or contract clause), whichever is applicable. You have only those rights provided for such Software and Documentation by the applicable FAR or DFARS clause or the Agilent standard software agreement for the product involved.

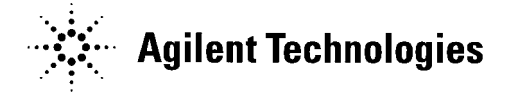

E985xA Embedded VXI Controllers User and Service Manual Edition 1 Copyright © 2001 Agilent Technologies, Inc. All rights reserved. Copyright © 2001 National Instruments Corporation. All rights reserved. Courtesy National Instruments Corporation, reproduced by permission.

#### **Documentation History**

All Editions and Updates of this manual and their creation date are listed below. The first Edition of the manual is Edition 1. The Edition number increments by 1 whenever the manual is revised. Updates, which are issued between Editions, contain replacement pages to correct or add additional information to the current Edition of the manual. Whenever a new Edition is created, it will contain all of the Update information for the previous Edition. Each new Edition or Update also includes a revised copy of this documentation history page.

Edition 1 ..... April, 2001

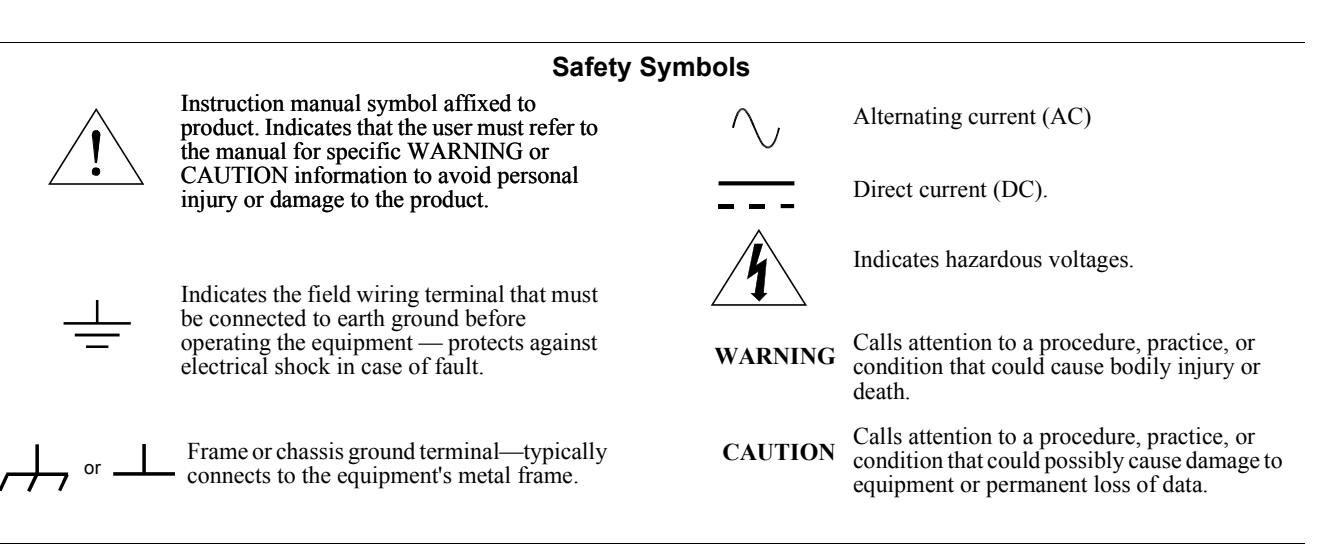

#### WARNINGS

The following general safety precautions must be observed during all phases of operation, service, and repair of this product. Failure to comply with these precautions or with specific warnings elsewhere in this manual violates safety standards of design, manufacture, and intended use of the product. Agilent Technologies assumes no liability for the customer's failure to comply with these requirements.

**Ground the equipment:** For Safety Class 1 equipment (equipment having a protective earth terminal), an uninterruptible safety earth ground must be provided from the mains power source to the product input wiring terminals or supplied power cable.

#### DO NOT operate the product in an explosive atmosphere or in the presence of flammable gases or fumes.

For continued protection against fire, replace the line fuse(s) only with fuse(s) of the same voltage and current rating and type. DO NOT use repaired fuses or short-circuited fuse holders.

Keep away from live circuits: Operating personnel must not remove equipment covers or shields. Procedures involving the removal of covers or shields are for use by service-trained personnel only. Under certain conditions, dangerous voltages may exist even with the equipment switched off. To avoid dangerous electrical shock, DO NOT perform procedures involving cover or shield removal unless you are qualified to do so.

**DO NOT operate damaged equipment:** Whenever it is possible that the safety protection features built into this product have been impaired, either through physical damage, excessive moisture, or any other reason, REMOVE POWER and do not use the product until safe operation can be verified by service-trained personnel. If necessary, return the product to Agilent for service and repair to ensure that safety features are maintained.

**DO NOT service or adjust alone:** Do not attempt internal service or adjustment unless another person, capable of rendering first aid and resuscitation, is present.

**DO NOT substitute parts or modify equipment:** Because of the danger of introducing additional hazards, do not install substitute parts or perform any unauthorized modification to the product. Return the product to Agilent for service and repair to ensure that safety features are maintained.

| Agilent Technologies | DECLARATION OF CONFORMITY                              | ( |
|----------------------|--------------------------------------------------------|---|
| Agricit reemblogies  | According to ISO/IEC Guide 22 and CEN/CENELEC EN 45014 |   |

| Manufacturer's Name:    | Agilent Technologies, Incorporated                           |
|-------------------------|--------------------------------------------------------------|
| Manufacturer's Address: | 815 - 14 <sup>th</sup> ST. S.W.<br>Loveland, CO 80537<br>USA |

Declares, that the product

| Product Name:    | VXI PC Controller                                            |
|------------------|--------------------------------------------------------------|
| Model Number:    | E9850A, E9851A                                               |
| Product Options: | This declaration covers all options of the above product(s). |

#### Conforms with the following European Directives:

The product herewith complies with the requirements of the Low Voltage Directive 73/23/EEC and the EMC Directive 89/336/EEC (including 93/68/EEC) and carries the CE Marking accordingly

#### Conforms with the following product standards:

#### EMC Standard

IEC 61326-1:1997+A1:1998 / EN 61326-1:1997+A1:1998 CISPR 11:1990 / EN 55011:1991 IEC 61000-4-2:1995+A1:1998 / EN 61000-4-2:1995 IEC 61000-4-3:1995 / EN 61000-4-3:1995 IEC 61000-4-4:1995 / EN 61000-4-4:1995 IEC 61000-4-5:1995 / EN 61000-4-5:1995 IEC 61000-4-6:1996 / EN 61000-4-6:1996 IEC 61000-4-11:1994 / EN 61000-4-11:1994 CISPR 22:1997 / EN 55022:1998 CISPR 24

Canada: ICES-001:1998 Australia/New Zealand: AS/NZS 2064.1 Limit

Group 1 Class A 4kV CD, 8kV AD 3 V/m, 80-1000 MHz 0.5kV signal lines, 1kV power lines 0.5 kV line-line, 1 kV line-ground 3V, 0.15-80 MHz I cycle, 100% Dips: 30% 10ms; 60% 100ms Interrupt > 95%@5000ms Class A

The product was tested in a typical configuration with Agilent Technologies test systems.

For EMC compliance, the E9850A and E9851A require either an integral ferrite noise suppressor in the cable in the keyboard, mouse, and video ports, or an external snap-on ferrite on these cables. An external snap-on ferrite for the mouse cable is included with the E9851A. External snap-on ferrites for the keyboard and mouse ports can be ordered from National Instruments, part number 711856-01.

Safety IEC 61010-1:1990+A1:1992+A2:1995 / EN 61010-1:1993+A2:1995 Canada: CSA C22.2 No. 1010.1:1992 UL 3111-1: 1994 IEC 60950: 1991+A1+A2+A3+A4 / EN 60950: 1992+A1+A2+A3+A4+A11

20 March 2001

Date

Ray Corson Product Regulation Program Manager

For further information, please contact your local Agilent Technologies sales office, agent or distributor. Authorized EU-representative: Agilent Technologies Deutschland GmbH, Herrenberger Stra $\beta$ e 130, D 71034 Böblingen, Germany

Revision: B.02

Issue Date: 20 March 2001

Document E9850A.DOC

#### Supplementary EMC Information

Electromagnetic compatibility (EMC) requires the module to be installed in an EMC rated VXI enclosure and the use of double screened (shielded) cables (composed of foil and braid) for all peripheral attachments. In addition, internal or user-supplied ferrites are required on the keyboard and monitor cables.

EMC also requires the addition of a snap-on ferrite noise suppressor (National Instruments part number 711856-01) to be attached to the mouse port. This snap-on ferrite was shipped with your E985xA controller. Snap the ferrite connector onto the mouse cable as close to the controller as possible.

#### **Trademark Information**

Microsoft<sup>®</sup> is a U.S. registered trademark of Microsoft Corporation.

National Instruments<sup>TM</sup>, ni.com<sup>TM</sup>, LabVIEW<sup>TM</sup>, CVI<sup>TM</sup>, MANTIS<sup>TM</sup>, MITE<sup>TM</sup>, NI-488.2<sup>TM</sup>, NI-488.2M<sup>TM</sup>, NI-VISA<sup>TM</sup>, NI-VXI<sup>TM</sup>, TNT4882C<sup>TM</sup>, and VXIpc<sup>TM</sup> are trademarks of the National Instruments Corporation.

All other brand and product names are trademarks or registered trademarks of their respective companies.

## **Manual Organization**

The following table summarizes the contents of this manual. Unless otherwise noted, "E985xA" refers to both the E9850A VXI Embedded Controller and to the E9851A VXI Embedded Controller.

| Chapter                                           | Description                                                                                                    |
|---------------------------------------------------|----------------------------------------------------------------------------------------------------|
| Chapter 1 - Introducing the<br>E985xA Controllers | Summarizes E985xA controllers hardware features and driver and application software.                                                                 |
| Chapter 2 - Installing E985xA<br>Controllers      | Shows how to check your shipment, install an E985xA controller,<br>and use the BIOS setup program. It also lists peripherals support<br>information. |
| Chapter 3 - Developing Your<br>Application        | Discusses the software utilities used to develop applications that use the VISA driver.                                                              |
| Chapter 4 - E985xA Controllers<br>Description     | Provides a description of E985xA controllers major logic blocks and LED indicators.                                                                  |
| Chapter 5 - E985xA Controllers<br>Configuration   | Shows hardware and software default settings and gives guidelines to configure E985xA controllers.                                                   |
| Chapter 6 - Servicing the E985xA<br>Controllers   | Provides service information for the E985xA controllers.                                                                                             |
| Appendix A - E985xA Controllers<br>Specifications | Lists E985xA controllers specifications.                                                                                                    |
| Appendix B - Frequently Asked<br>Questions        | Answers typical questions you may have when using E985xA controllers.                                                                                |
| Appendix C - Customer Support                     | Contains Agilent Technologies numbers you can use for communication about the E985xA controllers.                                                    |
| Appendix D - Porting Considerations               | Describes some porting considerations when porting from the E623xA family of Embedded Controllers to the E985xA.                                     |
| Appendix E - Connector Descriptions               | Describes front and rear panel connectors for the E985xA controllers.                                                                                |
| Glossary                                          | Contains an alphabetical list and description of terms in this manual.                                                                               |
| Index                                             | Contains an alphabetical list of key terms and topics in this manual.                                                                                |

## **Conventions Used in This Manual**

| >>             | The >> symbol specifies the path for nested menu items and dialog box options to<br>a final action. For example, File>>Page Setup>>Options>> Substitute Fonts<br>directs you to pull down the File menu, select the Page Setup item, select<br>Options, and then select the Substitute Fonts option from the last dialog box.      |
|----------------|----------------------------------------------------------------------------------------------------|
| <>             | Angle brackets enclose the name of a key on the keyboard ( <enter>).</enter>                                                                                                    |
| bold           | Bold text denotes the names of menus, menu items, dialog box buttons or options, or LEDs.                                                                                                    |
| italic         | Italic text denotes variables, emphasis, or an introduction to a key concept.                                                                                                    |
| Tahoma         | Text in this font denotes text or characters that you should literally enter from the keyboard, sections of code, programming examples, and syntax examples. This font is also used for the proper names of disk drives, paths, directories, programs, subprograms, subroutines, device names, functions, variables, and filenames |
| Tahoma Bold    | Denotes messages/responses the computer automatically prints to the screen.                                                                                                    |
| Tahoma italics | You must enter the appropriate words or values in place of these items.                                                                                                    |

## How to Use The Documentation Set

The E985xA Embedded VXI Controller documentation set includes printed manuals and electronic documentation in the form of Adobe® Acrobat® version 3.0 (or greater) portable document format (.pdf) files. The set consists of Agilent and National Instruments documentation.

# Using the Agilent Documentation Set

The Agilent documentation set consists of the manuals shown in the following table. You can view electronic versions of these manuals using Windows NT Explorer, Internet Explorer, the *Agilent I/O Libraries* CD or the *Agilent E985xA Embedded VXI Controllers User's Manual CD*.

| Manual                                                                | Description                                                                                | CD                                                          |
|-----------------------------------------------------------------------|--------------------------------------------------------------------------------------------|-------------------------------------------------------------|
| Agilent E985xA Embedded VXI<br>Controllers User and Service<br>Manual | Gives guidelines to install, use, and service the E985xA Embedded VXI Controllers.         | Agilent E985xA Embedded VXI<br>Controllers User's Manual CD |
| Agilent I/O Libraries Installation<br>and Configuration Guide         | Gives guidelines to install the I/O Libraries software.                                    | Agilent I/O Libraries CD                                    |
| Agilent Standard Instrument<br>Control Library for Windows            | Gives guidelines to use Agilent Standard<br>Instrument Control Library (SICL) for Windows. | Agilent I/O Libraries CD                                    |

**NOTE** Since the E985xA does not have an internal CD-ROM drive, to view a CD you can connect the E985xA to a network and view the CD via the network or connect an external CD-ROM to the SCSI port on the E985xA.

| Using Windows NT<br>Explorer                                | You can use any of these methods to view online versions of the manuals using Windows NT Explorer:                                                                                                    |  |
|-------------------------------------------------------------|----------------------------------------------------------------------------------------------------|--|
|                                                             | <ul> <li>Select Start&gt;&gt;Programs&gt;&gt;Agilent IO Libraries and select the manual.</li> </ul>                                                                                                    |  |
|                                                             | <ul> <li>Select Agilent I/O Libraries Control Icon &gt;&gt;View Documentation<br/>and select the manual.</li> </ul>                                                                                                    |  |
|                                                             | <ul> <li>Display Windows NT Explorer. Then, select C:\SicInt\manuals and<br/>select the manual. If you selected a different installation directory,<br/>use that path.</li> </ul>                                                                                                    |  |
| Using the Agilent IO<br>Libraries CD                        | To view electronic (.pdf) versions of the <i>Agilent IO Libraries Installation and</i><br><i>Configuration Guide</i> or the <i>Agilent SICL User's Guide</i> from the <i>Agilent</i><br><i>I/O Libraries</i> CD, insert the CD into the CD-ROM drive. Assuming the<br>CD-ROM drive is F, select the electronic versions of these manuals using: |  |
|                                                             | F:\images\E985x\iolibs\manuals\E985x.pdf                                                                                                    |  |
| NOTE                                                        | Although the E9850A Embedded VXI Controllers User's Manual is included<br>on the Agilent IO Libraries CD, the information applies only to the E9850A.<br>For information on the E9851A controller, see the Agilent E985xA<br>Embedded VXI Controllers User's Manual CD                                                                          |  |
| Using the Agilent<br>E985xA Controllers<br>User's Manual CD | To view the electronic (.pdf) version of the <i>Agilent E985xA Embedded VXI Controllers User and Service Manual</i> , insert the <i>Agilent E985xA Embedded VXI Controllers User's Manual</i> CD into the CD-ROM drive. Assuming the CD-ROM drive is F, select the electronic version of this manual using:                                     |  |
|                                                             | F:\e985x.pdf                                                                                                    |  |
| Viewing Manuals on the<br>Web                               | For electronic versions of these manuals on the World Wide Web, see the Agilent web site listed in <i>Appendix C - Customer Support</i> . From this site, select the manual you want to view. You can then view the manual using Adobe Acrobat 3.0 (or greater) Reader.                                                                         |  |
| Using the National<br>Instruments<br>Documentation Set      | The National Instruments documentation set consists of printed and/or electronic versions of manuals shown in the following table. You can view electronic versions of the .pdf manuals using Internet Explorer, Windows NT Explorer, or the <i>NI-488.2 for Windows</i> CD.                                                                    |  |
| NOTE                                                        | Disregard the information in the NI-VISA For Windows NT/95/98: WINNT, GWINNT, WIN95, and GWIN95 Frameworks document. This information does not apply to the E985xA.                                                                                                    |  |

| Printed Manuals                                                                                    | Description                                                                                                    |
|----------------------------------------------------------------------------------------------------|----------------------------------------------------------------------------------------------------|
| GPIB: Getting Started with Your PCI-GPIB or<br>PCMCIA-GPIB and the GPIB Software for<br>Windows NT | Contains instructions for installing and configuring<br>National Instruments PCI-GPIB or PCMCIA-GPIB<br>interface and the GPIB software for Windows NT. |
| GPIB: NI-488.2M Function Reference Manual for Win32                                                | Describes NI-488 functions and NI-488.2 routines of the GPIB software.                                                                                  |
| NI-488.2: NI-488.2 User Manual for Windows                                                         | Describes the NI-488.2 software for Windows.                                                                                                    |
| NI-488.2M Software for Win32 Quick Ref Card                                                        | NI-488.2M software quick reference.                                                                                                    |
| .pdf Manuals                                                                                       | Description                                                                                                    |
| GPIB User Manual.pdf                                                                               | Guidelines for using GPIB.                                                                                                    |
| PCI-GPIB or PCMCIA-GPIB Getting Started<br>Manual.pdf                                              | Contains instructions for installing and configuring<br>National Instruments PCI-GPIB or PCMCIA-GPIB<br>interface and the GPIB software for Windows NT. |
| AT-GPIB/TNT Getting Started Manual.pdf                                                             | Guidelines to get started using AT-GPIB/TNT.                                                                                                    |
| AT-GPIB/TNT (PnP) Getting Started Manual.pdf                                                       | Guidelines to get started using AT-GPIB/TNT (PnP).                                                                                                    |
| NI-488.2M Function Reference Manual for<br>Win32.pdf                                               | Describes NI-488 functions and NI-488.2 routines of the GPIB software.                                                                                  |
| NI-VISA Programming Reference Manual.pdf                                                           | Programming Reference for NI-VISA.                                                                                                    |
| NI-VISA User Manual.pdf                                                                            | Shows how to use NI-VISA (called VISA in this manual).                                                                                                  |

#### Viewing Manuals Using Windows NT Explorer

To view online versions of the manuals using the Windows NT Explorer, use GPIB\Manuals[\WinNT] (assuming a default directory installation). If you selected a different installation directory, use that path.

Viewing Manuals Using Internet Explorer

For online versions of this documentation, go to www.ni.com/manuals/ and select the manual.

## **Related Documentation**

ANSI/IEEE Standard 1014-1987, *IEEE Standard for a Versatile Backplane Bus: VMEbus,* ANSI/IEEE Standard 1155-1998, *IEEE VMEbus Extensions for Instrumentation: VXIbus, and* ANSI/VITA 1-1994, VME64VXI-6, *VXIbus Mainframe Extender Specification, Rev. 2.0,* VXIbus Consortium

## **Customer Support**

Although this manual includes information for both Agilent Technologies and National Instruments products, please direct your questions for the E985xA Embedded VXI Controllers to Agilent Technologies (see *Appendix C - Customer Support*).

## **Chapter Overview**

This chapter describes the E985xA Embedded VXI Controllers and driver and application software. Chapter contents are:

## **Hardware Features**

Figure 1-1 shows the E985xA Embedded VXI Controllers. See *Chapter 4 - E985xA Controllers Description* for details about the E985xA controllers.

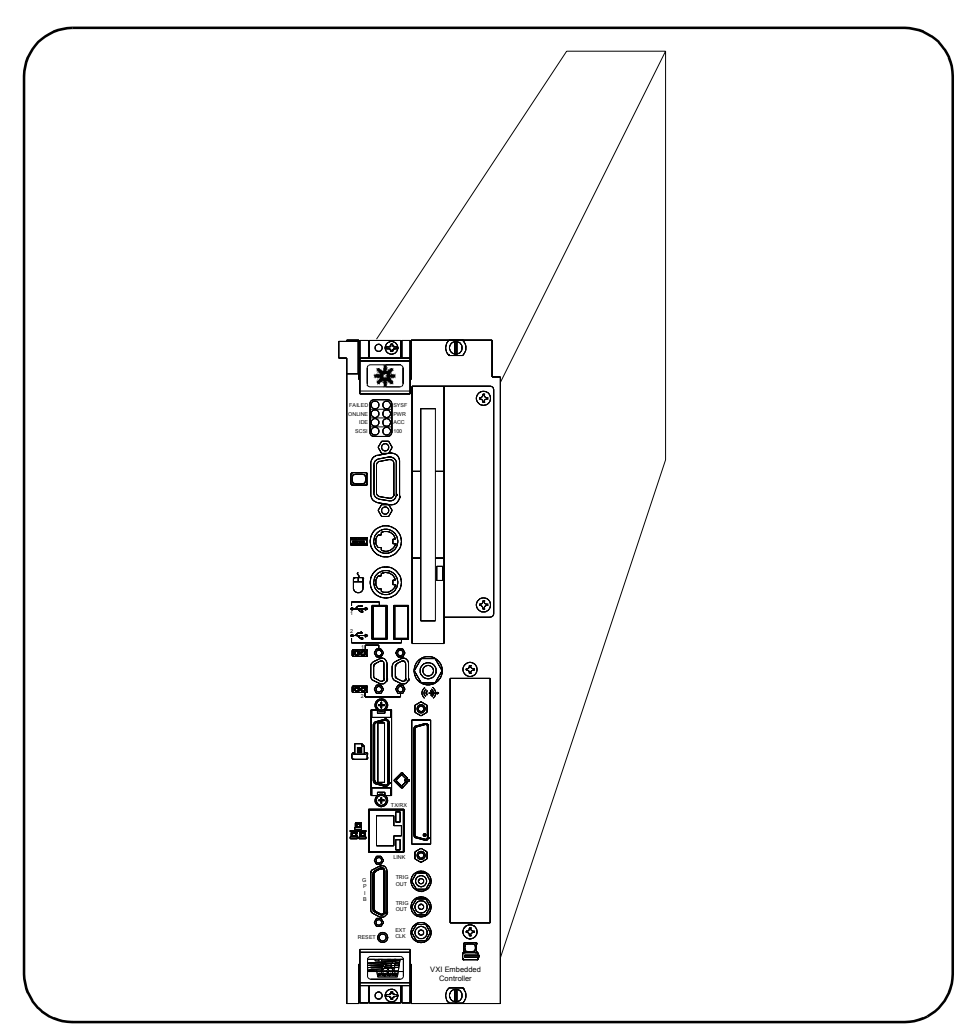

Figure 1-1. E985xA Embedded VXI Controllers

The controllers are two-slot, C-size embedded controllers based on the Intel Pentium<sup>®</sup> Processor architecture, the Peripheral Component Interface (PCI) bus, and the Advanced Graphics Port (AGP). These controllers are high-performance, easy-to-use platforms for controlling VXIbus systems, featuring complete VXI functionality through interactive utilities and C function calls. In addition, the controllers have Ethernet capability and an IEEE 488.2 interface.

The E985xA are custom controllers that you install in two C-size slots of your VXI mainframe. An embedded controller can take full advantage of the VXI high-performance backplane capabilities and give you direct control of VXI registers, memory, interrupts, and triggers.

This controllers are fully VXI*plug&play* compliant and are compatible with PC-compatible software tools, Agilent VEE, VISA, and SICL, National Instruments LabVIEW and LabWindows/CVI application software, and the VISA interface software.

The E985xA hardware includes the controller, which you install in your VXI mainframe, and the following accessories.

- COM1/2 adapter cable
- Enhanced parallel port adapter cable
- Single-shielded 2 meter GPIB cable
- AT-PS/2 Keyboard Adapter

See *Chapter 2 - Installing E985xA Controllers* for a list of hardware, software, and documentation for the E985xA controllers.

## **Software Overview**

There are several driver software kits developed by National Instruments and licensed by Agilent Technologies that you can use with the E985xA controllers. In addition, you can use (optional) application software developed by Agilent Technologies and National Instruments.

SoftwareFigure 1-2 shows software architecture and related API support for the<br/>E985xA, plus applicable packaging for the software kits. See Table 2-1 for<br/>the contents of each kit.

From Figure 1-2, user APIs to National Instruments NI-VISA (called VISA in this manual) are supported by both Agilent and National Instruments. Agilent SICL is supported by Agilent. Both SICL and VISA use NI-488 and NI-VXI for correct operation. Direct use of NI-488 and NI-VXI is not supported by Agilent. If you need support for the NI-488 or NI-VXI APIs, contact National Instruments.

The Agilent Drivers Kit includes a Windows NT and E985xA Peripheral Drivers CD and three Windows NT boot disks. The CD and boot disks can be used to restore your operating system, if required. See "Reloading the Hard Drive Image" in *Chapter 2 - Installing E985xA Controllers* for details.

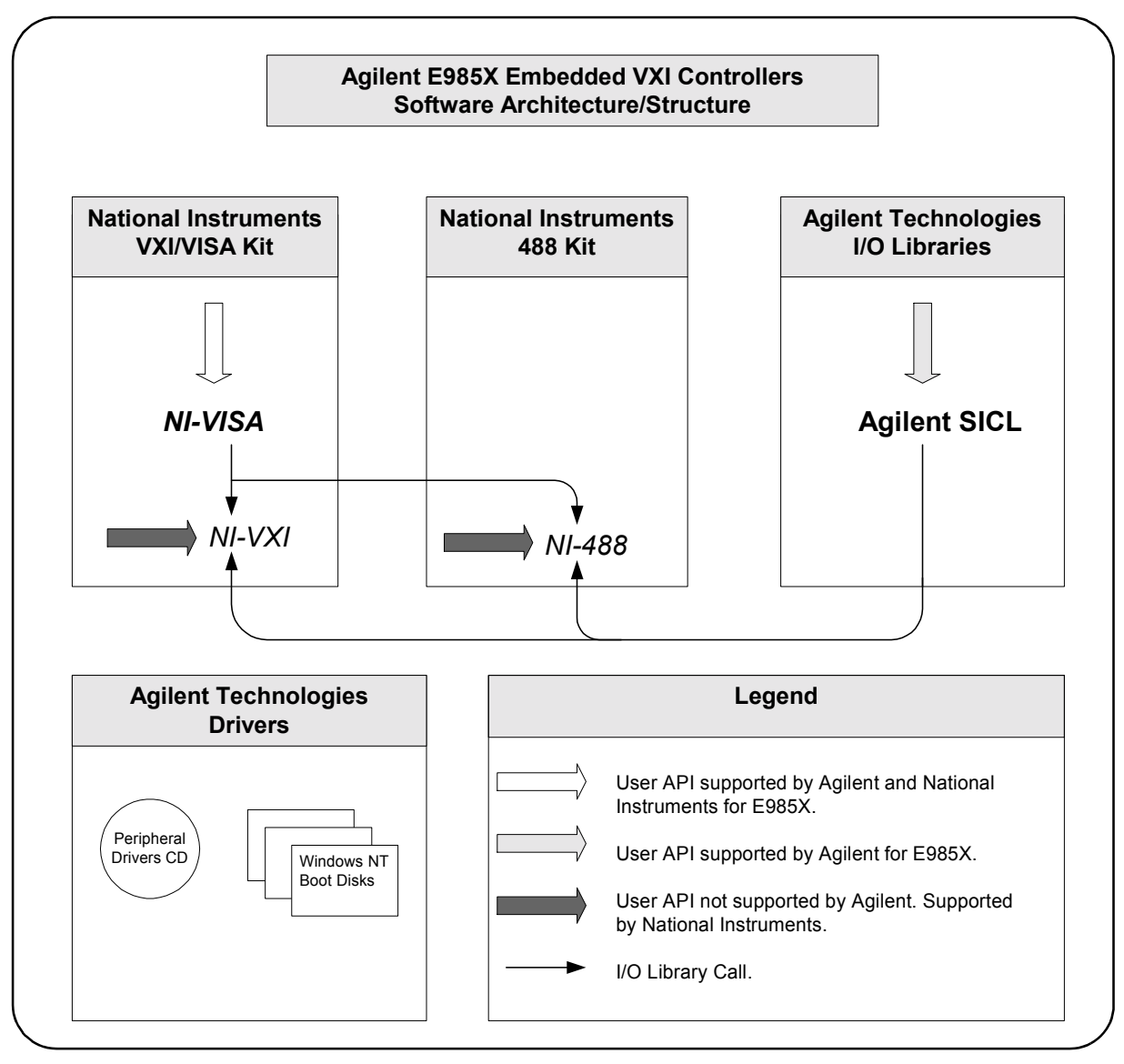

Figure 1-2. E985xA Controllers Software Architecture/Support

- **Driver Software** Descriptions of driver software for the E985xA controllers follow.
  - **SICL** Standard Instrument Control Library (SICL) is an I/O library developed by Hewlett-Packard and Agilent Technologies that is portable across many I/O interfaces and systems. I/O applications using this library can be ported at the source code level from one system to another with few, or no, changes. SICL is intended for instrument I/O and C/C+ or Visual BASIC programming environments.
  - **VISA API** Virtual Instrument Software Architecture (VISA) is a uniform application programming interface (API) for communicating with and controlling serial, GPIB, VXI, and VME instruments. This API aids in creation of more portable applications and instrument drivers.

VISA (NI-VISA) is the National Instruments implementation of the VISA specification. Most current drivers written by National Instruments use NI-VISA and support Windows NT/98/95.

VISA can control VXI/VME, PXI, GPIB, or serial instruments, making the appropriate driver calls depending on the type of instrument being used. VISA uses the same operations to communicate with instruments regardless of the interface type.

VISA software includes an interactive configuration and troubleshooting program, libraries of software routines for test and measurement (T&M) programming, interactive control programs for both NI-VXI and VISA, a logging utility you can use for debugging your applications, and a VXI Resource Manager. With VISA, you can run any compatible VXI*plug&play* software, including instrument drivers and executable soft front panel software.

## **VISA Utilities** VISA for Windows NT includes two utilities to help you configure, develop, and debug your system: T&M Explorer and NI Spy.

#### T&M Explorer

You can use T&M Explorer to view the test and measurement (T&M) system and configure various components. When you launch T&M Explorer, a list of VXI, GPIB and serial devices appears on your screen. To view the properties of each device (such as logical address, address space used, and primary address), right-click the device name in the list.

T&M Explorer integrates with the NI-DAQ Configuration Utility (for VXI-DAQ instruments). T&M Explorer also allows you to run Resource Manager at startup, and provides troubleshooting procedures.

#### NI Spy

NI Spy tracks the calls your application makes to NI T&M drivers, including NI-VXI, VISA, and NI-488.2 and highlights functions that return errors. NI Spy can also log your program's calls to these drivers.

#### Supported ADEs

VISA for Windows NT supports these application development environments (ADEs). Other ADEs or higher versions of the ADEs listed may not work.

- LabVIEW version 4.x, 5.x
- LabWindows/CVI version 4.x, 5.x
- Borland C/C++ version 4.5.x
- Microsoft Visual C/C++ version 4.*x*, 5.*x*, 6.*x*
- Microsoft Visual Basic version 4.x, 5.x

| Applications<br>Software      | The following (optional) application software products are supported on the E985xA controllers.                                                                                                    |
|-------------------------------|----------------------------------------------------------------------------------------------------|
| Agilent VEE                   | Agilent VEE is a graphical programming language optimized for building test<br>and measurement applications - especially programs with operator<br>interfaces. With Agilent VEE, you can use ActiveX Automation and Control,<br>increase throughput, and have excellent instrument I/O flexibility controlling<br>GPIB, VXI, serial, GPIO, PC plug-in, and LAN instruments. Agilent VEE<br>includes a compiler, a professional development environment suited for<br>large, complex programs, and advanced instrument management<br>capabilities. |
| LabVIEW and<br>LabWindows/CVI | You can use National Instruments LabVIEW and LabWindows/CVI application programs and instrument drivers for programming. These programs are VXI <i>plug&amp;play</i> compliant and include GPIB, serial, and VXI instrument driver libraries. LabVIEW and LabWindows/CVI also include tools you can use for instrument control, data acquisition, analysis, and presentation development.                                                                                                    |
|                               | LabVIEW is a graphical programming environment, while<br>LabWindows/CVI is an interactive C development environment for building<br>test and measurement and instrument control systems. LabWindows/CVI<br>includes interactive code-generation tools and a graphical editor for building<br>custom user interfaces.                                                                                                    |

## **Chapter Overview**

This chapter contains instructions to check your shipment and to install an E985xA Embedded VXI Controller in a C-Size VXI mainframe. Chapter contents are:

- Installing the E985xA ..... 23

## **Checking Your Shipment**

The first step in installing an E985xA Embedded VXI Controller is to check the items you received. Table 2-1 shows the items included in the shipment. Notify Agilent (see *Appendix C - Customer Support*) of any shortages, damages, or errors in your shipment.

| Item                                   | Description/Part Number                                                      |
|----------------------------------------|------------------------------------------------------------------------------|
| National Instruments Hardware          |                                                                              |
| Embedded Controller                    | E9850A or E9851A VXI Controller                                              |
| Printer Cable                          | IEEE 1284-2 Cable (Printer)                                                  |
| Serial (RS-232) Cable                  | RS-232 Cable                                                                 |
| GPIB Cable                             | GPIB Cable                                                                   |
| Keyboard Adapter                       | Keyboard Adapter PS-2 DIN 5F/MINI 6M                                         |
| National Instruments VXI/VISA Kit      |                                                                              |
| NI-VXI/VISA CD<br>(Version 2.05)       | NI-VXI/VISA for Embedded Controllers with<br>Windows NT/98 CD                |
| National Instruments License, VXI/VISA | NI-VXI and NI-VISA (if applicable) License<br>Agreement                      |
| Read Me First Manual                   | NI-VISA For Windows NT/95/98: WINNT,<br>GWINNT, WIN95, and GWIN95 Frameworks |

| Item                                                                                                    | Description/Part Number                                                                            |
|----------------------------------------------------------------------------------------------------|----------------------------------------------------------------------------------------------------|
| National Instruments 488 Kit                                                                                                    | ·                                                                                                  |
| NI-488.2 CD                                                                                                    | NI-488.2 for Windows, Version 6.0                                                                  |
| National Instruments License, GPIB                                                                                                    | Driver Software License Agreement                                                                  |
| GPIB: Getting Started Manual                                                                                                    | GPIB: Getting Started with Your PCI-GPIB or<br>PCMCIA-GPIB and the GPIB Software for<br>Windows NT |
| GPIB: NI-488.2 Reference Manual                                                                                                    | GPIB: NI-488.2M Function Reference Manual for<br>Win32                                             |
| NI-488.2 User Manual                                                                                                    | NI-488.2: NI-488.2 User Manual for Windows                                                         |
| NI-488.2M Quick Reference Card                                                                                                    | NI-488.2M Quick Reference Card                                                                     |
| National Instruments Hardware                                                                                                    |                                                                                                    |
| Snap-on Ferrite Noise Suppressor         NI Part Number 711856-01                                                                                                    |                                                                                                    |
| Agilent Technologies Software                                                                                                    |                                                                                                    |
| Agilent Technologies Drivers Kit <sup>1</sup><br>- <i>Windows NT and E9850A Peripheral Drivers</i> CD<br>- Windows NT Setup Boot Disk 1<br>- Windows NT Setup Boot Disk 2<br>- Windows NT Setup Boot Disk 3 | E9850-68601<br>E9850-13600<br>E9850-10401<br>E9850-10402<br>E9850-10403                            |
| Agilent I/O Libraries (H.01.03) CD <sup>2</sup>                                                                                                    | E2094-13614                                                                                        |
| Agilent Technologies Agreements/Licenses/Manuals                                                                                                    |                                                                                                    |
| Agilent Software License Agreement                                                                                                    | 5180-1566                                                                                          |
| Microsoft <sup>®</sup> License to Use Sticker                                                                                                    | E9850-84302                                                                                        |
| Product Registration Card                                                                                                    | E2090-90038                                                                                        |
| Agilent E985xA Embedded VXI Controllers User and Service Manual                                                                                                    | E9851-90001                                                                                        |
| Agilent E985xA Embedded VXI Controllers User's Manual CD <sup>3</sup>                                                                                                    | E9850-13601                                                                                        |
| Agilent Standard Instrument Control Library User's<br>Guide for Windows                                                                                                    | E2094-90037                                                                                        |

#### Table 2-1. E985xA Embedded VXI Controllers Items

<sup>1</sup> Information in this kit applies to both the E9850A and the E9851A controllers

 $^{2}$  Information on this CD applies to both the E9850A and the E9851A controllers

<sup>3</sup> In .pdf format. Requires Adobe Acrobat Reader to view.

## Installing the E985xA

This section gives general guidelines for installing the E985xA controller in a C-Size VXI mainframe. See the applicable VXI mainframe manual or technical reference manual for specific installation instructions and additional warnings and cautions.

WARNING TURN MAINFRAME POWER OFF. To protect yourself and the VXI mainframe from electrical hazards, make sure mainframe power is OFF until the E985xA controller is installed in the mainframe.

**CAUTION ELECTROSTATIC DISCHARGE.** Electrostatic discharge can damage several components on the E985xA. To avoid such damage in handling the instrument, touch the antistatic plastic package to a metal part of the VXI mainframe before removing the instrument from the package.

**NOTE** All software required for E985xA operation is already installed on the hard drive. The software is also included on the CDs (see Table 2-1 for a list of CDs) if you need to reinstall your software. The CDs include disk images if you need to create floppy disks.

Step 1: Prepare the<br/>MainframePlug in the mainframe, but do not turn mainframe power ON, before<br/>installing the E985xA. The power cord grounds the mainframe and protects<br/>it from electrical damage while you are installing the instrument. As required,<br/>remove panels that block access to the slots.

Step 2: Check System<br/>Controller Setting<br/>(Optional)The E985xA is factory configured to automatically detect if the module is<br/>installed in Slots 0 and 1 of a VXI mainframe (called Automatic System<br/>Controller slot detection). With Automatic System Controller slot detection,<br/>you can install the E985xA in any VXIbus mainframe slot.

As desired, you can verify that the E985xA is set for Automatic System Controller slot detection by checking the setting of jumper J12. See "Configuring the E985xA" in *Chapter 5 - E985xA Controllers Configuration* for details.

**CAUTION** AUTOMATIC SYSTEM CONTROLLER DETECTION. If the E985xA is not configured for automatic System Controller detection, be sure the slot you select in the VXIbus mainframe matches the E985xA configuration as either a System Controller device or a Non-System Controller device. Installing an E985xA into a slot that does not correspond with the J12 jumper setting can damage the E985xA, the VXIbus backplane, or both.

#### Step 3: Install the E985xA

First, record the Microsoft *Certificate of Authenticity* (on the COA Label). Then, install the E985xA into the two desired slots in the mainframe, as shown in Figure 2-1. Make sure the E985xA is fully inserted into the backplane.

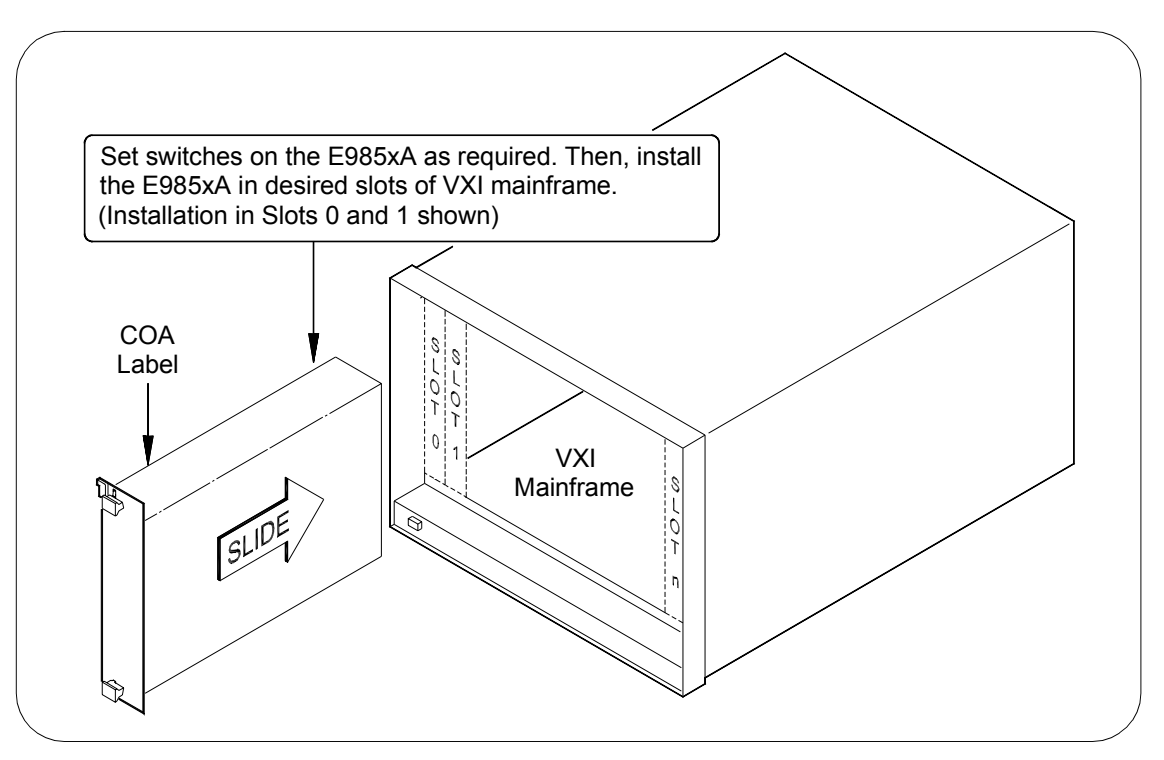

Figure 2-1. Installing the E985xA in the Mainframe

#### Step 4: Connect Interface Devices

Connect interface devices to the appropriate front panel connectors as described in the following steps. See Figure 2-2 for front panel connector locations. *See Chapter 4 - E985xA Controllers Description* for descriptions of the connectors.

- 1 Connect the keyboard and mouse to the appropriate connectors. Use the keyboard adapter cable that you received with the shipment to adapt AT-style keyboards to the E985xA mini-DIN connector.
- 2 Connect the SVGA monitor video cable to the SVGA connector.
- 3 Connect devices to ports such as USB, COM, SCSI, Ethernet, etc. as required by your system configuration. Some ports (such as the COM and parallel ports) have adapter cables that are included in your shipment (see Table 2-1 for a list of cables).

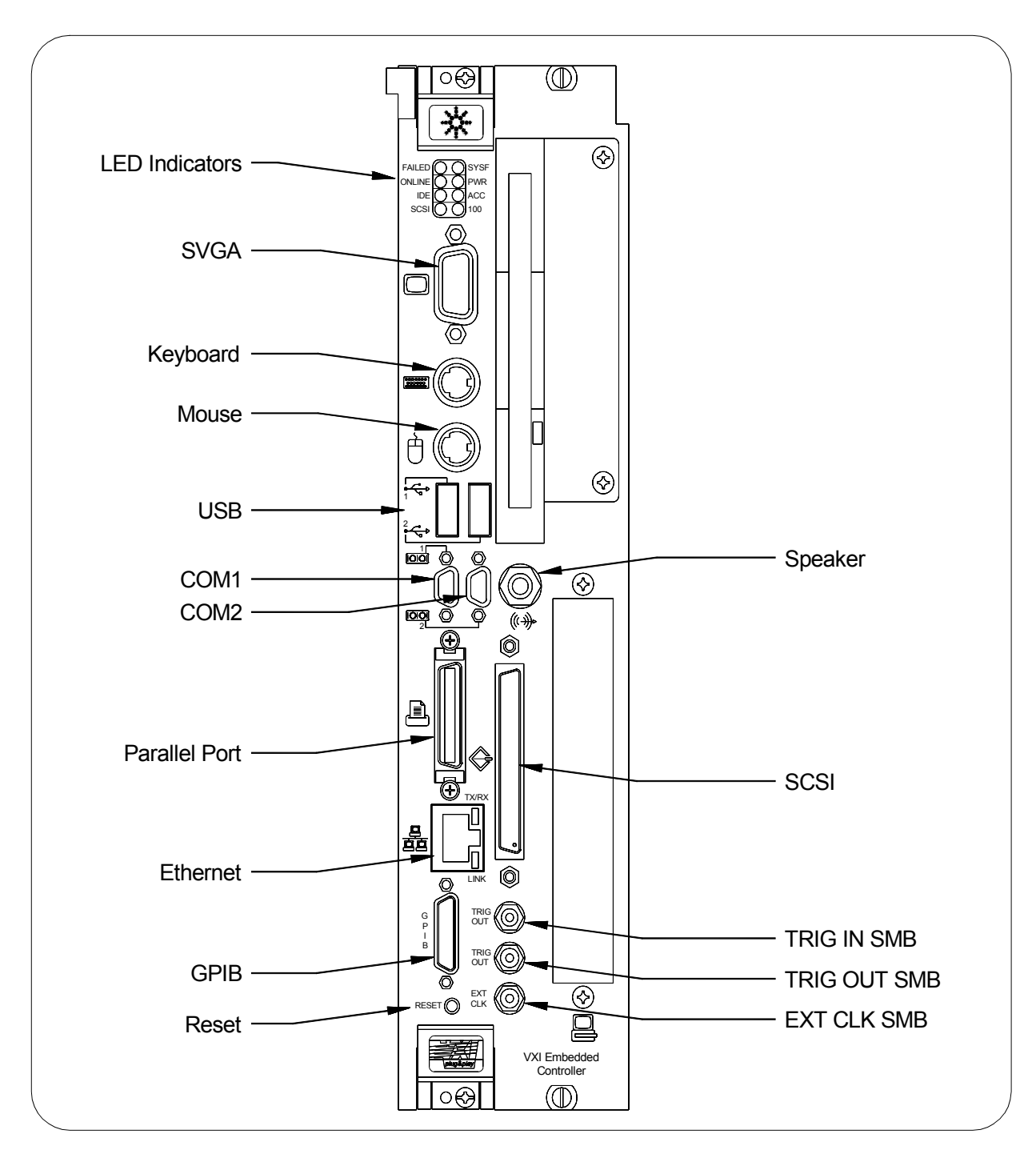

Figure 2-2. E985xA Front Panel Features

| Step 5: Record System<br>Settings (Optional) | See the <i>E985xA Configuration Form</i> in <i>Appendix C</i> if you want to record hardware settings and software versions for your installed VXI system. |
|----------------------------------------------|----------------------------------------------------------------------------------------------------|
| Otors C. Otort the                           |                                                                                                    |

Step 6: Start the<br/>E985xA1Turn the mainframe power ON. The E985xA should boot into<br/>Windows NT.

**NOTE** While the E985xA is booting, observe the front panel LEDs. When the power-on sequence is complete, the PWR and ONLINE LEDs should be lit. If either the SYSF LED or FAILED LED remains lit, see Chapter 6 - Servicing the E985xA Controllers for troubleshooting procedures.

- 2 On the first boot of the E985xA, a setup program automatically runs. Follow the prompts in the setup program to configure the controller.
- 3 When prompted for the NT serial number, enter the serial number of the operating system from the *Microsoft Windows NT Embedded Workstation Certificate of Authenticity* attached to the left-side sheet metal of the E985xA (see Figure 2-1).
- 4 The E985xA is now ready for development. See *Chapter 3 Developing Your Application* for more information.

## Using the BIOS Setup Program

This section contains information on the BIOS (Basic Input Output System), the low-level interface between the hardware and PC software that configures and tests your hardware at boot up.

To enter the BIOS setup program, turn on or reboot the system. A screen appears with a series of diagnostic checks. When "Hit <Del> if you want to run SETUP" appears, press the <Del> key to enter the BIOS setup program. Choose the options desired and modify the settings as required to reflect system options.

To restore the default settings while inside the BIOS setup program, select either FAILSAFE Defaults or OPTIMAL Defaults. Select the optimal settings if you want to get maximum performance from the E985xA. Fail safe settings are for debugging purposes.

## **Reloading the Hard Drive Image**

If you need to reload the hard drive image, see the c:\sicInt\readme\ E985xA.htm file for information to recreate the hard drive image and to reinstall required peripheral drivers. This information is also available on the *Agilent I/O Libraries* CD in the readme\E985xA.htm file.

# Chapter 3 **Developing Your Application**

## **Chapter Overview**

This chapter explains some ways you can start developing applications that use the VISA driver. Chapter contents are:

| • Getting Started  |  |
|--------------------|--|
| • Configuration    |  |
| Device Interaction |  |
| Programming        |  |
| • Debugging 31     |  |
|                    |  |

## **Getting Started**

After verifying your system configuration, you can begin to develop your VXI/VME or VISA application.

**See Latest** Information Files Please see the following files for important information that may affect your application program, including known issues, software corrections in this release, and additional information relevant to SICL and VISA development:

- C:\sicInt\readme.txt for SICL information
- C:\VXIpnp\Winnt\nivisa\Readme.txt for VISA information

**NOTE** You can reference the Agilent Technologies web site listed in Appendix C -Customer Support for driver updates, examples, and product news.

## Using Configuration Utilities

Software for the E985xA includes several configuration utilities to assist you in system development. You can also access examples to learn how to use VISA for certain tasks. You can use each utility with each of the four steps of application program development: configuration, device interaction, programming, and debugging. You can access these utilities through the Windows NT Explorer Start menu. Use Start>>VXIpnp and select the utility you want to use.

## Configuration

|                                           | Configuration utilities you can use are <i>Resman</i> and <i>T&amp;M Explorer</i> .                                                                                                    |
|-------------------------------------------|----------------------------------------------------------------------------------------------------|
| Resman and T&M<br>Explorer<br>Description | Resman performs VXI Resource Manager functions described in the VXIbus specification. Functions include configuring VXI devices on the backplane for operation and allocating memory for devices that request it.<br>T&M Explorer presents a graphical display of your entire test and measurement system to help you configure various components. |
| NOTE                                      | Because power cycling resets all devices, Resman must run to reconfigure<br>the devices each time mainframe power is cycled. The default E985xA<br>configuration is to run Resman automatically when the controller boots.                                                                                                    |
|                                           | T&M Explorer and Resman are designed to work together. You can run the Resource Manager through T&M Explorer by clicking the Run Resman button on the toolbar, or by selecting VXI Resource Manager from the Tools menu.                                                                                                    |
|                                           | Resman reports all errors that it finds in your system to T&M Explorer.<br>When you view your system through T&M Explorer, you can easily spot<br>any errors in your system that Resman found.                                                                                                    |
| Using Resman                              | Resman must be run on any system that contains VXI devices. Because VME devices normally do not have configuration registers as defined in the VXIbus specification, the Resource Manager cannot detect VME devices.                                                                                                    |
|                                           | Because of this, when using systems containing a mixture of VME devices<br>and VXI devices, you need to add your VME devices in T&M Explorer<br>manually using the Add VME Device Wizard to reserve system resources<br>when the Resource Manager runs.                                                                                             |
| Using T&M Explorer                        | When you launch T&M Explorer, all VXI, GPIB, GPIB-VXI, and serial devices are displayed on the screen. You can add devices that cannot be detected dynamically by T&M Explorer through the Add Device Wizard in the Edit menu. Such devices include VME devices, certain GPIB devices, and serial ports.                                            |
|                                           | You can view the properties (such as logical address, address space used, primary address, etc.) of each device by right-clicking the device in the tree.<br>You can find more information about T&M Explorer by using its online help.<br>From T&M Explorer, open the Help menu and select Help Topics.                                            |

## **Device Interaction**

After Resman has detected and configured all VXI devices, you can view specific information on each device in your system using T&M Explorer. This utility includes a *System View* that contains a description for each device, including each VXI device's logical address.

You can interact with VXI devices using the *VISAIC* utility. You can use this utility to control your devices interactively without having to use a conventional programming language, such as Agilent VEE, LabVIEW, or LabWindows/CVI. You can launch VISAIC from the Tools menu in T&M Explorer.

VISAIC lists the available devices, similar to what T&M Explorer displays. By double-clicking a given device, you can open a VISA session and access the device through it. For more information regarding VISAIC, use the right-click help available from all panels.

**NOTE** VISIAC is intended for debug/diagnostics and is not recommended for general-purpose usage.

## Programming

The E985xA provides two programming interfaces for accessing instruments: SICL and VISA. VISA is useful when you have different types of instruments in your system (such as VXI, VME, GPIB, and serial devices) because the VISA functions have the same interface.

## Programming with SICL

Standard Instrument Control Library (SICL) is a modular instrument communications library that works with a variety of computer architectures, I/O interfaces, and operating systems. Applications written in C/C++ or Visual Basic using this library can be ported at the source code level from one system to another without (or with very few) changes.

SICL uses standard, commonly used functions to communicate over a wide variety of interfaces. For example, a program written to communicate with a particular instrument on a given interface can also communicate with an equivalent instrument on a different type of interface.

This is possible because the commands are independent of the specific communications interface. SICL also provides commands to take advantage of the unique features of each type of interface. See the *Standard Instrument Control Library User's Guide* for details on SICL.

### Programming with VISA

VISA grants you register-level access to VXI/VME instruments and message capability to message-based devices. With this interface you can service asynchronous events, such as triggers and interrupts, and also assert them. One way to learn about programming with VISA is to use the example programs in the C:\Vxipnp\winnt\nivisa\examples directory.

One way to get started is to access registers with high-level calls and to send messages with word-serial functions. The VISA examples for these tasks are called VISAhigh.c and VISAws.c. You can use other examples for more advanced techniques. Table 3-1 summarizes example program topics. See the *VISA User's Guide* for additional information.

**NOTE** *T&M Explorer includes special settings you must use for low-level functions and memory sharing. See T&M Explorer online help for information on configuring these settings.* 

| Category                   | Example    |
|----------------------------|------------|
| Message-Based Access       | VISAws.c   |
| High-Level Register Access | VISAhigh.c |
| Low-Level Register Access  | VISAlow.c  |
| Sharing Memory             | VISAmem.c  |
| Interrupt Handling         | VISAint.c  |
| Trigger Handling           | VISAtrig.c |

#### Table 3-1. VISA Examples

**VME Support** To use VME devices in your system, configure the system to see these devices by using the Add Device Wizard in T&M Explorer. VME devices with two blocks of memory in the same address space require two entries. You can also specify which interrupt levels the device uses. VXI and VME devices cannot share interrupt levels.

You can then access the VME device from VISA just as you would a register-based VXI device, by specifying the address space and the offset from the base at which you have configured it. VISA support for VME devices includes the register access operations (both high level and low level) and the block move operations, as well as the ability to receive interrupts.

## Debugging

*NI Spy* and *VISAIC* are utilities you can use to identify the causes of problems in your application program.

- **Using NI Spy** NI Spy tracks the calls your application makes to National Instruments T&M drivers including NI-VXI, NI-VISA, and NI-488.2. NI Spy highlights functions that return errors, so you can spot which functions failed during your development. NI Spy can log the calls your program makes to these drivers so you can check them for errors at your convenience.
- **Using VISAIC** You can also control instruments interactively using VISAIC to control and test communications with your instruments with VISA without writing a program. See the online help for instructions on how to use VISAIC and to learn about their features. In VISAIC, you can right-click to reach What's This help and function help.
  - **NOTE** VISIAC is intended for debug/diagnostics and is not recommended for general-purpose usage.

## **Chapter Overview**

This chapter describes the E985xA Embedded VXI Controllers. Chapter contents are:

- Functional Description ...... 36

## **Front Panel Features**

This section describes these E985xA front panel features. This information is relevant to the VXI*plug&play* Specification *VPP-8,VXI Module/Mainframe to Receiver Interconnection*. Figure 4-1 shows the front panel locations of key elements of the E985xA. See *Appendix E - Connector Descriptions* for descriptions of the front and rear panel connectors (SVGA, etc.).

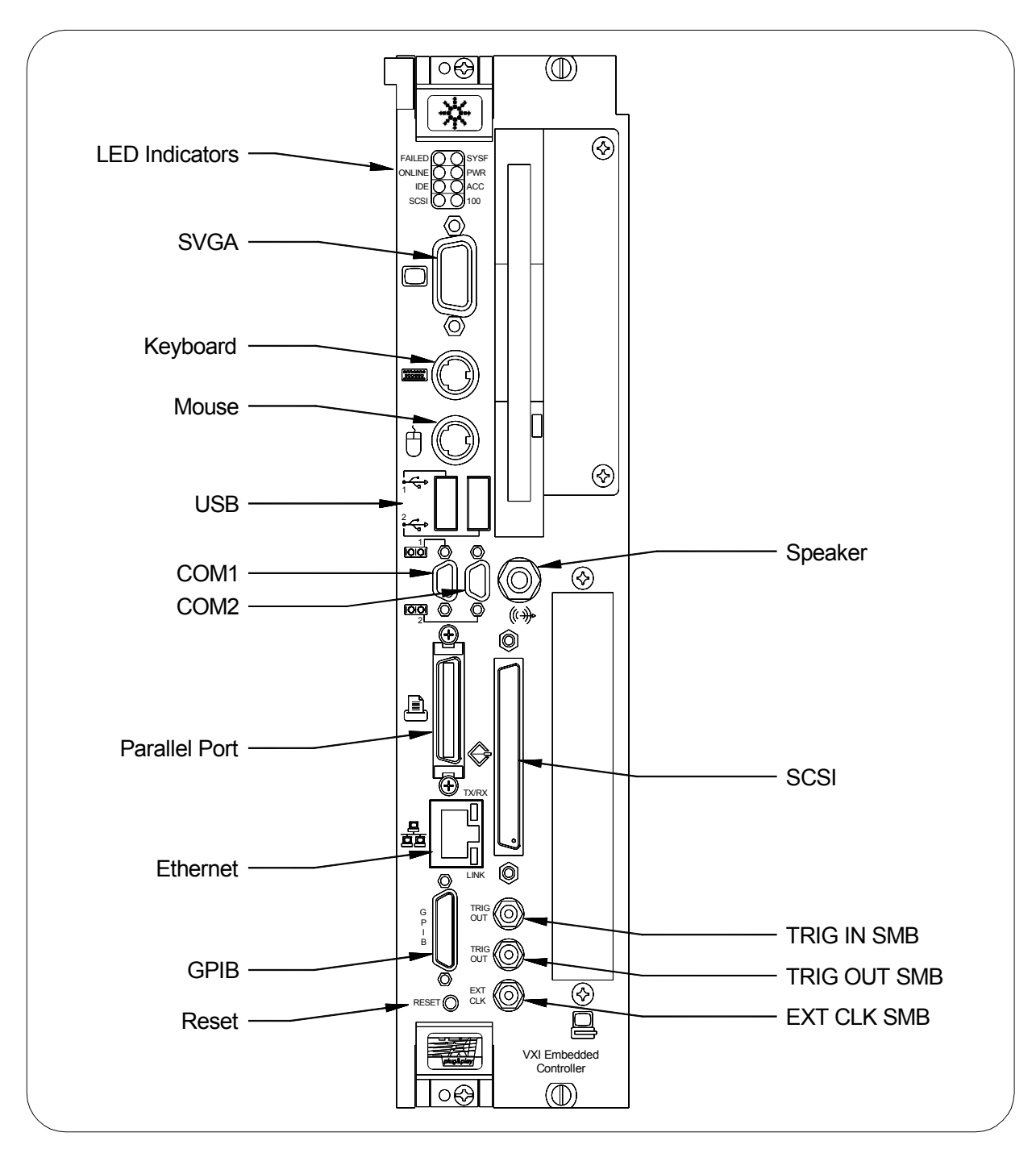

Figure 4-1. E985xA Front Panel Features

## **LED Indicators**

This section describes the E985xA front panel LEDs. The LEDs are grouped into three sets: VXIbus Interface Status, Board Access, and Ethernet. Table 4-1 describes the E985xA LEDs.

- The VXIbus Interface Status LEDs (FAILED, SYSF, ONLINE, and PWR) show initialization stages that occur at E985xA power-on.
- The Board Access LEDs (ACC, IDE, and SCSI) indicate when board resources have been accessed.
- The Ethernet LED (100) indicates the current Ethernet connection is at 100 Mbits/s.

| LED               | Lights When:                                                                                                    |
|-------------------|----------------------------------------------------------------------------------------------------|
| VXIbus Inte       | rface Status LEDs                                                                                                    |
| SYSF              | The VXIbus SYSFAIL signal is asserted. It does not necessarily mean that the E985xA is asserting SYSFAIL, only that there is a device in the system asserting SYSFAIL.                                                                                                    |
| FAILED            | The E985xA is driving the SYSFAIL signal. The E985xA asserts SYSFAIL when the PASSED bit in its VXIbus status register is clear. The PASSED bit is set by the power-on self configuration circuitry (POSC) when it has completed initializing the VXIbus interface.                                                     |
| ONLINE            | The Resource Manager has successfully completed and the VXIbus interface is ready for application programs.                                                                                                    |
| PWR               | All the various voltages on the VXIbus backplane are present<br>and within the tolerance range of the onboard detection circuitry.<br>These voltages are monitored behind short circuit protection<br>devices. If the PWR LED is not lit, it could indicate<br>a fuse is blown or a VXIbus power supply is not working. |
| Board Access LEDs |                                                                                                    |
| ACC               | Indicates the E985xA MODID line is asserted or that another VXIbus master is accessing VXIbus shared registers or shared memory.                                                                                                    |
| IDE               | Indicates an access to the internal hard disk drive on the E985xA is occurring.                                                                                                    |
| SCSI              | Indicates an access to an external hard disk drive is occuring.                                                                                                    |
| Ethernet LED      |                                                                                                    |
| 100               | Indicates the current Ethernet connection is at 100 Mbits/s.                                                                                                    |

#### Table 4-1. E985xA LEDs

## **Functional Description**

This section contains functional descriptions of each major logic block on the E985xA. Figure 4-2 is a functional block diagram of the E985xA. Table 4-2 shows E985xA features.

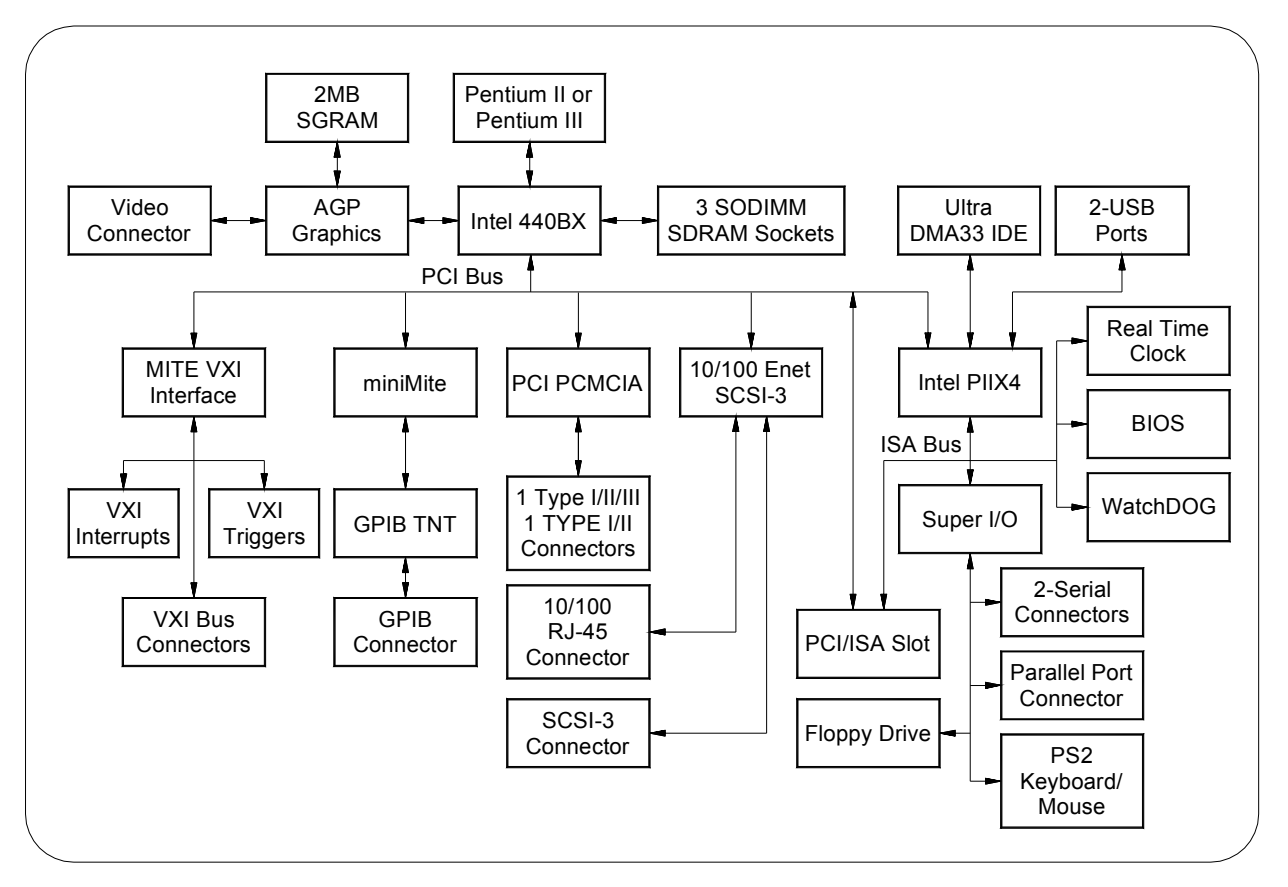

Figure 4-2. E985xA Functional Block Diagram

| Table 4-2. E98 | 85xA Controlle | ers Features |
|----------------|----------------|--------------|
|----------------|----------------|--------------|

| Feature               | Description                                                                                                    |
|-----------------------|----------------------------------------------------------------------------------------------------|
| Processor             | The E985xA is based on the Intel Pentium® architecture. The CPU connects to the motherboard through the 100 MHz GTL+ bus. The E985xA controllers are based on Pentium technology and deliver 512 KB of level two cache. The E9850A has a 450 MHz PII or PIII processor and the E9851A has a 700 MHz PIII processor.                                                                                                    |
| Chip Set and<br>SDRAM | The E985xA uses the Intel 440BX Chip Set. The 440BX connects the Pentium to the AGP port, PCI bus, and the SDRAM. The E9850A has 64 MB SDRAM and the E9851A has 128 MB SDRAM. The 440BX uses a 100 MHz bus for the CPU and SDRAM connections for high performance. The E985xA has three SO-DIMM sockets that can support a maximum of 384 MB of main memory. The 440BX also connects to SVGA through the AGP port. The PCI bus is then responsible for connecting the rest of the system. |
### Table 4-2. E985xA Controllers Features

| Feature                       | Description                                                                                                    |
|-------------------------------|----------------------------------------------------------------------------------------------------|
| AGP Graphics<br>Controller    | The E985xA uses a S3 VirgeMX AGP-based graphics controller to connect to SVGA. The AGP graphics controller is coupled to 2 MB of high-speed 64-bit SGRAM. Using the AGP port for graphics delivers a higher-speed connection between the CPU and graphics controller, off-loading traffic from the PCI bus. Some other resolutions available are:<br>• 640 x 460 16M colors                                                                                                    |
|                               | <ul> <li>800 x 600 16M colors</li> <li>1024 x 768 64K colors</li> <li>1280 x 1024 256 colors</li> <li>1600 x 1200 256 colors</li> </ul>                                                                                                    |
| 10/100 Ethernet<br>and SCSI-3 | The Ethernet and SCSI on the E985xA use a Symbios 53C885 dual-function PCI device to connect to 10/100Base Ethernet and Ultra Wide SCSI-3. The Ethernet function has auto negotiation to connect to 10BaseT and 100BaseTX automatically at 10 Mbits/s and 100 Mbits/s. The Ultra Wide SCSI-3 function is compatible with SCSI-1, SCSI-2, and SCSI-3. It supports 16-bit Ultra Wide SCSI transfers up to 40 Mbytes/s and 8-bit Ultra SCSI synchronous transfers at 20 Mbytes/s. |
| Card Bus<br>Expansion         | You can add third-party peripheral cards, such as additional serial ports, through one of the two Card Bus expansion slots on the front panel. The E985xA can accommodate one Type I/II/III Card Bus and one Type I/II Card Bus simultaneously. The E985xA uses the Cirrus 6730 PCI-Card Bus bridge.                                                                                                    |
| PCI or ISA Card<br>Expansion  | The E985xA motherboard can have an expansion slot for either one full-length PCI expansion card or one 16-bit XT-height ISA bus card. You can insert either one PCI or one ISA card, but not both at the same time. See <i>Chapter 6 - Servicing the E985xA</i> for more information on using this expansion slot.                                                                                                    |
| IEEE 488.2                    | The E985xA uses the miniMITE and TNT4882 ASIC (compatible with the National<br>Instruments PCI-GPIB) to give full GPIB control of external instruments via a front-panel<br>connector. GPIB control is fully IEEE 488.2 compatible. The GPIB interface is fully<br>compatible with National Instruments NI-488.2 driver for a variety of operating systems.<br>Any software using NI-488.2 will run on the E985xA.                                                             |
| PIIX4                         | The Intel PIIX4 is the bridge between the PCI bus and the ISA bus. It features basic PC counter/timers, interrupt controller, and DMA controllers. It also connects to the USB port and to an Ultra DMA 33 IDE interface. The Ultra DMA 33 interface allows you to connect an industry-standard IDE drive to the system.                                                                                                    |
| Super IO                      | The Super IO block is the interface to standard PC functions, serial ports, parallel port, floppy drive, and PS/2 keyboard and mouse. The serial ports can communicate at up to 460.8 kbits/s, and the parallel port supports all modes of EPP and ECP standards.                                                                                                    |

### Table 4-2. E985xA Controllers Features

| Feature                          | Description                                                                                                    |
|----------------------------------|----------------------------------------------------------------------------------------------------|
| WatchDOG<br>Counter/Timer        | The WatchDOG is a general-purpose counter/timer that you can use to monitor running applications and reset the embedded controller or assert a signal should the system lock up. On a WatchDOG timeout, the WatchDOG can assert any of the following: reset, VXI trigger line, or VXI interrupt. The VISA software allows you to use WatchDOG. WatchDOG has a 32 kHz reference clock to clock an 8-bit prescaler that then clocks an 8-bit counter to accommodate timeouts up to 2 seconds.                                                                        |
| Real-Time Clock                  | The E985xA uses a standard Y2K-compliant real-time clock with a user-replaceable battery for backing up the CMOS setting.                                                                                                    |
| BIOS Code                        | The E985xA uses a 2 MB flash device for BIOS code. The BIOS code is based on the AWARD Modular BIOS. The BIOS code incorporates the VIDEO BIOS and SCSI BIOS in one device. The BIOS is user upgradable though a flash update utility.                                                                                                    |
| Programmable<br>Reset Circuitry  | The programmable reset circuitry on the E985xA simplifies software development. You can program the circuitry to reset the PC based on VXI SYSRESET or reset the VXI bus only using NI-VXI.                                                                                                    |
| VXI Voltage<br>Monitor Circuitry | The E985xA has onboard logic to check all VXI backplane voltages. The PWR status LED indicates when all voltages are present, and provides an indication of system error. The voltage monitor can be configured to monitor all VXI power or only the voltages used by the E985xA.                                                                                                    |
| Fused Power<br>Protection        | The E985xA uses resettable fuses on all voltages except +5 V. The +5 V power is a user-replaceable fuse accessible through the rear panel of the unit.                                                                                                    |
| VXI Addressing                   | The E985xA features the MITE and MANTIS custom ASICs to access VXI backplane resources. To access VXI memory or VXI devices, the E985xA uses the multiple-windowing scheme of the MITE, which makes it possible to access all of VXI address space. You can configure the VXI address windows to view specific areas of VXI memory, or you can use VISA to do this automatically.                                                                                                    |
|                                  | The MITE exports a total of eight independent VXI address windows. The VISA software driver uses three separate windows - one for VXI configuration space (A16), one for memory space (A24, A32), and one for internal use. The remaining five windows are user configurable. You can use one or all five windows and you can configure the size and location of the windows. This multiple-windowing scheme minimizes the performance penalty related to context switching of one window, as you do not need to move constantly between different address spaces. |

### Table 4-2. E985xA Controllers Features

| Feature                                  | Description                                                                                                    |
|------------------------------------------|----------------------------------------------------------------------------------------------------|
| VXI Slot 0<br>Functionality              | The E985xA computers have full VXI Slot 0 capability, including a MODID register and a CLK10 source, as required by the VXIbus specification. You can also install the E985xA in other slots and use it in Non-Slot 0 mode. The E985xA can automatically detect if it is inserted into Slot 0 and automatically enable or disable the Slot 0 onboard circuitry without switches and jumpers.                                                                                                    |
| DMA Transfers to<br>and from VXI         | The E985xA can perform block-mode transfers using one of the two on-chip DMA controllers on the MITE. Controlling external VXI devices often consumes valuable CPU time because the microprocessor typically shoulders the burden of transferring data to and from devices.                                                                                                    |
|                                          | However, MITE-based VXI controllers, such as the E985xA, free up CPU processing time<br>by moving the burden of block data transfers to one of the DMA controllers integrated in<br>the MITE. Instead of the computer microprocessor transferring the data and/or commands,<br>the VISA software uses the MITE ASIC to execute the block data transfers. While the MITE<br>transfers the data, the processor can perform application-specific tasks, such as data<br>presentation and analysis. |
| External VXI<br>CLK10<br>Synchronization | The E985xA has an SMB connector on the front panel for an external clock. Onboard programmable logic can configure the E985xA to drive its 10 MHz VXI CLK10 signal to this connector as an output or to use this connector as an input for the 10 MHz VXI CLK10 signal. You can configure multiple mainframes to operate from single 10 MHz system clock. All CLK10 routing features are controllable through software.                                                                         |
| VXI Trigger Lines                        | The E985xA gives full hardware and software control over the VXI trigger lines. The E985xA has two SMB trigger I/O connectors on its front panel for routing any TTL trigger line between the backplane and external devices. The MANTIS ASIC interface provides the complete E985xA VXI interface to the outer rows of the P2 backplane connector in a single chip. The E985xA can respond to all VXI-defined protocols on all P2 TTL and ECL trigger lines at the same time.                  |
|                                          | The MANTIS features an internal cross-matrix switching system for routing between lines<br>as well as to and from the front panel and onboard clocks. An internal counter gives<br>sophisticated counting of events and interrupting on trigger edges and pulses, as well as<br>generating pulse trains, variable length pulses, and pulse stretching.                                                                                                    |
| VXI Interrupts                           | The E985xA can function as an interrupter and an interrupt handler for any or all of the VXIbus interrupt lines in a VXI mainframe. The E985xA works with both Release on Acknowledge (ROAK) and Release on Register Access (RORA) devices. All interrupts are routed to the microprocessor. The E985xA can also detect other VXIbus conditions, including assertion of ACFAIL, SYSFAIL, and BERR.                                                                                              |

### **Chapter Overview**

This chapter shows default settings and configuration procedures for the E985xA Embedded VXI Controllers. Chapter contents are:

- Hardware Default Settings ..... 41
- T&M Explorer Default Settings ..... 43

## **Hardware Default Settings**

Figure 5-1 shows the location of user-configurable jumpers and switches on the E985xA and the location of the serial and assembly numbers. Table 5-1 identifies the default setting and optional settings for each item.

**NOTE** Please do not adjust any jumpers or switches not listed in Table 5-1 or not documented in this manual unless directed by Agilent Technologies.

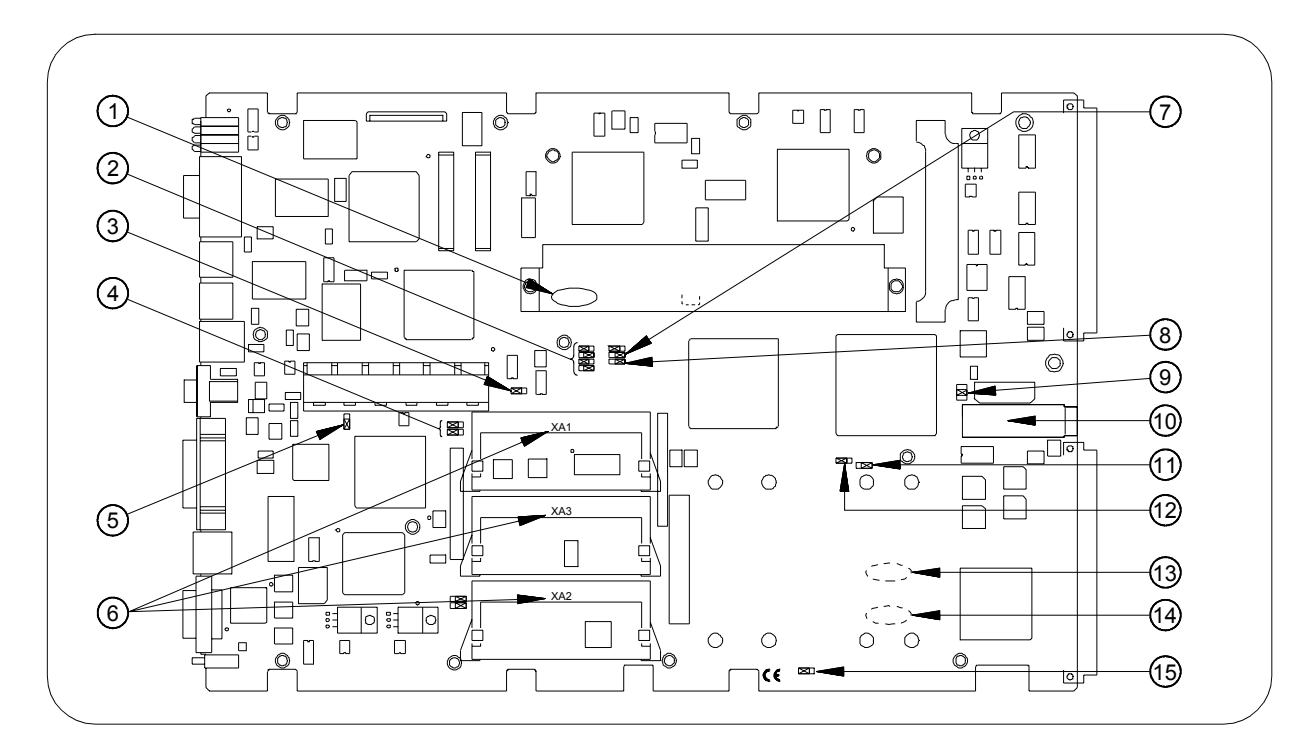

### Figure 5-1. E985xA Switch/Jumper Locations

| No. | Title                            | Jumper/Switch  | Default Setting                                | Optional Settings                               |
|-----|----------------------------------|----------------|------------------------------------------------|-------------------------------------------------|
| 1   | Ethernet Address                 |                |                                                |                                                 |
| 2   | CPU Bus Factor                   | W1, W3, W5, W7 | CPU bus factor                                 |                                                 |
| 3   | Flash Protect                    | W8             | Flash write enable                             | Flash Protection                                |
| 4   | SCSI Termination                 | W11-W12        | Enable 16-bit SCSI term                        | SCSI Termination                                |
| 5   | Ethernet Serial<br>EEPROM Enable | W10            | Enable Ethernet serial<br>EEPROM configuration | Disable Ethernet Serial<br>EEPROM Configuration |
| 6   | SO-DIMM Sockets                  |                |                                                |                                                 |
| 7   | Bus Speed                        | W4             | 100 MHz CPU bus speed                          | 66 MHz bus speed                                |
| 8   | CMOS                             | W6             | Normal CMOS operation                          | Clear CMOS                                      |
| 9   | Slot Detection                   | J12            | Enable Slot 0 detection                        | Force Slot 0/Force Non-Slot 0                   |
| 10  | Fuse                             |                |                                                |                                                 |
| 11  | MITE User Config                 | S1             | MITE user configuration                        | MITE Factory Configuration                      |
| 12  | MITE Config Enable               | S2             | Enable MITE self-config.                       | Disable MITE self-config.                       |
| 13  | Assembly Number                  |                |                                                |                                                 |
| 14  | Serial Number                    |                |                                                |                                                 |
| 15  | Voltage Monitor                  | W15            | Voltage monitor req. voltages                  | Voltage monitor all voltages                    |

# **T&M Explorer Default Settings**

Table 5-2 summarizes default settings for the E985xA T&M Explorer.

| Editor Field                                       | Default Setting             |  |
|----------------------------------------------------|-----------------------------|--|
| Device Tab                                         |                             |  |
| Logical Address                                    | 0                           |  |
| Device Class                                       | Message-Based               |  |
| Size of Servant Area                               | 0                           |  |
| Number of Handlers                                 | 1                           |  |
| Number of Interrupters                             | 0                           |  |
| Shared Memory Tab                                  |                             |  |
| Memory Sharing                                     | A32                         |  |
| Shared RAM Size                                    | 64 kB (When Sharing Memory) |  |
| Reserved Physical Memory                           | 64 kB (When Sharing Memory) |  |
| Lower-Half Window Byte Swapping                    | Disabled                    |  |
| Upper-Half Window Byte Swapping                    | Disabled                    |  |
| Map Upper and Lower Halves at the Same PCI Address | Disabled                    |  |
| PCI Tab                                            |                             |  |
| Low-Level Register Access API<br>Support           | Enabled                     |  |
| User Window Size                                   | 128 MB                      |  |

### Table 5-2. T&M Explorer Default Settings

# Configuring the E985xA

This section gives guidelines to configure the E985xA, including the following items. As applicable, the switch(es)/jumper(s) used for the configuration are shown in parentheses. See Figure 5-1 for switch/jumper locations. The section contents are:

- System Controller Operation (J12)
- Power-On Self-Configuration (S2)
- MITE EEPROM Settings (S1)
- SCSI Termination (W11, W12)
- System CMOS (W6)
- CPU Bus Speed (W4)
- CPU Bus Factor (W1, W3, W5, W8)
- Flash Protection (W8)
- Ethernet Serial EEPROM (W10)
- Voltage Monitor (W15)
- CLK10 Routing and Termination (T&M Explorer)
- Trigger Input Termination (T&M Explorer)
- Using WatchDOG (T&M Explorer)

**NOTE** For each operation that requires hardware changes, you will need to do these steps, although they may not be listed in the procedure:

- 1. Turn mainframe power OFF.
- 2. Remove the E985xA from the mainframe.
- 3. Remove the cover from the E985xA.
- 4. Set jumper/switch position as required.
- 5. Replace the E985xA cover.
- 6. Reinstall the E985xA in the mainframe.
- 7. Turn mainframe power ON.

WARNING TURN MAINFRAME POWER OFF. To protect yourself and the mainframe from electrical hazards, turn mainframe power OFF before removing the E985xA and leave mainframe power OFF until the E985xA is replaced in the mainframe.

### System Controller The E Operation (J12) modu

The E985xA is factory configured to detect automatically whether the module is installed in Slot 0 of a VXIbus mainframe. This is called Automatic System Controller Slot Detection. With Automatic System Controller Slot Detection set, you can install the E985xA in any VXIbus slot.

As desired, you can set jumper J12 to configure the E985xA for Automatic System Controller Slot Detection, System Controller Operation, or Non-System Controller Operation, as shown in Figure 5-2.

WARNING SYSTEM CONTROLLER SLOT DETECTION. Do not install a device configured for System Controller Operation into a slot other than slots 0/1 without first reconfiguring the device to Non-System Controller Operation or to Automatic System Controller Slot Detection. Not doing this could result in damage to the device, the VXIbus backplane, or both.

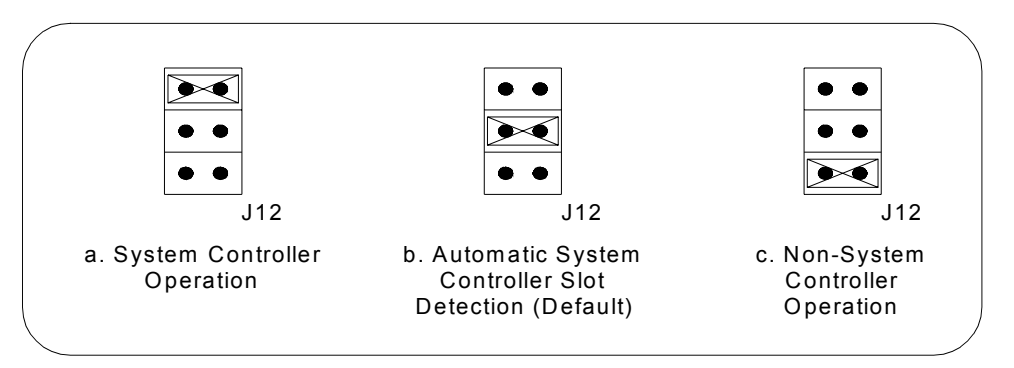

Figure 5-2. System Controller Operation Switch Settings

When the E985xA is installed in slots 0 and 1 of a VXI system, it becomes the VXIbus System Controller. In this role, the E985xA has VXIbus Data Transfer Bus Arbiter circuitry that accepts bus requests on all four VXIbus request levels, prioritizes the requests, and grants the bus to the highest priority requester.

As VXIbus System Controller, the E985xA also drives the 16 MHz VXIbus system clock by an onboard 16 MHz oscillator. Also, when installed in slots 0 and 1, the E985xA drives the 10 MHz signal CLK10 on a differential ECL output. When not installed in slots 0 and 1, the E985xA receives only the CLK10 signal.

Power-On Self-Configuration (S2)

The E985xA has a MITE EEPROM that stores default register values for the VXI circuitry that are loaded when the computer is powered on. The values are read from the EEPROM program, the PCI interface, and the VXIbus registers so the VXI interface is ready to respond to Resource Manager accesses within 5 seconds of SYSRST\* deasserting.

You can disable this power-on self-configuration (POSC) circuit by changing switch S2. Although this makes the VXI circuitry unusable, it is sometimes helpful in debugging address and interrupt conflicts with add-in boards. In general, however, you should leave switch S2 in its factory- default setting. Figure 5-3 shows S2 settings.

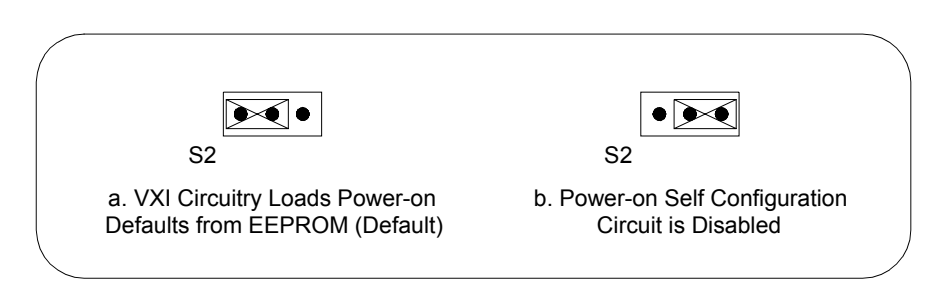

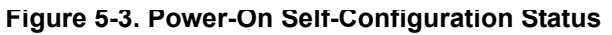

### MITE EEPROM Settings (S1)

The MITE EEPROM is divided into two halves: one half is factory configured and the other half is user configurable. You can use switch S1 to set whether the E985xA boots from the factory-configured half or the user-modified settings. In default setting, the E985xA boots from the user-configurable half. See Figure 5-4 for S1 settings.

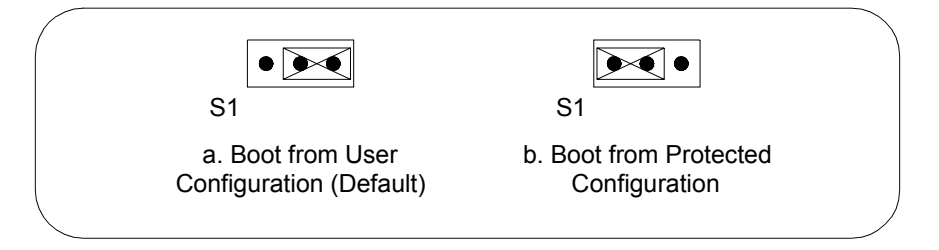

Figure 5-4. EEPROM Configuration Settings

Switch S1 is useful if the user-configured half of the EEPROM becomes corrupted to an extent that the E985xA boots to an unusable state. By changing the switch S1 setting, you can return to the factory configuration.

Certain EEPROM configurations, including invalid configurations, can lock up the computer while it is booting. Generally, only the size and location of the memory windows cause the E985xA to lock up your system.

For example, many PCI-based computers will not boot if a board in the system requests more memory space than the computer can allocate. If you encounter this situation, you should reduce the size of the E985xA user window. The EEPROM can become corrupted if the E985xA is shut down while it is updating the EEPROM.

If this situation occurs, use T&M Explorer under Windows NT to edit the configuration of the E985xA. Some of these settings are stored in files read by software, while other settings are stored directly in the E985xA EEPROM. If the computer still locks up after reconfiguration, perform these steps:

- 1 Turn mainframe power OFF.
- 2 Change switch S1 to the position shown in Figure 5-4b to restore the factory configuration.
- 3 Turn mainframe power ON. The E985xA should boot this time because the factory-default configuration is being used for initialization.
- 4 Run your software configuration utility to readjust the E985xA configuration.
- 5 After saving the configuration, exit Windows and turn mainframe power OFF.
- 6 Change switch S1 to the default position, as shown in Figure 5-4a.
- 7 Turn mainframe power ON. If the E985xA does not boot with this configuration, you will need to repeat these steps, modifying your configuration until a usable configuration is reached.

### SCSI Termination (W11, W12)

The E985xA uses active termination on the SCSI-3 bus. Because the E985xA is always an end device, you should not need to disable the termination. However, for informational purposes, Figure 5-5 shows the W11 and W12 jumper settings for both enabled and disabled termination.

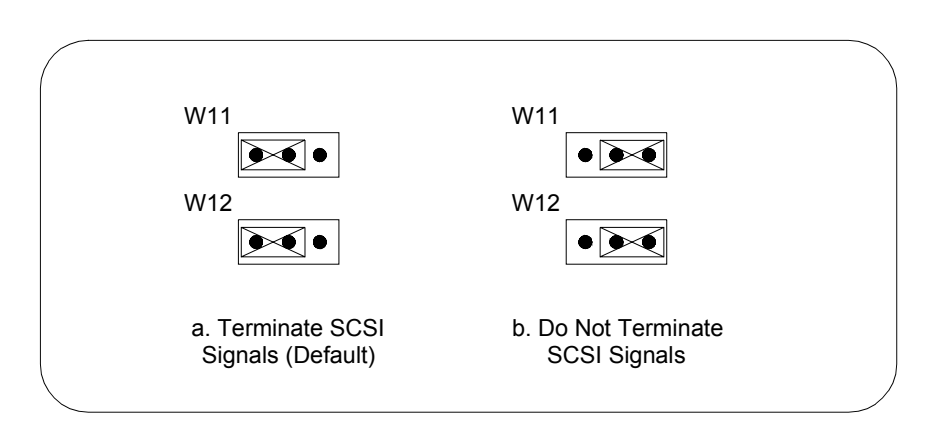

### Figure 5-5. SCSI Termination

System CMOS (W6)

The E985xA contains a backed-up memory used to store BIOS defaults and configuration information. To clear the CMOS contents:

- 1 Turn mainframe power OFF, remove the E985xA, and remove the E985xA cover.
- 2 Place the jumper as shown in Figure 5-6b to short the pins of W6.

**CAUTION DO NOT KEEP PINS SHORTED.** Do not keep these two pins shorted, because CMOS memory cannot be sustained when the power is turned off in this state.

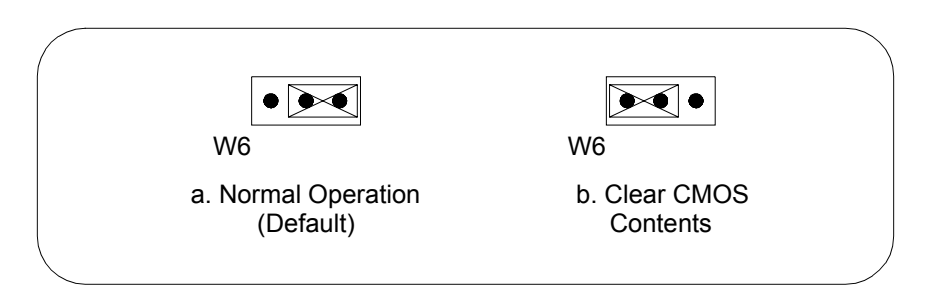

### Figure 5-6. System CMOS

- 3 Replace the E985xA cover. Then, replace the E985xA and turn mainframe power ON. The screen should briefly appear and then go blank.
- 4 Turn mainframe power OFF, remove the E985xA, and remove the E985xA cover.
- 5 Replace the W6 jumper as shown in Figure 5-6a to restore normal operation.
- 6 Replace the E985xA cover. Then, replace the E985xA and turn mainframe power ON.

### Flash Protection (W8)

The E985xA uses a standard 2M bit flash with write protection. Under normal use, this jumper should not be changed. Figure 5-7 shows default and disabled settings for the Flash Protection Jumper, W8.

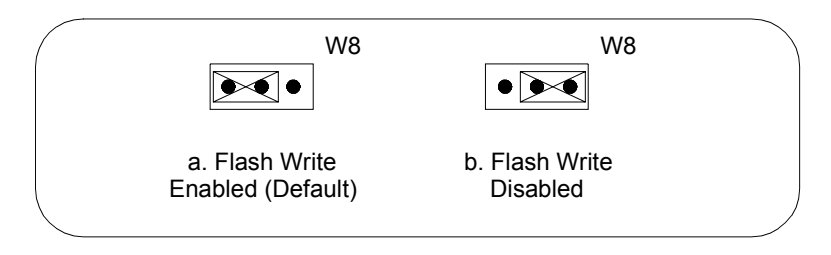

Figure 5-7. Flash Protection Jumper Settings

### Ethernet Serial EEPROM (W10)

A serial EEPROM loads the Ethernet power-on settings. Under normal use, this jumper should not be changed. Figure 5-8 shows default and disabled settings for the Ethernet Serial EEPROM Jumper, W10.

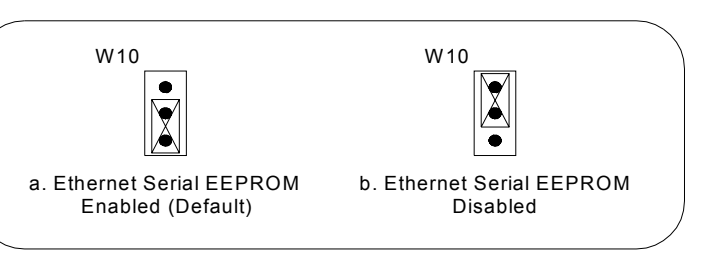

Figure 5-8. Ethernet Serial EEPROM Settings

Voltage Monitor (W15)

You can monitor all backplane voltages or only those required to boot the E985xA by setting the Voltage Monitor Jumper, W15, see Figure 5-9.

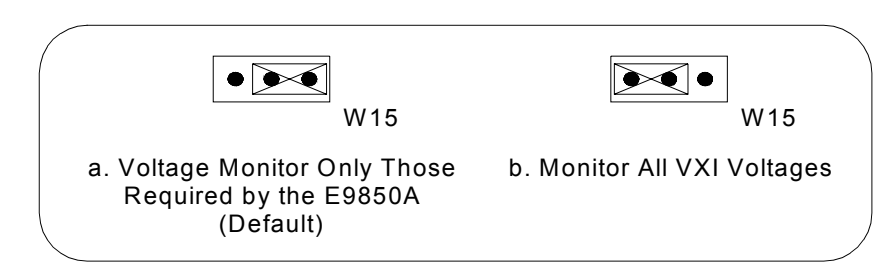

### Figure 5-9. Voltage Monitor Settings

### CLK10 Routing and Termination (T&M Explorer)

When the E985xA is installed in Slot 0 of your mainframe, it supplies the VXIbus CLK10 signal. The E985xA can use two different sources to generate this signal: an onboard oscillator or the external CLK SMB connector. The E985xA can also be configured to drive the external CLK10 SMB from the VXIbus CLK10 signal when in non-slot 0.

The E985xA has onboard logic that helps configure the VXIbus CLK10 routing and termination. You can route the CLK10 signal from the front panel to the backplane or from the backplane to the front panel. You can also add a 50 W termination to the signal. All settings for CLK10 routing and termination are set using T&M Explorer to configure.

### Trigger Input Termination (T&M Explorer)

Using WatchDOG (T&M Explorer) You can terminate the external trigger input SMB with 50 W to ground to match the driving source, as required. Use T&M Explorer to set this option.

The WatchDOG is an onboard, general-purpose counter/timer you can use to monitor running applications and reset the embedded controller or assert a signal if the system locks up. All WatchDOG timer features are configured through T&M Explorer.

### **Chapter Overview**

This chapter contains information for troubleshooting the E985xA and replacing/installing selected components of the E985xA controllers. Chapter contents are:

| Replaceable Parts List         | 51 |
|--------------------------------|----|
| • Exchanging the E985xA        | 52 |
| Troubleshooting Techniques     | 53 |
| Repair/Installation Guidelines | 54 |

WARNING CONTROLLER REPAIRS LIMITED. Repair is limited to replacements of the components listed in Table 6-1. Repairs/installation must be performed at a static-controlled workstation by trained service personnel only.

# **Replaceable Parts List**

These replacement/exchange parts are available from Agilent Technologies under the part numbers shown in Table 6-1. Contact Agilent Technologies (see *Appendix C - Customer Support*) for replacement/exchange parts.

| Component                                                                   | Agilent Part Number |  |
|-----------------------------------------------------------------------------|---------------------|--|
| Exchange Assemblies                                                         |                     |  |
| Rebuilt E9850A VXI Controller with Windows/NT Loaded (exchange only)        | E9850-69000         |  |
| Rebuilt E9851A VXI Controller with Windows/NT Loaded (exchange only)        | E9851-69000         |  |
| Replacement 6 GB internal hard drive with Windows/NT loaded (exchange only) | E9851-00101         |  |
| Replaceable Parts                                                           |                     |  |
| Type 3AG, 15A, Slow Blow main power fuse for VXI +5 V                       | 2110-0025           |  |
| 128 MB SO-DIMM SDRAM                                                        | 1818-8350           |  |
| IEEE 1284-2 Printer Cable                                                   | E9850-61601         |  |
| RS-232 Cable                                                                | E9850-61602         |  |
| GPIB Cable                                                                  | E9850-61603         |  |
| Keyboard/Adapter PS-2 DIN 5F/MINI 6M                                        | E9850-62102         |  |

### Table 6-1. E985xA Replaceable Part Numbers

# Exchanging the E985xA

If your E985xA does not operate properly, the *only* authorized user repair is to replace the main power fuse (see "Changing the Main Power Fuse") and/or the hard drive (see "Replacing the Hard Drive"). If replacing the fuse and/or hard drive does not return the E985xA to full operation, you *must* return your E985xA to Agilent Technologies for repair or for an exchange unit.

To exchange your E985xA for repair or for a replacement E985xA, contact Agilent Technologies at the addresses/numbers listed in *Appendix C* - *Customer Support. However, before returning your E985xA, take the following steps.* 

**NOTE** To perform periodic backup of system data and application software or to load or restore software on the E985xA, you will need a SCSI-based software backup peripheral such as an external CD-R drive, CD-RW drive, or tape backup drive.

#### 1. Back Up Software Applications and/or Data

Software and data backup recovery are the sole responsibility of the customer. Agilent Technologies assumes no responsibility for loss or corruption of software applications or data. Please be sure all software applications and/or data are properly backed up before returning your E985xA.

### 2. Reload Hard Drive Image (as Required)

Before returning your E985xA, reload the hard drive image to see if this solves the problem. See "Reloading the Hard Drive Image" in *Chapter 2 - Installing E985xA Controllers* for information to recreate the hard drive image and to reinstall required peripheral drivers. If this does not solve the problem, proceed to steps 2 and 3 before returning your E985xA.

#### 3. Remove Customer-Installed Features

The E985xA is shipped with a standard feature set of I/O ports and RAM. However, additional ISA or PCI cards and/or additional RAM may have been added. Before returning your E985xA to Agilent Technologies, please ensure that all customer installed, nonstandard features are removed. You can then reinstall these features in your replacement E985xA.

# **Troubleshooting Techniques**

Table 6-2 shows a system startup cycle and possible points of failure up to, and including, the state at which the ONLINE LED is asserted.

| Step | LEDs Lit                | Status                                                                                            | Possible Problem if<br>E985xA Fails                                                                                                    |
|------|-------------------------|---------------------------------------------------------------------------------------------------|----------------------------------------------------------------------------------------------------|
| 1    | None                    | System just turned on.                                                                            | E985xA is not receiving power or fuse is blown.                                                                                                 |
| 2    | PWR                     | System just turned on.                                                                            | E985xA starting to boot. All voltages present.                                                                                                  |
| 3    | PWR,<br>FAILED,<br>SYSF | Asserting FAIL because VXIbus interface has not yet been initialized.                             | Power-on self configuration<br>(POSC) cannot execute due to<br>problems with system reset or the<br>POSCEN switch is incorrectly<br>configured. |
| 4    | PWR                     | POSC cycles are complete. VXI port<br>is ready to respond to Resource<br>Manager inquiries.       | POSC completed successfully.<br>However, the Resource Manager<br>either hung or was not executed.                                               |
| 5    | PWR,<br>ONLINE          | Resource Manager has been<br>executed. The VXI software can<br>communicate with VXIbus circuitry. | Resource Manager interface initialized successfully.                                                                                            |

### Table 6-2. VXIbus Interface Status LEDs and System Startup Status

If either the SYSF or FAILED LED remains lit, perform the following steps:

- 1 Power off the mainframe.
- 2 Remove all other modules from the mainframe.
- 3 Make sure the E985xA switch and jumper settings are correct.
- 4 Make sure the E985xA is seated properly in the mainframe.
- 5 Power on the mainframe and observe whether the SYSF and FAILED LEDs become unlit some time before the operating system boots.

# **Repair/Installation Guidelines**

This section gives guidelines to repair or install E985xA components, including:

- Cleaning Instructions
- Changing Main Power Fuse
- Removing the E985xA Cover
- Adding Additional RAM
- Replacing the Hard Drive
- Installing I/O Expansion Cards

WARNING NO USER-SERVICABLE PARTS. There are no user-serviceable parts inside the E985xA. Repair is limited to replacement of the main power fuse. Repairs/installations must be performed at a static-controlled workstation by trained service personnel only.

### Cleaning Instructions

### Changing Main Power Fuse

The only cleaning required for the E985xA is to wipe the exterior of the unit with a clean, damp cloth and dry with a clean, dry cloth. Do not attempt to clean any interior parts of the E985xA.

The E985xA is equipped with a user-replaceable fuse on the main power,
 +5 V from the VXIbus. All other voltages are fused with resettable-style circuit breakers that do not require user intervention. When a short circuit condition is removed, these circuit breakers automatically reset themselves.

Because the +5 V main power current is too high for resettable fuse technology, use a replaceable fuse of type 3AG, 15A slow blow. You can replace this fuse without removing the cover. The fuse is accessible via the rear of the E985xA as shown in Figure 6-1.

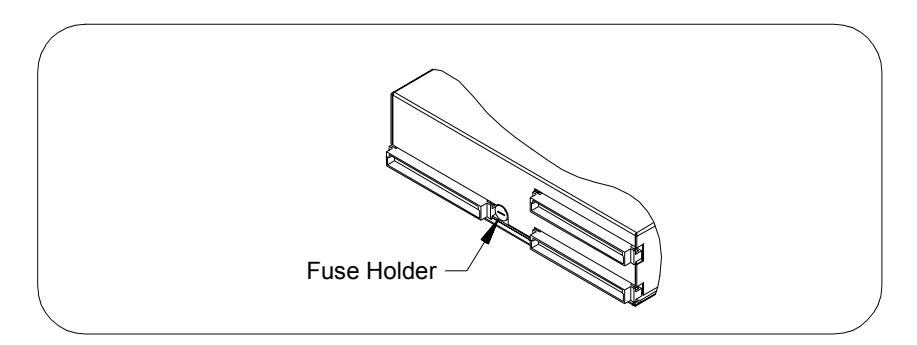

Figure 6-1. Main Power Fuse Replacement

To replace this fuse:

- 1 Turn mainframe power OFF and remove the E985xA from the mainframe.
- 2 Using a small flathead screwdriver, turn the fuse holder counterclockwise until the fuse holder can be removed from the E985xA.
- 3 Replace the fuse with the same type fuse.
- **CAUTION FUSE REPLACEMENT.** Do not replace the fuse with a higher-rated fuse. This could cause damage to the E985xA, the VXI mainframe, or both.
  - 4 Fully insert the fuse and holder into the fuse housing.
  - 5 Turn the fuse holder clockwise until the fuse holder is flush with the fuse housing.
  - 6 Reinstall the E985xA into the mainframe and turn mainframe power ON. If the fuse continues to blow, contact Agilent Technologies.

# Removing the E985xA Cover

To add additional RAM, change switch/jumper settings, replace the hard drive, or install I/O expansion card panels, you will first need to remove the E985xA cover as shown in Figure 6-2.

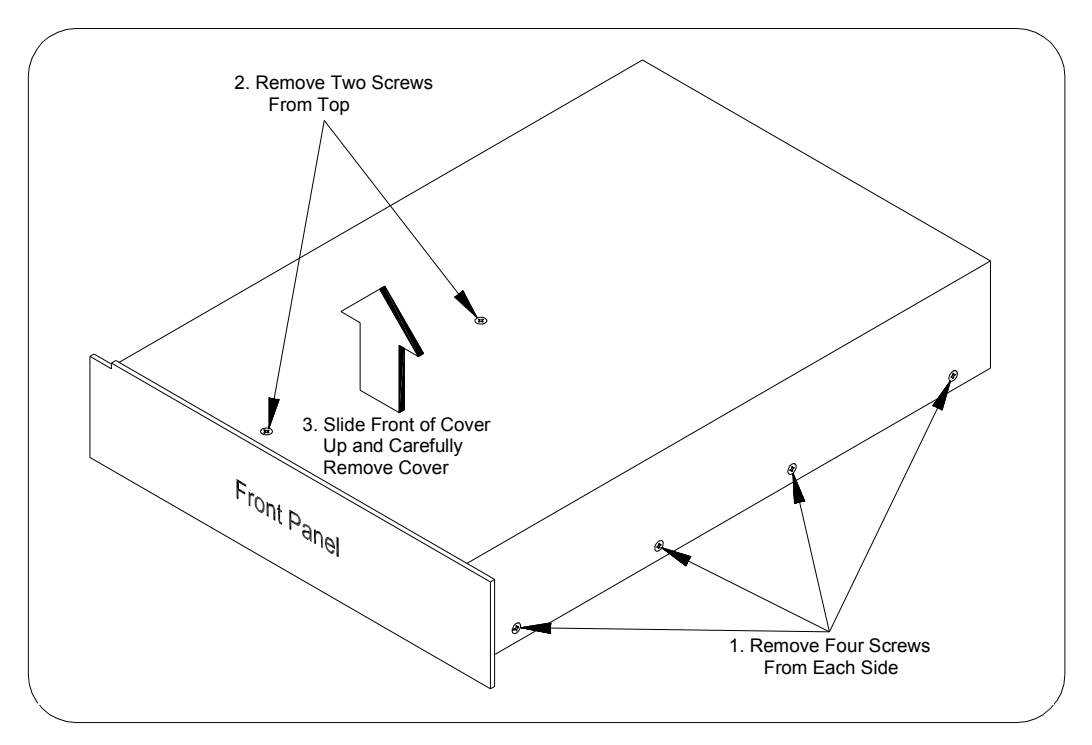

Figure 6-2. Removing the E985xA Cover

To remove the cover:

- 1 Turn mainframe power OFF and remove the E985xA from the mainframe.
- 2 Use a Phillips-head screwdriver to remove the 10 flat head screws (four on each side and two on the top of the cover).
- 3 Slide the front of the cover upward and then remove the cover.

### Adding Additional RAM

The E985xA uses 144-pin 100 MHz (PC100) SDRAM and supports 16, 32, 64, and 128 MB SO-DIMMs for a total of 384 MB maximum. To add RAM to the E985xA:

- 1 Turn mainframe power OFF, remove the E985xA and remove the E985xA cover (see Figure 6-2).
- 2 Add SO-DIMM modules to the empty SO-DIMM sockets (see Figure 5-1 in *Chapter 5 E985xA Controllers Configuration* for socket locations). This SO-DIMM is recommended for use with the E985xA controllers (SDRAM): 128 MB:16 MB x 64 SO-DIMMs 10 ns, 1.05 in. max.

**NOTE** Agilent Technologies has tested and verified that p/n 1818-8350 128 MB SO-DIMMs work with the E985xA controllers. Other off-the-shelf SO-DIMM modules are not guaranteed to work properly.

### Replacing the Hard Drive

If the hard drive fails, you may either return the entire E985xA to Agilent
 Technologies for exchange (see "Exchanging the E985xA") or replace the hard drive. To replace the hard drive:

- 1 Turn mainframe power OFF and remove the E985xA from the mainframe.
- 2 Remove the E985xA cover. See "Removing the E985xA Cover" for details.
- 3 Remove the hard drive from the E985xA (see Figure 6-3).
- 4 Replace the hard drive.
- 5 Replace the E985xA cover, reinstall the E985xA in the mainframe, and turn mainframe power ON.

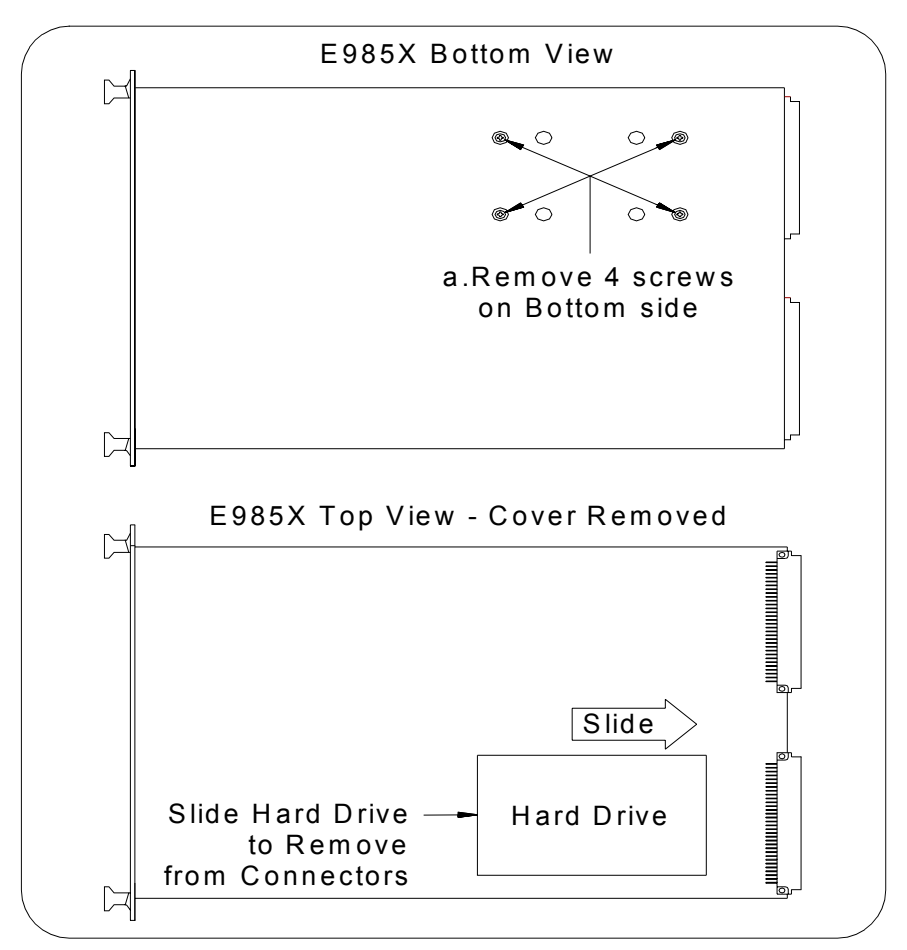

Figure 6-3. Removing the Hard Drive

#### Installing I/O This section gives guidelines to install one I/O expansion card (PCI or ISA) in the equivalent expansion slot in the E985xA. The E985xA includes one PCI and one ISA expansion slot.

The E985xA can accommodate any standard-size PCI card and any XT-height ISA card. The height of an I/O card is measured from the bottom of the bus connector to the top of the board, as shown in Figure 6-4. Both XT-height ISA cards and PCI cards are 4.2 in. high. The E985xA does not support AT-height ISA cards, which are 4.8 in. high.

# **Expansion Cards**

E985xA Plug-In Boards Height

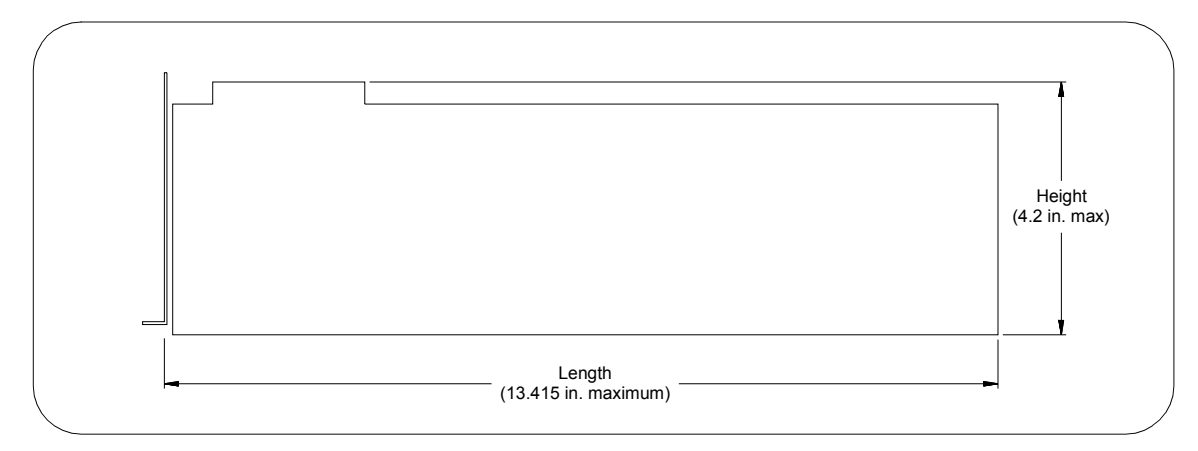

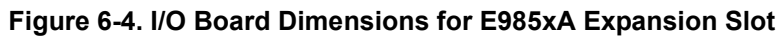

| Materials Needed   | A user-designed front panel bracket is required for the I/O expansion card. The bracket should be manufactured from 0.03 in. [0.76 mm] thick 1010 cold-rolled steel. The finish should be 0.0003 in. [0.008 mm] nickel plate over 0.0001 in. [0.003 mm] copper flash.                                                 |  |
|--------------------|----------------------------------------------------------------------------------------------------|--|
| NOTE               | Contact Agilent Technologies (see Appendix C - Customer Support) for any questions about I/O expansion card panel bracket design.                                                                                                    |  |
|                    | Use a PEM nut or 4-40 nut with lock washer (hole diameter should be 0.125 in. [3.18 mm] and a 4-40 x 0.25 in. stainless steel panhead screw.                                                                                                    |  |
| Installation Steps | 1 Turn mainframe power OFF and remove the E985xA from the mainframe. Then, remove the E985xA cover (see Figure 6-2).                                                                                                    |  |
|                    | 2 The E985xA includes a card guide that can be rotated to secure the top of a PCI or an ISA plug-in card, if the card is long enough to extend to the guide. Loosen the screw holding the guide and rotate the guide to the uppermost position for PCI cards or the lowermost position for ISA cards. See Figure 6-5. |  |
|                    | 3 For many PCI or ISA cards, you will need to modify the card faceplate<br>to connect to your custom-designed bracket to be installed on the<br>E985xA front panel. The first step is to manufacture the bracket.                                                                                                    |  |
|                    | 4 For guidelines to build your custom-designed bracket, see Figure 6-6 for a front view of the PCI Board Expansion Bracket or Figure 6-7 for a front view of the ISA Board Expansion Bracket. In the drawings, dimensions are shown as inches [millimeters].                                                          |  |

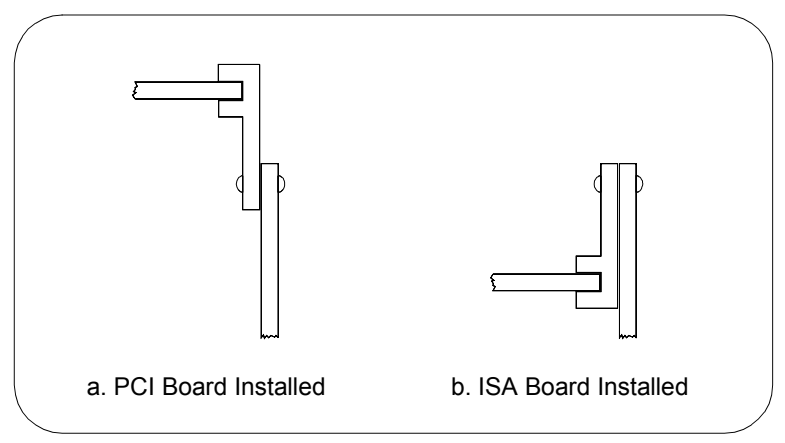

Figure 6-5. PCA and ISA Card Guide Positions

- 5 Remove the factory-installed front panel bracket and install your custom-designed bracket.
- 6 Modify the ISA or PCI card faceplate as required to fit to your custom-designed bracket. Then, seat the ISA or PCA card firmly in the appropriate (ISA or PCI) expansion bus connector.
- 7 Attach the card faceplate to your custom-designed bracket with two screws. You can use a PEM nut on the back (far) side of the bracket or a 4-40 nut with a lock washer (hole diameter should be 0.125 in.). In either case, use a 4-40 x 0.25 in. stainless steel panhead screw to mount the board/bracket assembly to the front panel.
- 8 Replace the E985xA cover and then replace the E985xA in the mainframe.

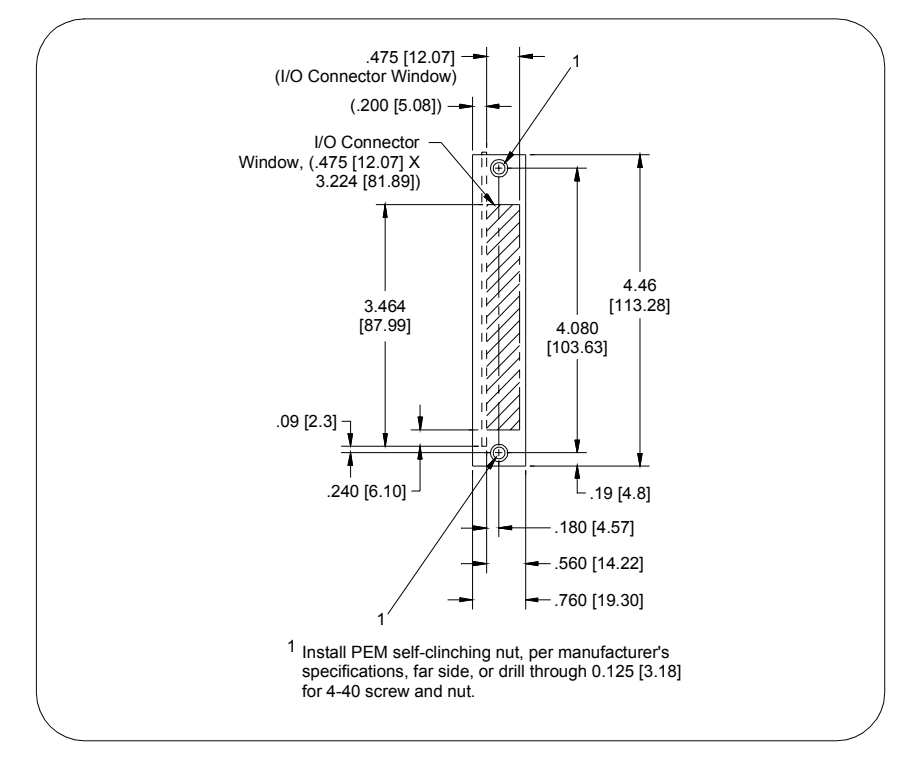

Figure 6-6. Front View of PCI Board Front Panel Bracket

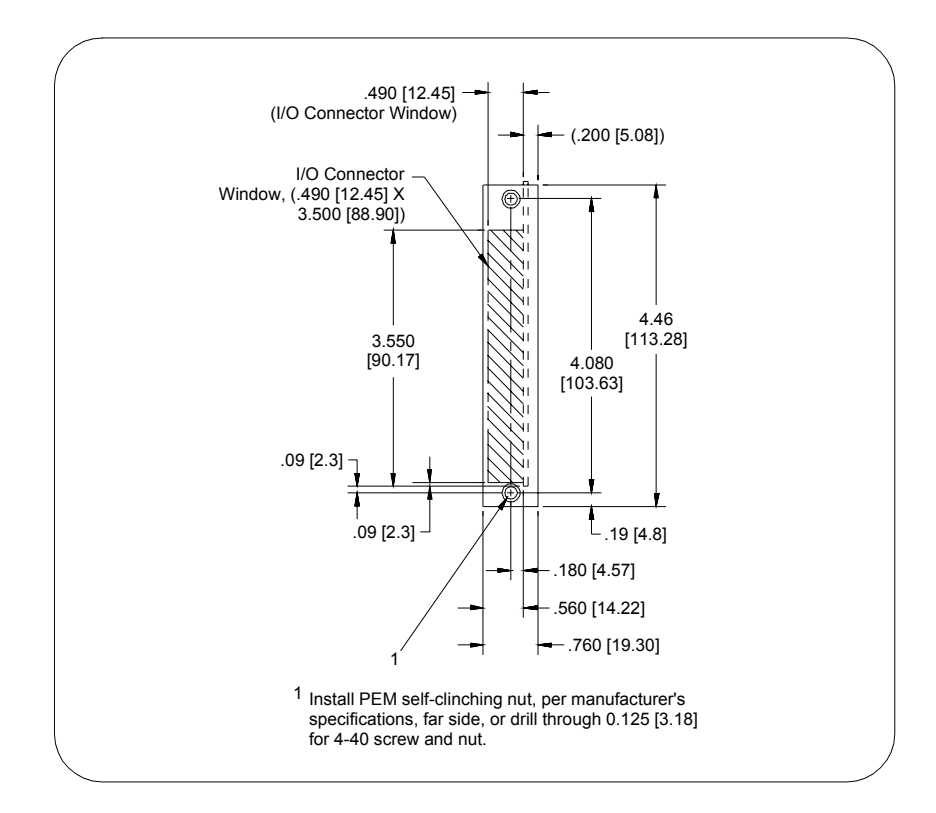

Figure 6-7. Front View of ISA Board Front Panel Bracket

# Appendix A E985xA Controllers Specifications

### **Appendix Overview**

This appendix lists E985xA controllers specifications, including the following items. Unlesss otherwise noted, all specifications apply to both the E9850A and E9851A Embedded VXI Controllers.

- General VXI Specifications
- Physical
- Environmental
- Power Requirements
- Current Requirements
- VMEbus Capability Codes

### **General VXI Specifications**

| Category                   | Specifications                        |
|----------------------------|---------------------------------------|
| VXI Device Type            | Embedded Controller                   |
| Data Transfer Bus          | All per VXIbus Specification, Rev 1.4 |
| Size                       | C-Size                                |
| Slots                      | 2 Required                            |
| Connectors                 | P1/P2                                 |
| Shared Memory              | n/a                                   |
| VXI Buses                  | Per VXIbus Spec, Rev 1.4              |
| VXIbus Configuration Space | 64 KB                                 |
| A24 or A32 Space           | Programmable (Minimum = 16 KB)        |

# Physical

| Category         | Specifications                                                                      |
|------------------|-------------------------------------------------------------------------------------|
| Dimensions       | Fully enclosed, shielded VXI C-Size module.<br>233.35 x 340 mm (9.187 x 13.386 in.) |
| Weight           | 2.5 Kg (5.51 lb.) with 64 MB DRAM installed                                         |
| VXI Keying Class | Class 1 TTL                                                                         |

# Environmental

| Area               | Specification                                                                                                    |  |
|--------------------|----------------------------------------------------------------------------------------------------|--|
| Operating Location | Indoor: Sheltered location where air temperature and humidity are controlled within this product's specifications and the equipment is protected against dire exposure to climatic conditions such as direct sunlight, wind, rain, snow, sleet and icing, water spray or splash, hoarfrost, or dew (typically indoors). IEC 664 Pollution Degree 2. |  |
| Temperature        | Operating: 0° C to +50° C<br>Storage: -20° C to +70° C                                                                                                    |  |
| Relative Humidity  | Operating: 10% to 90% noncondensing<br>Storage: 5% to 95% noncondensing                                                                                                    |  |
| Cooling            | Watts/slot: 24<br>Delta P (mm $H_2O$ ): 0.07 mm $H_2O$<br>Air Flow (liter/s): 1.9 liters/second                                                                                                    |  |
| EMI                | FCC Class A and IEC 61326-1 verified                                                                                                    |  |
| Random Vibration   | Operational: 5 to 500 Hz, 0.3 g <sub>RMS</sub> , 3 axes<br>Non-operational: 5 to 500 Hz, 2.4 g <sub>RMS</sub> , 3 axes                                                                                                    |  |
| Functional Shock   | MIL-T-28800E Class 3 (per Section 4.5.5.4.1). Half-sine shock pulse (11 ms duration, 30 g peaks, 3 shocks per face). Also meets IEC standard 60068-2-27.                                                                                                    |  |
| Altitude           | Up to 3,000 m                                                                                                    |  |

# **Current Requirements**

+5 V is fused with a user-replaceable glass fuse, type 3AG, 15 A, slow blow. All other voltages use resettable-type circuit breakers that require no replacement by the user.

| Voltage | Typical DC<br>Current | Dynamic<br>Current | Maximum<br>Current |
|---------|-----------------------|--------------------|--------------------|
| +5 V    | 9.0 A                 | 4.0 A              | 15.0 A             |
| -5.2 V  | 0.35 A                | 30 mA              | 2.0 A              |
| -2 V    | 0.1 A                 | 6 mA               | 2.0 A              |
| +12 V   | 70 mA*                | 30 mA              | 2.0 A              |
| -12 V   | 10 mA                 | 10 mA              | 2.0 A              |
| +24 V   | 24 V 1 mA             |                    |                    |
| -24 V   | 1 mA                  | 1 mA               |                    |

 $^{*}$  = +12 V with oscilloscope and AM503, zeroed signal, DC, 10 mA/div, and oscilloscope also at 10 mA/div.

# VMEbus Capability Codes

| Code                                 | Capability                                                    |
|--------------------------------------|---------------------------------------------------------------|
| A32, A24, A16 (master)               | VMEbus master A32, A24, and A16 addressing                    |
| A32, A24, A16 (slave)                | VMEbus slave A32, A24, and A16 addressing                     |
| D64, D32, D16, D08(EO) (master)      | VMEbus master D64, D32, D16, and D08 data sizes               |
| D64, D32, D16, D08(EO) (slave)       | VMEbus slave D64, D32, D16, and D08 data sizes                |
| BLT, MBLT (master)                   | VMEbus master block and D64 transfers                         |
| BLT, MBLT (slave)                    | VMEbus slave block and D64 transfers                          |
| RMW (master)                         | VMEbus master read/modify/write transfers                     |
| RMW (slave)                          | VMEbus slave read/modify/write transfers                      |
| RETRY (master)                       | VMEbus master retry support                                   |
| RETRY (slave)                        | VMEbus slave retry support                                    |
| FSD                                  | First slot detector                                           |
| SCON                                 | VMEbus system controller (automatic detection)                |
| PRI, RRS                             | Prioritized or round robin select arbiter                     |
| ROR, RWD, FAIR                       | Release on request, release when done, and FAIR bus requester |
| IH(7-1)                              | Interrupt handler for levels 7-1                              |
| l(7-1)                               | Interrupt requester for levels 7-1                            |
| D32, D16, D08(O) (Interrupt Handler) | VMEbus D32, D16, D08(O) interrupt handler                     |
| D32, D16, D08(O) (Interrupter)       | VMEbus D32, D16, D08(O) interrupter                           |
| ROAK, RORA                           | Release on acknowledge or register access interrupter         |
| BTO(x)                               | VMEbus bus timer (programmable limit)                         |
| LOCK                                 | Can lock the VMEbus for indivisible transfers                 |

#### What do the LEDs on the front of the E985xA mean?

See "LED Indicators" in *Chapter 4 - E985xA Controllers Description* for a description of the front panel LEDs.

# Is something wrong if the red SYSF and FAIL LEDs stay lit after booting the E985xA?

If either the SYSF or FAIL LED remains lit, see "Troubleshooting Techniques" in *Chapter 6 - Servicing the E985xA Controllers* for troubleshooting steps.

### Can I access 32-bit registers in my VXIbus system from the E985xA?

Yes. The E985xA uses the 32-bit PCI bus to interface to the VXIbus. The E985xA VXIbus circuitry also supports the VME64 standard for D64 accesses.

# What kind of signal is CLK10 and what kind of signal do I need for an external CLK10?

CLK10 is a differential ECL signal on the backplane. However, because the oscillator and the EXT CLK input on the front panel use TTL levels, you need to supply a TTL-level signal for EXT CLK. The E985xA voltage converters convert the signal to differential ECL.

### What is the accuracy of the CLK10 signal?

The CLKIO signal generated by the E985xA is  $\pm 100$  ppm (0.01%) as per the VXIbus specification. If you need a more accurate CLK10 signal, you can use the EXT CLK connector on the front panel.

### What if my keyboard connector does not fit into the keyboard port?

You can plug keyboards that have a 6-pin PS/2 type connector directly into the E985xA. A keyboard adapter cable that ships with the E985xA adapts the larger AT keyboard connector to the 6-pin PS/2 connector.

# What do I need to do if I want to install the E985xA in a slot other than Slots 0 and 1?

As factory-configured, the E985xA automatically detects if it is in Slot 0 of a VXIbus mainframe. You do not need to change jumper settings to install the device in a slot other than Slot 0 unless you have defeated the first slot detector (FSD) circuitry by changing the J12 jumper setting. See *Chapter 5 - E985xA Controllers Configuration* for details.

**NOTE** Devices in all other slots must not be configured as System Controller (Slot 0) devices. They must be configured either for Automatic System Controller Slot Detection or Non-System Controller operation.

# How do I check the configuration of the memory, floppy drive, hard drive, time/date, etc.?

You can view these parameters in the BIOS setup. To enter the BIOS setup, reboot the E985xA and then press the **<DEL**> key during the memory tests. See "Using the BIOS Setup Program" in *Chapter 2 - Installing E985xA Controllers* for more information.

#### How can I boot from an external SCSI hard drive?

In the BIOS setup, change the boot sequence to SCSI. See "Using the BIOS Setup Program" in *Chapter 2 - Installing E985xA Controllers*.

# Can I use the internal IDE drive and an external SCSI hard drive at the same time?

Yes, you can select which device to boot from in the BIOS setup. See "Using the BIOS Setup Program" in *Chapter 2 - Installing E985xA Controllers.* 

### My CMOS is corrupted. How do I set it back to default?

- 1. Enter the BIOS setup program. See "Using the BIOS Setup Program" in *Chapter 2 Installing E985xA Controllers* for details.
- 2. Select Optimal Defaults.
- 3. Select Save and Exit.

# My operating system is damaged but my hard drive is OK. How can I reinstall the operating system?

Follow the instructions in c:\images\E985xA.htm. (This file is also on the *E985xA Windows NT and E9850A Peripheral Drivers* CD.)

### What about running Resman?

Resman is the utility that performs the duties of a VXI Resource Manager as discussed in the VXIbus specification. When you set the E985xA to Logical Address 0, run Resman to configure your VXI instruments.

If your controller uses a different (nonzero) logical address and is a message-based device, start Resman before running it on the Logical Address 0 computer.

### When do I need to run Resman?

Run Resman whenever you need to configure your VXI instruments. For example, if you power-cycle your VXI/VME chassis, your instruments will be reset and you will need to run Resman to configure them. Running Resman when the devices are not in a reset state may cause errors. If you run Resman again (after running it once), reset all VXI instruments.

You can perform resource manager operations from within T&M Explorer. Additionally, you can tell T&M Explorer to run Resman when the computer first boots. In this case, you may not need to run Resman again. If you configure the E985xA to run Resman at startup, Resman runs when power is applied to the mainframe. If you power-cycle the mainframe, the E985xA reboots, forcing Resman to run again.

### How do I handle VME devices?

Although there is no way to detect VME devices in a system automatically, you can add them using the Add Device Wizard in T&M Explorer. With this procedure, you can reserve resources for each VME device and configure T&M Explorer to show VME devices along with other devices.

#### How do I determine NI-VXI/VISA software version I have installed?

- 1 From T&M Explorer, select About... from the Help menu. In the About dialog box, click the Software Info button to display version information on NI-VXI and NI-VISA files.
- 2 Under Windows NT, you can find version information by right-clicking any component and selecting the Properties option to display a property sheet with a version tab. This tab has version information about the product (NI-VXI) and the component (NIVXINT.DLL, for example).
- 3 You can find version information about the VISA driver through VISAIC by selecting About... from the Help menu.

# How can I determine the serial number and hardware revision of the E985xA?

Run T&M Explorer and right-click the device at Logical Address 0 (LA: 0) under the VXI Frame 0 heading. Select Hardware Configuration and T&M Explorer displays the dialog box for the E985xA. The title bar includes the serial number and hardware revision.

### Which NI-VXI utility program must I use to configure the E985xA?

Use T&M Explorer to configure the E985xA. T&M Explorer is in the NIVXI program group folder.

### Which NI-VXI utility program must I use to initialize the E985xA?

In Windows NT, the E985xA is automatically initialized at system startup.

# Which NI-VXI utility program must I use to perform startup Resource Manager operations?

Use the Resman program (in the NIVXI directory) to perform startup Resource Manager operations. Resman uses the settings configured in T&M Explorer to initialize the VXIbus system and store the information to the RESMAN.TBL file (in the TBL subdirectory of the NIVXI directory). You can also run Resource Manager operations from T&M Explorer. Use T&M Explorer to configure Resman to run automatically at E985xA startup.

#### What can I do to make sure that my system is up and running?

The fastest method for testing the system is to run Resman. This program attempts to access memory in the upper Al6 address space of each device in the system. If Resman does not report any problems, the VXI communication system is operational.

To test individual devices, you can use the VISAIC program to interactively issue NI-VXI functions or NL-VISA operations. You can use the VXIin () and VXIout () functions or the VXIinReg () and VXIoutReg () functions to test register-based devices by programming their registers. If you have message-based devices, you can send and receive messages with the WSwrt () and WSrd () functions.

If you use Agilent VEE, National Instruments LabVIEW, or National Instruments LabWindows/CVI and you have instrument drivers for the devices in your mainframe, you can use the interactive features of these programs to test the functionality of the devices.

# Appendix C Customer Support

## If You Have Questions

If you have any questions or require technical support from Agilent Technologies, you can contact us by telephone or via the World-Wide Web at the numbers/addresses shown. When you call or write us, please provide the following information:

- Your VXI system hardware configuration
- Your operating system (NT) and E985xA version
- The programming environment you are using
- A complete description of the problem
- A list of steps necessary to recreate the problem
- **NOTE** So that we can most effectively help you solve the problem, please complete the E985xA Configuration Form for your E985xA controller configuration before you call or write Agilent Technologies.

### **Telephone Numbers**

Americas Call Center: 1-800-452-4844 Canada Call Center: 1-877-894-4414 European Call Center: +31-20-547-9900 Japan Call Center: +81-426-56-7832

### World-Wide Web

http://www.agilent.com/find/assist

# E985xA Configuration Form

You can copy and use this form to record hardware and software settings/revisions for your E985xA Embedded VXI Controller. You should complete a copy of this form when you first install your E985xA and each time you revise your hardware and/or software configuration. Completing this form before you contact Agilent Technologies for technical assistance will help us provide you more efficient service.

| E985xA Hardware Settings and System Configuration |                                         |  |
|---------------------------------------------------|-----------------------------------------|--|
| Serial Number:                                    | Installed in Mainframe:                 |  |
| Installed in Slots:                               | Hard Drive Size:                        |  |
| Processor Speed:                                  | Video Memory:                           |  |
| CPU Bus Factor (W1, W3, W5, W7):                  | Bus Speed Setting (W4):                 |  |
| CMOS (W6):                                        | Flash Protect (W8):                     |  |
| Ethernet Serial EEPROM Enable (W10):              | SCSI Termination Enable (W11, W12):     |  |
| Power Monitor (W15):                              | System Controller Slot Detection (J12): |  |
| MITE User/Factory Configuration (S1):             | MITE Configuration Enable (S2):         |  |
| Software Products                                 |                                         |  |
| Agilent VEE Version:                              | Agilent VISA Version:                   |  |
| Agilent SICL Version:                             | Agilent I/O Libraries Version:          |  |
| NI-VXI/VISA Version:                              | Use Both NI-VXI and NI-VISA?            |  |
| NI-488.8 Version (if applicable):                 | LabVIEW Version (if applicable):        |  |
| LabWindows/CVI Version (if applicable):           | Other Software Version:                 |  |
| Other Products                                    |                                         |  |
| Mainframe Make/Model:                             | Microprocessor:                         |  |
| Clock Frequency/Speed:                            | Total RAM Size:                         |  |
| Type of Video Board Installed:                    | Video Memory:                           |  |
| OS or Service Pack:                               | OS Mode:                                |  |
| Programming Language/Version:                     | Monitor (Mfg, Model):                   |  |
| Mouse (Mfr, Model):                               | Keyboard (Mfg, Model):                  |  |

(continued on next page)

| SCSI Devices/IDs |              |             |          |
|------------------|--------------|-------------|----------|
| ID               | Manufacturer | Description | Function |
|                  |              |             |          |
|                  |              |             |          |
|                  |              |             |          |
|                  |              |             |          |
|                  |              |             |          |

| AT/PCI Plug-in Boards |             |          |  |
|-----------------------|-------------|----------|--|
| Manufacturer          | Description | Function |  |
|                       |             |          |  |
|                       |             |          |  |
|                       |             |          |  |
|                       |             |          |  |
|                       |             |          |  |

| Other Instruments Installed in VXI Mainframe |    |     |     |                                     |
|----------------------------------------------|----|-----|-----|-------------------------------------|
| Slot                                         | LA | DMA | IRQ | Manufacturer, Description, Function |
|                                              |    |     |     |                                     |
|                                              |    |     |     |                                     |
|                                              |    |     |     |                                     |
|                                              |    |     |     |                                     |
|                                              |    |     |     |                                     |
|                                              |    |     |     |                                     |
|                                              |    |     |     |                                     |
|                                              |    |     |     |                                     |
|                                              |    |     |     |                                     |
|                                              |    |     |     |                                     |
|                                              |    |     |     |                                     |
|                                              |    |     |     |                                     |
|                                              |    |     |     |                                     |
### Introduction

This appendix describes some considerations when porting from the E623xA family of Embedded Pentium Controllers to the E985xA VXI Embedded Pentium Controllers. Porting considerations from the E623xA family to the E985xA family center around three major categories:

- Default SICL interface name changes
- Resource Manager differences
- VISA and SICL issues

### **Default SICL Interface Name Changes**

The default SICL interface names defined on the E985xA Embedded Pentium Controllers (gpib0 and vxi0) differ from the default names used on E623xA Embedded Pentium Controllers. You can change these names to the previous defaults of hpib7 and vxi by running the I/O Config configuration utility and editing the appropriate configured interface.

### **Resource Manager Differences**

The resource manager and associated configuration tools used in E623xA Embedded Pentium Controllers and E985xA Embedded Pentium Controllers are very different. The E623xA Embedded Pentium Controllers use SURM and the VXI Configuration utilities, while the E985xA Embedded Pentium Controllers use National Instruments' Resman and T&M Explorer.

Although the general function of these tools is similar, major differences in implementation may affect how the VXI system is configured, particularly in the areas of A24/A32 memory allocation and VXI IRQ line allocation. Depending on your system configuration, you may also need to modify the PCI User Window size, which controls how much VXI A24/A32 memory may be simultaneously mapped.

#### A24/A32 Memory Allocation

Resman may allocate different A24 and A32 memory addresses to VXI cards than SURM. Programs that expect specific absolute VXI A24 or A32 addresses for the VXI cards must be modified.

Programs that use the SICL imap(id, I\_MAP\_EXTEND, ...) or VISA viMapAddress() calls on VXI devices will run unmodified. Programs that use the SICL imap(id, I\_MAP\_A24, ...) or related calls or that use the VISA MEMACC resource may need modification.

### VXI IRQ Line VX Allocation Ca

VXI IRQ line allocation affects VXI systems with multiple VXI devices that can handle VXI interrupts. Examples of VXI devices that are interrupt handlers are the Agilent E1485A DSP module and E1562x family of VXI data disks.

By default, SURM assigns VXI IRQ line 1 to the E623xA to handle, then allocates the other VXI IRQ lines to other VXI cards. Resman, however, assigns IRQ line 7 to the E985xA Embedded Pentium Controllers and the other IRQ lines to other cards.

If your VXI system has multiple VXI handlers, this results in VXI interrupts being handled by the wrong VXI device. The most likely result is that programs will hang. (Most Agilent Technologies VXI cards are set to IRQ 1 at the factory.)

To compensate for this difference, run T&M Explorer and explicitly assign interrupt lines to each handler. To do this:

- 1 Right-click the VXIpc-870 device in the T&M Explorer System View window.
- 2 Select Hardware Configuration and then select the Device tab.
- 3 Change the setting for System Interrupt Level to 1 and Number of Handlers to 1. Then, click OK.
- 4 Right-click the VXI Frame 0 device and select Properties and then select the Interrupt Handlers tab.
- 5 For each IRQ line you want to assign to a specific handler, click on that IRQ line and then click Edit.
- 6 Check the circle next to Assign to device at logical address, enter the logical address of the handling device and then click OK.
- 7 Click OK on the VXI Frame 0 box and then exit T&M Explorer.
- 8 Rerun Resman to configure the VXI system for the new settings.
- **NOTE** Alternately, you can change the IRQ settings for all VXI cards in the system to match the IRQ assignments made by Resman.

| PCI User Window | For systems that require a large amount of VXI A24 or A32 memory to be mapped simultaneously, you may need to modify this parameter. To do this, run T&M Explorer. In the T&M Explorer - System View window, right-click the device at logical address 0, select the PCI tab, enter the new value, and then click OK. You should enter a value equal to or greater than the total |
|-----------------|----------------------------------------------------------------------------------------------------|
|                 | amount of VXI A24 and A32 space that you will simultaneously map in all programs.                                                                                                    |

### SICL/VISA Differences

The E623xA Embedded Pentium Controllers use the Hewlett-Packard/ Agilent Technologies version of SICL and VISA. The E985xA Embedded Pentium Controllers use Agilent SICL and National Instruments VISA. Only very minor implementation differences exist with VISA.

For the E985xA Embedded Pentium Controllers, SICL communicates with the controller's VXI and GPIB hardware using NI-VXI and NI-488.2 through a translation layer. Due to hardware constraints and differences between the SICL architecture and the architecture of the underlying National Instruments drivers, it is not possible to perfectly map all SICL-specified functionality. The resulting SICL considerations follow.

#### Mixing SICL and VISA

- 1 Mixing SICL and VISA calls in the same process is not supported.
- 2 Using SICL and VISA calls in separate processes must be done carefully. SICL and VISA locking use different mechanisms so that a SICL lock in one process will not prevent VISA in another process from accessing a device or interface and vice versa.

# **SICL on NI-VXI** 1 Termination reasons on iread() are sometimes incomplete. If I\_TERM\_CHR is detected, I\_TERM\_END is not returned even if it is true.

- 2 If two processes have enabled interrupts on an interface session and an interrupt occurs, only one process will receive the interrupt.
- 3 Stopping a process that is waiting in a hung iwrite() call causes all subsequent VXI I/O to fail until the VXI Resource Manager is rerun.
- 4 Timeouts do not always behave as expected. Underlying NI-VXI calls are serialized. That is, a call in progress will complete before another call can start. The timeout timer for the second call is not started until the first call returns. This means that the second call may succeed when it was expected to timeout.
- 5 The VXI resource manager is not run programmatically when an interface iclear() is issued. If an interface iclear() is issued, SYSRESET is asserted on the VXI backplane. This causes all VXI devices in the mainframe to reset. Resman must be run manually before attempting further VXI operations.

- **NOTE** The E985xA can be configured to reboot on SYSRESET. The default is not to reboot. This is the same behavior as on the E623xA Embedded Pentium Controllers, but is included for completeness.
  - 6 VXI trigger information:
    - a. Supported triggers are I\_TRIG\_TTL0-7, I\_TRIG\_ECL0-1 and I\_TRIG\_EXT0.
    - b. When I\_TRIG\_EXT0 is used as an input, it maps to the front panel Trig In connector.
    - c. When I\_TRIG\_EXT0 is used as an output, it maps to the front panel Trig Out connector.
    - d. I\_TRIG\_EXT0 cannot be asserted (ivxitrigon / ivxitrigoff), its state cannot be determined with ivxibusstatus, and it cannot be enabled to interrupt. Route other trigger lines to/from I\_TRIG\_EXT0 if you need to assert, check status, or interrupt with I\_TRIG\_EXT0.
  - SICL should not write to arbitrary locations in the E985xA VXI shared memory. The controller's VXI shared memory maps areas that are not safe to access. Safe access is provided in VISA by the viMemAlloc() function.

SICL does not provide a similar mechanism, so writing to arbitrary locations in the controller's shared memory area may damage important data structures stored in that area and subsequently cause unexpected behavior.

**NOTE** This is the same behavior as for the E623xA Embedded Pentium Controllers, but is included for completeness.

#### SICL on NI GPIB (NI-488.2)

 ilock() on an interface session will block an iopen() in another process on the same interface or on any devices on that interface. If an iopen() is attempted on a locked interface, the iopen() will timeout if the interface is not unlocked before the timeout period. The default timeout is 10 seconds.

This can be changed by manually editing the registry value of the lopenTimeout key. (See the following for more information about manually editing registry values.) A possible workaround is to have all processes do their iopen()'s before any process attempts to lock.

2 If SRQ is asserted and then removed while an iread() or iwrite() call is in progress, that SRQ will not be detected. **NOTE** Most instruments that can assert SRQ will leave SRQ asserted until an *ireadstb()* is performed and the underlying reason for the SRQ is handled, so this should not be an issue for most SICL users.

- 3 If an attempt is made to use iopen() on more than 100 different devices in a process, an I\_ERR\_OS will be returned, even if some of the devices are closed before opening others.
- 4 A device iopen() in one process will unaddress the bus and can interfere with another process that is doing I/O on an interface session using igpibsendcmd() followed by iread() or iwrite(). The workaround for this problem is to use ilock() around the igpibsendcmd() / iread() or iwrite() calls to prevent another process from changing the addressed state of the bus between these calls.
- 5 Timeouts do not always work as expected. Underlying NI-488.2 calls are serialized. That is, a call in progress will complete before another call can start. Also, the underlying NI-488.2 library performs timeout timing not SICL. This has two implications:
  - a. NI-488.2 has a few discrete timeouts so the actual timeout value, while never shorter than the specified time, can be considerably longer.
  - b. The timeout timer for a SICL call does not start until the underlying NI-488 call is made.

Thus, a SICL call that is waiting for another SICL call to complete may not timeout as expected because it is waiting in SICL where the timeout timer is not running.

6. It is possible to miss transient interrupts. The underlying NI-488.2 architecture requires a polling scheme for interrupts. By default, this polling is done every 30 ms. If an interrupt condition does not last at least 30 ms, it is possible the interrupt will be missed.

The default value for IopenTimeout is 10000 ms and the default value for IrqLoopDelay is 30 ms. The polling rate can be changed by manually editing the registry value of IrqLoopDelay for the interface. (See the following for more information about manually editing registry values.) Shorter IrqLoopDelay times will reduce interrupt response latency, but use more CPU bandwidth.

7. If you decide to edit the IopenTimeout or IrqLoopDelay parameters in the registry manually, be aware of the following caution.

#### CAUTION BE CAREFUL WHEN MANUALLY EDITING THE REGISTER.

Making mistakes when manually editing the registry can make Windows NT unstable and possibly prevent the controller from booting. Use caution when attempting to edit the registry manually. To edit the registry manually:

- a. In the Start | Run box type regedit and then click OK.
- b. Navigate to HKEY\_LOCAL\_MACHINE\Agilent\IO Libraries\ CurrentVersion. Look at the INTFn keys to find the interface you want to edit.
- c. Click the INTFn key you want. In the right pane, right-click the key you want to change (IopenTimeout or IrqLoopDelay) and select Modify. Enter the value you want (the number is in units of milliseconds) and then click OK.

### **Appendix Overview**

This appendix describes front and rear panel connectors for the E985xA Embedded VXI Controllers connectors. Appendix contents are:

| <ul> <li>SVGA Connector</li></ul>              |
|------------------------------------------------|
| COM1 and COM2 Connectors                       |
| <ul> <li>GPIB (IEEE-488.2) Connector</li></ul> |

**NOTE** The illustrations in this appendix show the mating face of the connectors. An asterisk (\*) after a signal name indicates the signal is active low. Signal characteristics are listed for the SMB and Speaker Connections. See the relevant standard for the characteristics for SVGA, SCSI, Ethernet, keyboard, mouse, parallel, serial, and GPIB connectors.

### **SVGA** Connector

Figure E-1 shows location and pinouts for the SVGA connector. See Table E-1 for the name and description of the SVGA connector signals.

**NOTE** AMP manufactures a mating connector with part numbers 748364-1 (housing) and 748333-2 (pin contact).

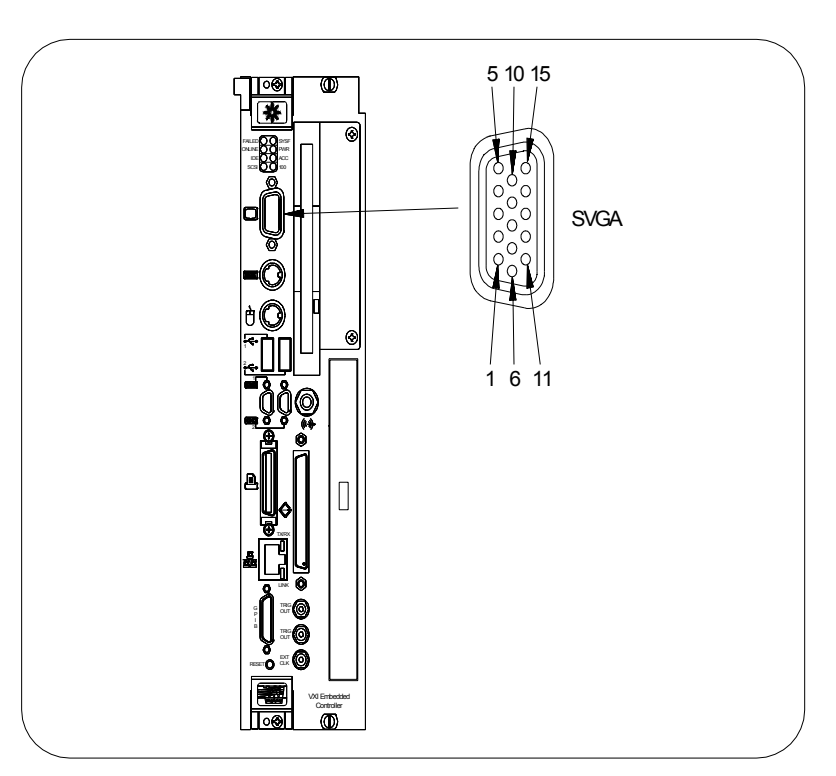

Figure E-1. SVGA Connector Location and Pinout

| Table E-1 | . SVGA | Connector | Signals |
|-----------|--------|-----------|---------|
|-----------|--------|-----------|---------|

| Pin | Signal<br>Name | Signal<br>Description | Pin | Signal<br>Name | Signal<br>Description |
|-----|----------------|-----------------------|-----|----------------|-----------------------|
| 1   | R              | Red                   | 9   | NC             | Not Connected         |
| 2   | G              | Green                 | 10  | GND            | Ground                |
| 3   | В              | Blue                  | 11  | NC             | Not Connected         |
| 4   | NC             | Not Connected         | 12  | SD             | Serial Data           |
| 5   | GND            | Ground                | 13  | HSync          | Horizontal Sync       |
| 6   | GND            | Ground                | 14  | VSync          | Vertical Sync         |
| 7   | GND            | Ground                | 15  | SC             | Serial Clock          |
| 8   | GND            | Ground                |     |                |                       |

# **Keyboard/Mouse Connectors**

Figure E-2 shows location and pinouts for the keyboard and mouse connectors. See Table E-2 for the name and description of the keyboard and mouse connector signals.

**NOTE** AMP manufactures a mating connector with part numbers 212437-4 (housing), 212435-7 (ferrule), and 66735-4 (pin contact).

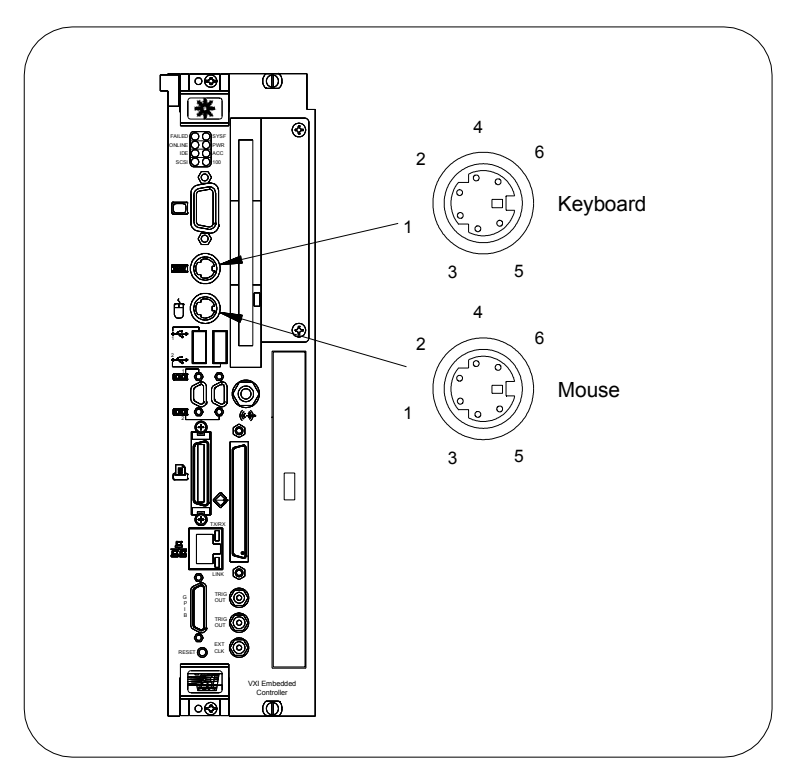

Figure E-2. Keyboard and Mouse Connectors Location and Pinout

| Pin | Signal Name | Signal Description |  |  |  |  |
|-----|-------------|--------------------|--|--|--|--|
| 1   | DATA        | Data               |  |  |  |  |
| 2   | NC          | Not Connected      |  |  |  |  |
| 3   | GND         | Ground             |  |  |  |  |
| 4   | +5V         | +5                 |  |  |  |  |
| 5   | CLK         | Clock              |  |  |  |  |
| 6   | NC          | Not Connected      |  |  |  |  |

| ſable E-2. Ke | yboard ar | nd Mouse | Connector | Signals |
|---------------|-----------|----------|-----------|---------|
|---------------|-----------|----------|-----------|---------|

# **Universal Serial Bus (USB) Connector**

Figure E-3 shows location and pinouts for the Universal Serial Bus (USB) connector. See Table E-3 for the name and description of the USB connector signals.

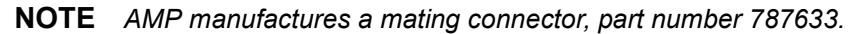

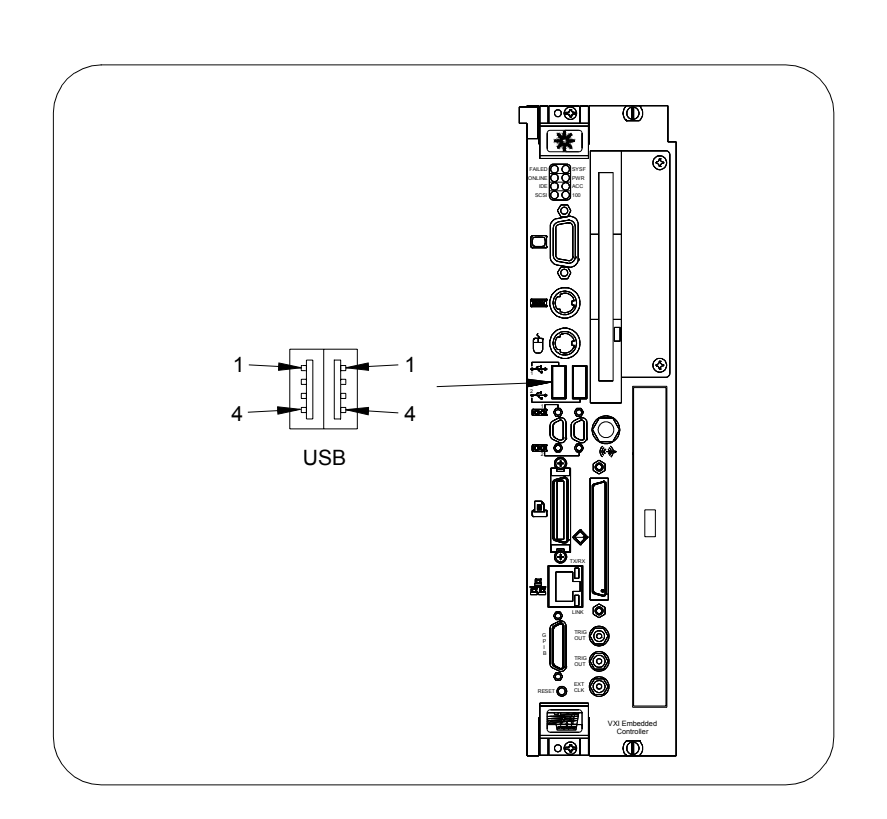

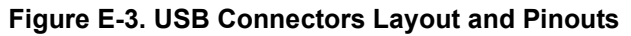

#### Table E-3. USB Connector Signals

| Pin | Signal Name | Signal Description |
|-----|-------------|--------------------|
| 1   | VCC         | Cable Power (+5 V) |
| 2   | -Data       | USB Data-          |
| 3   | +Data       | USB Data+          |
| 4   | GND         | Ground             |

# **Speaker Connections**

Figure E-4 shows location and pinouts for the speaker connection. See Table E-4 for the signal characteristics of the speaker connection.

**NOTE** Switchcraft manufactures a mating speaker connector, part number 750.

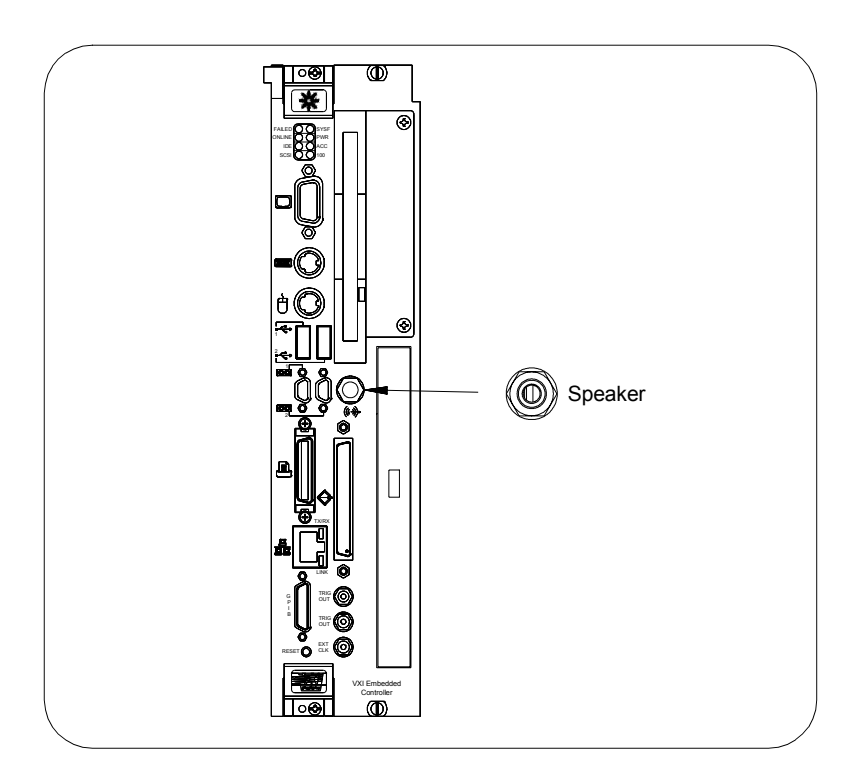

Figure E-4. Speaker Connection Location

#### Table E-4. Speaker Connection Signal Characteristics

| Signal  | Voltage    | Maximum | Frequency   |
|---------|------------|---------|-------------|
|         | Range      | Current | Range       |
| Speaker | 0 to 4.3 V | 75 mA   | DC - 20 kHz |

# **COM1 and COM2 Connectors**

Figure E-5 shows location and pinouts for the COM1 and COM2 connectors. See Table E-5 for the name and description of the COM1 and COM2 connector signals.

**NOTE** ITT Cannon manufactures a serial port mating connector, part number MDSM-9SC-Z11, for the COM1 and COM2 connectors.

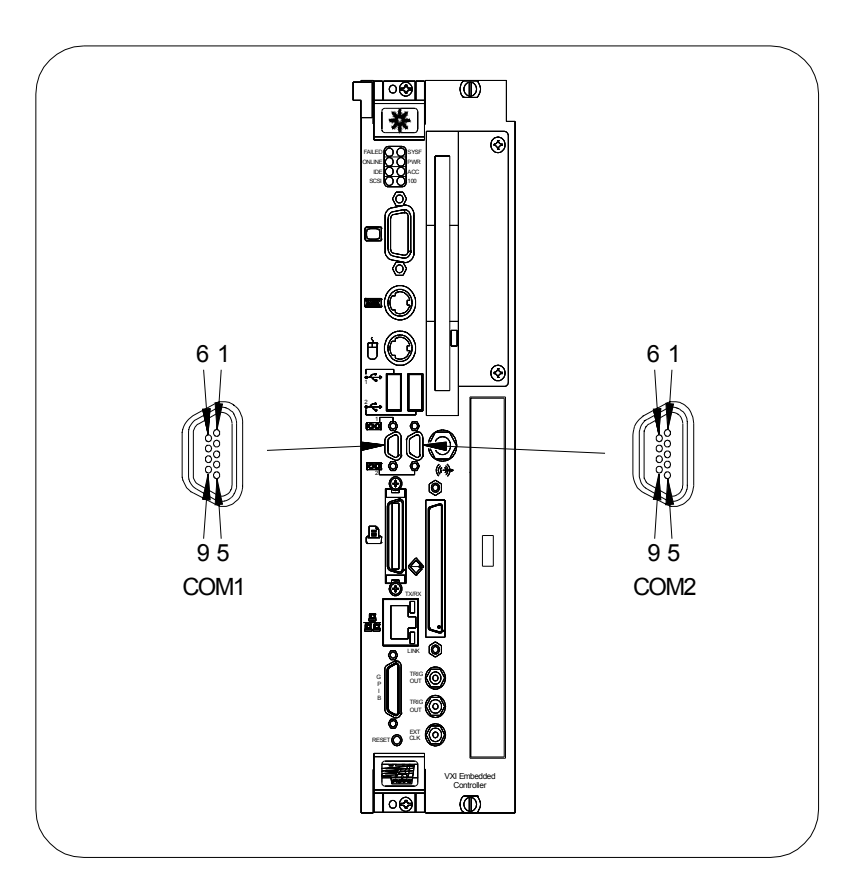

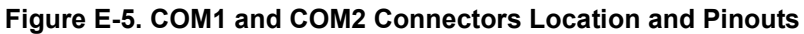

| Table E-5. | COM1 | and COM2 | Connector | Signals |
|------------|------|----------|-----------|---------|
|------------|------|----------|-----------|---------|

| Pin | Signal<br>Name | Signal<br>Description | Pin | Signal<br>Name | Signal<br>Description |
|-----|----------------|-----------------------|-----|----------------|-----------------------|
| 1   | DCD*           | Data Carrier Detect   | 6   | DSR*           | Data Set Ready        |
| 2   | RXD*           | Receive Data          | 7   | RTS*           | Ready to Send         |
| 3   | TXD*           | Transmit Data         | 8   | CTS*           | Clear to Send         |
| 4   | DTR*           | Data Terminal Ready   | 9   | RI*            | Ring Indicator        |
| 5   | GND            | Ground                |     |                |                       |

# **Parallel Port Connector**

Figure E-6 shows location and pinouts for the IEEE 1284 (Parallel Port) connector. See Table E-6 for the name and description of the Parallel Port connector signals.

**NOTE** *AMP manufactures a parallel port compatible connector, part number 2-175677-5.* 

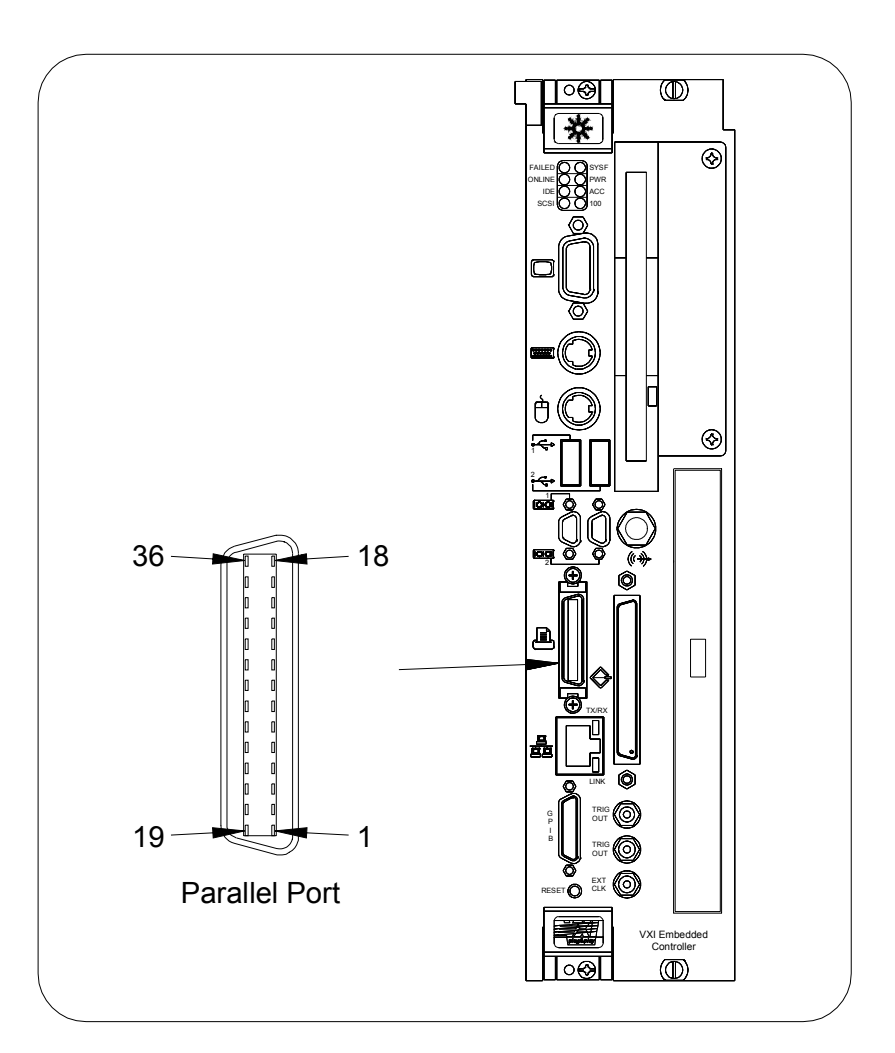

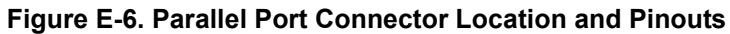

| Pin   | Signal Name | Signal Description |
|-------|-------------|--------------------|
| 1     | BUSY*       | Device Busy        |
| 2     | SLCTIN*     | Select Input       |
| 3     | ACK*        | Acknowledge        |
| 4     | FAULT*      | Fault              |
| 5     | ERROR       | Error              |
| 6     | PD0         | Data Bit 0         |
| 7     | PD1         | Data Bit 1         |
| 8     | PD2         | Data Bit 2         |
| 9     | PD3         | Data Bit 3         |
| 10    | PD4         | Data Bit 4         |
| 11    | PD5         | Data Bit 5         |
| 12    | PD6         | Data Bit 6         |
| 13    | PD7         | Data Bit 7         |
| 14    | INIT*       | Initialize Printer |
| 15    | STROBE*     | Strobe             |
| 16    | SLCT        | Select             |
| 17    | AUTOFD      | Auto Line Feed     |
| 18    | +5V         | +5 V               |
| 19-35 | GND         | Ground             |
| 36    | NC          | Not Connected      |

Table E-6. Parallel Port Connector Signals

# **SCSI Connector**

Figure E-7 shows location and pinouts for the Ultra Wide SCSI connector. See Table E-7 for the name and description of the SCSI connector signals.

**NOTE** AMP manufactures a SCSI-compatible connector, part number 749111-6, with shielded enclosure 750752-1.

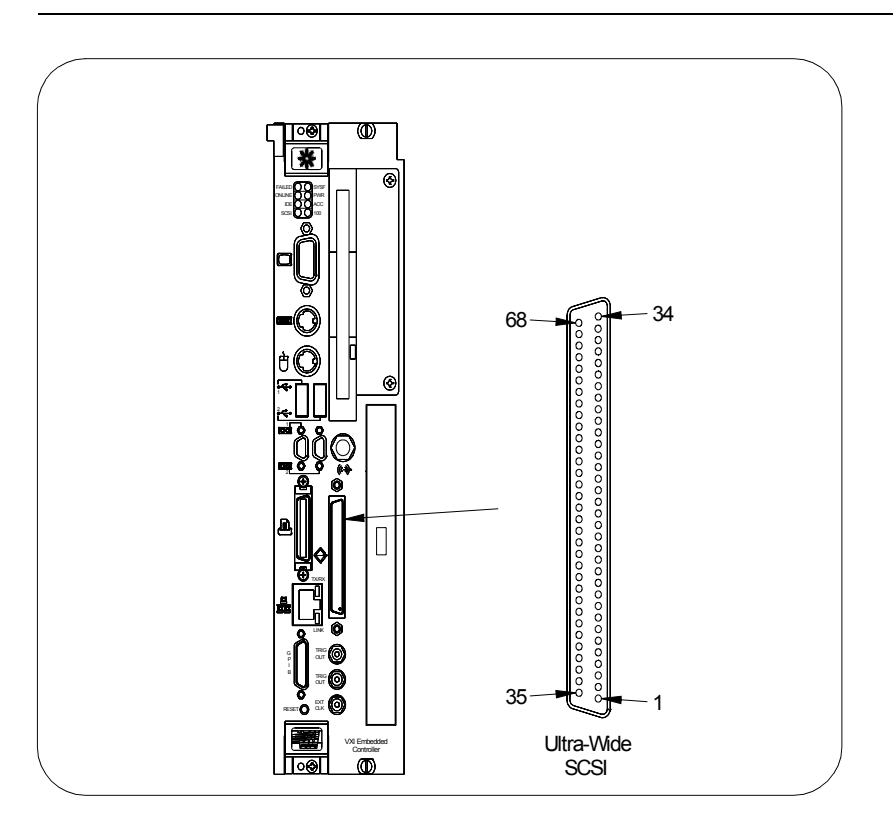

Figure E-7. SCSI Connector Location and Pinouts

| Table E-7. SCSI Connector | (Single-Ended) | ) Signals |
|---------------------------|----------------|-----------|
|---------------------------|----------------|-----------|

| Conn-<br>ector** | SCSI<br>Signal | Conn-<br>ector** | SCSI<br>Signal | Conn-<br>ector** | SCSI<br>Signal | Conn-<br>ector* | SCSI<br>Signal |
|------------------|----------------|------------------|----------------|------------------|----------------|-----------------|----------------|
| 1                | GND            | 18               | TERMPWR        | 35               | DB(12)*        | 52              | TERMPWR        |
| 2                | GND            | 19               | RSRVD          | 36               | DB(13)*        | 53              | RSRVD          |
| 3                | GND            | 20               | GND            | 37               | DB(14)*        | 54              | GND            |
| 4                | GND            | 21               | GND            | 38               | DB(15)*        | 55              | ATN*           |
| 5                | GND            | 22               | GND            | 39               | DP1            | 56              | GND            |
| 6                | GND            | 23               | GND            | 40               | DB(0)*         | 57              | BSY*           |
| 7                | GND            | 24               | GND            | 41               | DB(1)*         | 58              | ACK*           |
| 8                | GND            | 25               | GND            | 42               | DB(2)*         | 59              | RST*           |

| Conn-<br>ector** | SCSI<br>Signal | Conn-<br>ector** | SCSI<br>Signal | Conn-<br>ector** | SCSI<br>Signal | Conn-<br>ector* | SCSI<br>Signal |
|------------------|----------------|------------------|----------------|------------------|----------------|-----------------|----------------|
| 9                | GND            | 26               | GND            | 43               | DB(3)*         | 60              | MSG*           |
| 10               | GND            | 27               | GND            | 44               | DB(4)*         | 61              | SEL*           |
| 11               | GND            | 28               | GND            | 45               | DB(5)*         | 62              | C/D*           |
| 12               | GND            | 29               | GND            | 46               | DB(6)*         | 63              | REQ*           |
| 13               | GND            | 30               | GND            | 47               | DB(7)*         | 64              | I/O*           |
| 14               | GND            | 31               | GND            | 48               | DP0            | 65              | DB(8)*         |
| 15               | GND            | 32               | GND            | 49               | GND            | 66              | DB(9)*         |
| 16               | GND            | 33               | GND            | 50               | GND            | 67              | DB(10)*        |
| 17               | TERMPWR        | 34               | GND            | 51               | TERMPWR        | 68              | DB(11)*        |

Table E-7. SCSI Connector (Single-Ended) Signals

\*\*16-Bit Wide SCSI-3 "P" (Primary) Connector Pinout (Single-Ended for High-Density 68-Pin Connector)

### **Ethernet Connector**

Figure E-8 shows location and pinouts for the Ethernet connector. See Table E-8 for the name and description of the Ethernet connector signals.

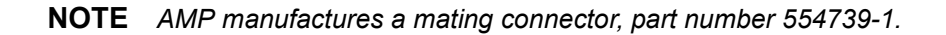

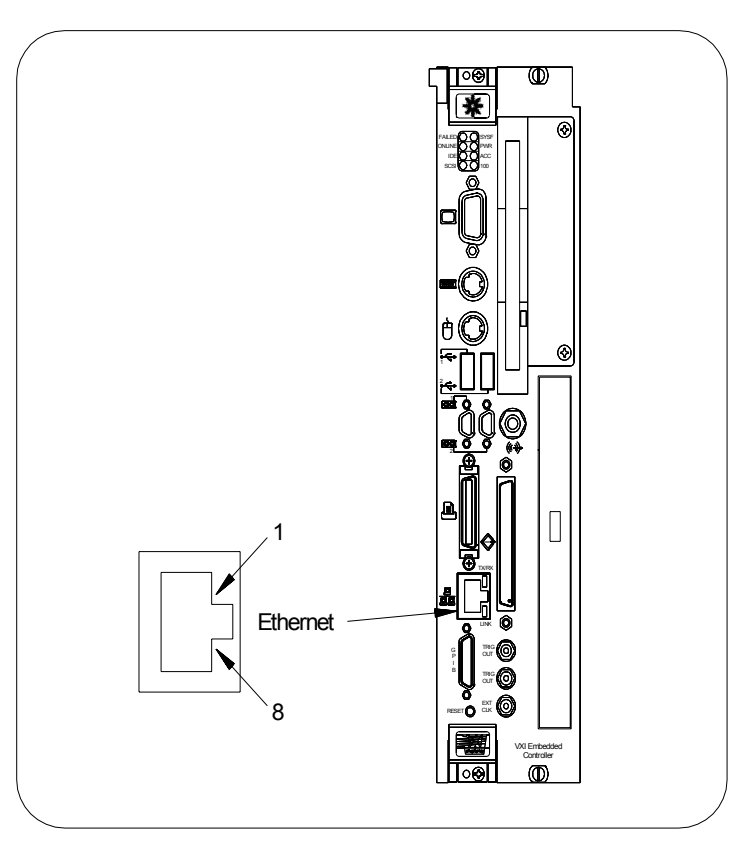

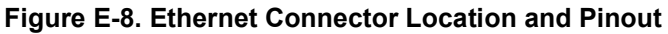

#### Table E-8. Ethernet Connector Signals

| Pin | Signal Description      | Pin | Signal Description     |
|-----|-------------------------|-----|------------------------|
| 1   | Differential Transmit + | 5   | Not Connected          |
| 2   | Differential Transmit - | 6   | Differential Receive - |
| 3   | Differential Receive +  | 7   | Not Connected          |
| 4   | Not Connected           | 8   | Not Connected          |

# **GPIB (IEEE 488.2) Connector**

Figure E-9 shows location and pinouts for the GPIB (IEEE 488.2) connector. See Table E-9 for the name and description of the GPIB (IEEE 488.2) connector signals.

**NOTE** *ITT Cannon manufactures a GPIB mating connector, part number MDSM-255C-Z11.* 

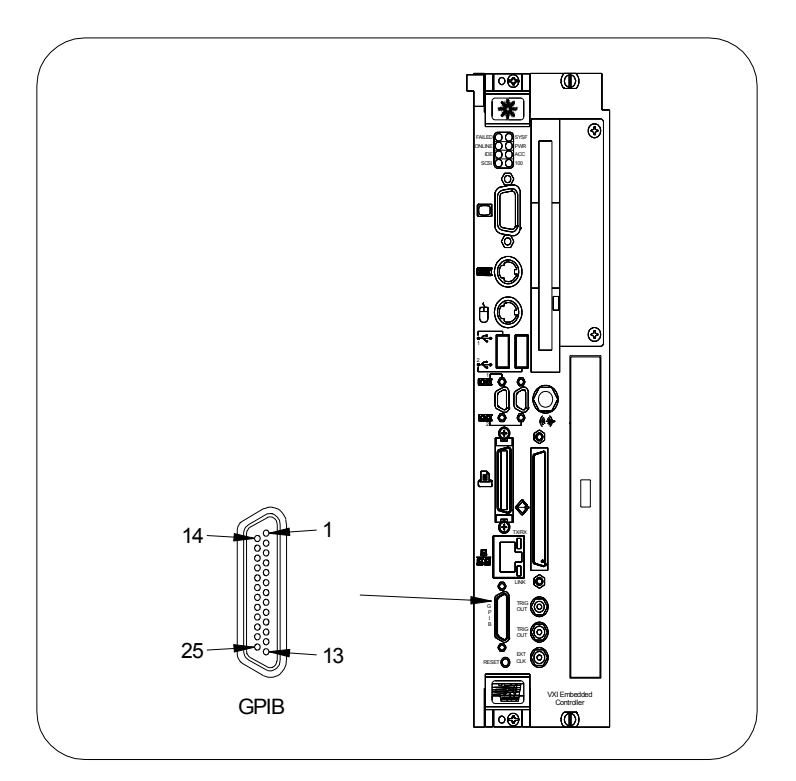

Figure E-9. GPIB Connector Location and Pinouts

| Table | E-9. | GPIB | Connector | Signals |
|-------|------|------|-----------|---------|
|-------|------|------|-----------|---------|

| Pin | Signal Name | Signal Description |
|-----|-------------|--------------------|
| 1   | DI01*       | Data Bit 1         |
| 2   | DI02*       | Data Bit 2         |
| 3   | DI03*       | Data Bit 3         |
| 4   | DI04*       | Data Bit 4         |
| 5   | EOI*        | End or Identify    |
| 6   | DAV*        | Data Valid         |
| 7   | NRFD*       | Not Ready for Data |

| Pin   | Signal Name | Signal Description |
|-------|-------------|--------------------|
| 8     | NDAC*       | Not Data Accepted  |
| 9     | IFC*        | Interface Clear    |
| 10    | SRQ*        | Service Request    |
| 11    | ATN*        | Attention          |
| 12    | SHIELD      | Chassis Ground     |
| 13    | DI05*       | Data Bit 5         |
| 14    | DI06*       | Data Bit 6         |
| 15    | DI07*       | Data Bit 7         |
| 16    | D108*       | Data Bit 8         |
| 17    | REN*        | Remote Enable      |
| 18-25 | GND         | Logic Ground       |

Table E-9. GPIB Connector Signals

# **External SMB Connectors**

The SMB connectors are used for an external clock signal and TTL trigger input and output. Figure E-10 shows location and pinouts for the External SMB connectors. See Table E-10 for the name and description of the External SMB connector signals. See Table E-11 for the signal characteristics for the SMB connections.

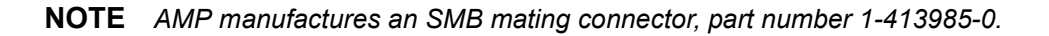

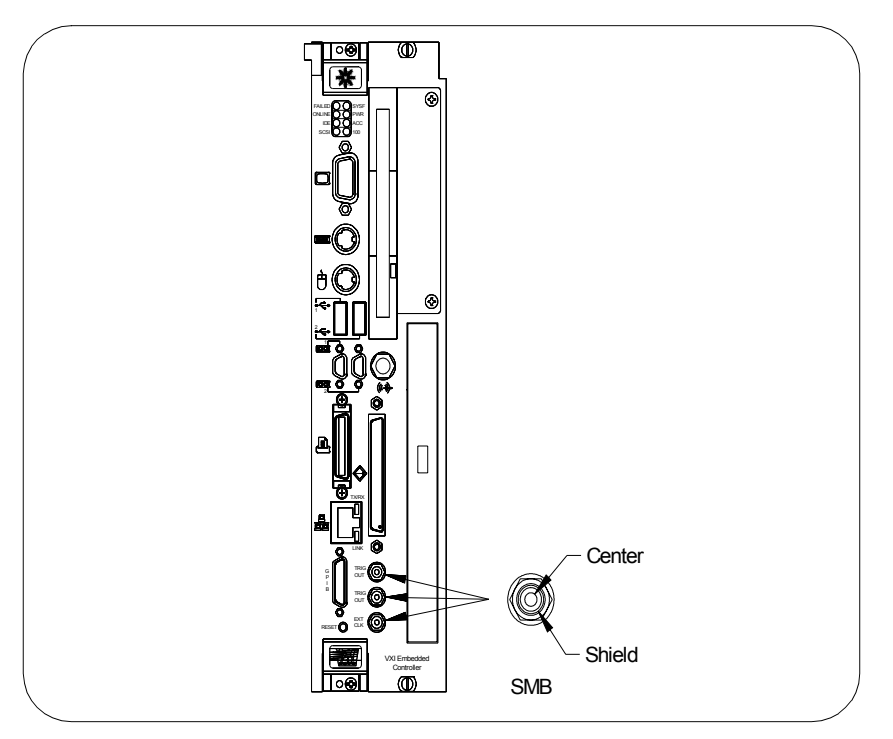

Figure E-10. SMB Connectors Location and Pinout

| Pin    | Signal Description          |  |  |  |  |
|--------|-----------------------------|--|--|--|--|
| Center | TTL Trigger or Clock Signal |  |  |  |  |
| Shield | Ground                      |  |  |  |  |

#### Table E-11. SMB Connectors Signal Characteristics

| Signal            | Voltage<br>Range | Maximum<br>Current  | Frequency<br>Range |
|-------------------|------------------|---------------------|--------------------|
| TRIG Out, CLK Out | 0 to 3.4 V       | 200 mA              | DC - 10 MHz        |
| TRIG In, Clk In   | 0 to 5 V         | 100 mA <sup>1</sup> | DC - 10 MHz        |

<sup>1</sup> With 50  $\Omega$  termination

# **Rear Panel (P1 and P2) Connectors**

Figure E-11 shows location and pinouts for the VXIbus P1 and P2 connectors on the E985xA rear panel. See Table E-12 for the name and description of the VXIbus P1 connector signals. See Table E-13 for the name and description of the VXIbus P2 connector signals.

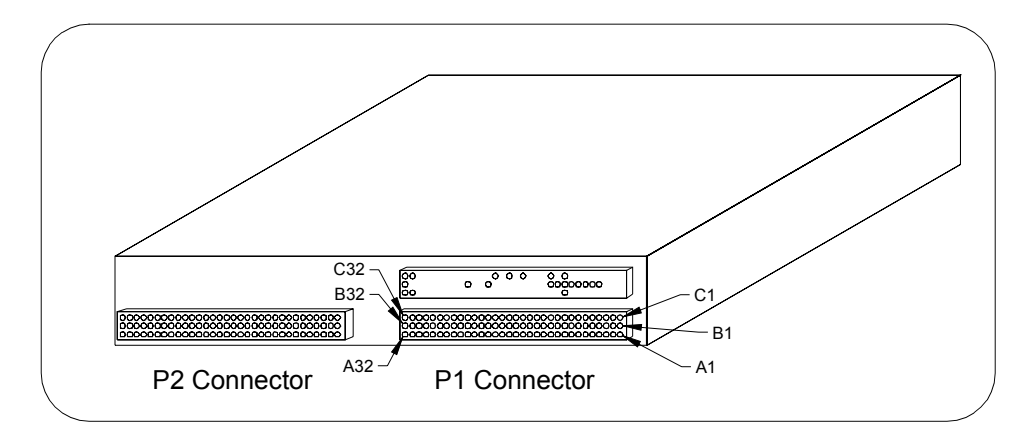

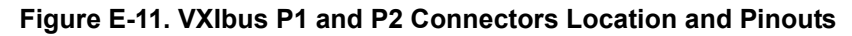

| Pin | Row C     | Row B   | Row A  | Pin | Row C | Row B     | Row A    |
|-----|-----------|---------|--------|-----|-------|-----------|----------|
| 1   | D08       | BBSY*   | D00    | 17  | A21   | AM1       | GND      |
| 2   | D09       | BCLR*   | D01    | 18  | A20   | AM2       | AS*      |
| 3   | D10       | ACFAIL* | D02    | 19  | A19   | AM3       | GND      |
| 4   | D11       | BG0IN*  | D03    | 20  | A18   | GND       | IACK*    |
| 5   | D12       | BG0OUT* | D04    | 21  | A17   | Not Conn. | IACKIN*  |
| 6   | D13       | BG1IN*  | D05    | 22  | A16   | Not Conn. | IACKOUT* |
| 7   | D14       | BG1OUT* | D06    | 23  | A15   | GND       | AM4      |
| 8   | D15       | BG2IN*  | D07    | 24  | A14   | IRQ7*     | A07      |
| 9   | GND       | BG2OUT* | GND    | 25  | A13   | IRQ6*     | A06      |
| 10  | SYSFAIL*  | BG3IN*  | SYSCLK | 26  | A12   | IRQ5      | A05      |
| 11  | BERR*     | BG3OUT* | GND    | 27  | A11   | IRQ4      | A04      |
| 12  | SYSRESET* | BR0*    | DS1*   | 28  | A10   | IRQ3      | A03      |
| 13  | LWORD*    | BR1*    | DS0*   | 29  | A09   | IRQ2      | A02      |
| 14  | AM5       | BR2*    | WRITE* | 30  | A08   | IRQ1      | A01      |
| 15  | A23       | BR3*    | GND    | 31  | +12V  | Not Conn. | -12V     |
| 16  | A22       | AM0     | DTACK* | 32  | +5V   | +5V       | +5V      |

#### Table E-12. VXIbus P1 Connector Signals

| Pin | Row C     | Row B     | Row A   | Pin | Row C     | Row B | Row A     |
|-----|-----------|-----------|---------|-----|-----------|-------|-----------|
| 1   | CLK10+    | +5V       | ECLTRG0 | 17  | Not Conn. | D19   | MODID04   |
| 2   | CLK10-    | GND       | -2V     | 18  | Not Conn. | D20   | MODID03   |
| 3   | GND       | Not Conn. | ECLTRG1 | 19  | -5.2V     | D21   | -5.2V     |
| 4   | -5.2V     | A24       | GND     | 20  | Not Conn. | D22   | MODID02   |
| 5   | Not Conn. | A25       | MODID12 | 21  | Not Conn. | D23   | MODID01   |
| 6   | Not Conn. | A26       | MODID11 | 22  | GND       | GND   | GND       |
| 7   | GND       | A27       | -5.2V   | 23  | TTLTRG1*  | D24   | TTLTRG0*  |
| 8   | Not Conn. | A28       | MODID10 | 24  | TTLTRG3*  | D25   | TTLTRG2*  |
| 9   | Not Conn. | A29       | MODID09 | 25  | GND       | D26   | +5V       |
| 10  | GND       | A30       | GND     | 26  | TTLTRG5*  | D27   | TTLTRG4*  |
| 11  | Not Conn. | A31       | MODID08 | 27  | TTLTRG7*  | D28   | TTLTRG6*  |
| 12  | Not Conn. | GND       | MODID07 | 28  | GND       | D29   | GND       |
| 13  | -2V       | +5V       | -5.2V   | 29  | Not Conn. | D30   | Not Conn. |
| 14  | Not Conn. | D16       | MODID06 | 30  | GND       | D31   | MODID00   |
| 15  | Not Conn. | D17       | MODID05 | 31  | Not Conn. | GND   | GND       |
| 16  | GND       | D18       | GND     | 32  | Not Conn. | +5V   | Not Conn. |

Table E-13. VXIbus P2 Connector Signals

| Prefix | Meaning | Value             |
|--------|---------|-------------------|
| p-     | pico-   | 10 <sup>-12</sup> |
| n-     | nano-   | 10 <sup>-9</sup>  |
| μ      | micro-  | 10 <sup>-6</sup>  |
| m-     | milli-  | 10 <sup>-3</sup>  |
| k-     | kilo-   | 10 <sup>3</sup>   |
| M-     | mega-   | 10 <sup>6</sup>   |
| G-     | giga-   | 10 <sup>9</sup>   |
| t-     | tera-   | 10 <sup>12</sup>  |

### Symbols

0 degrees ohms

Ω

# Α

| A             | Amperes                                                                                                    |
|---------------|----------------------------------------------------------------------------------------------------|
| A24 space     | VXIbus address space equivalent to the VME 16 MB standard address space.                                                                                                    |
| A32 space     | VXIbus address space equivalent to the VME 4 GB extended address space.                                                                                                    |
| address       | Character code that identifies a specific location (or series of locations) in memory.                                                                                                    |
| address space | A set of $2^n$ memory locations differentiated from other such sets in VXI/VMEbus systems by six addressing lines known as address modifiers. <i>n</i> is the number of address lines required to uniquely specify a byte location in a given space. Valid numbers for <i>n</i> are 16, 24, and 32. In VME/VXI, since there are six address modifiers there are 64 possible address spaces. |
| ANSI          | American National Standards Institute                                                                                                    |
| API           | Application Programming Interface. The direct interface an end user sees when creating an application.                                                                                                    |
| ASD           | Acceleration Spectral Density. A calculation of random vibration intensity across a frequency bandwidth.                                                                                                    |

| ASIC      | Application-specific integrated circuit. A proprietary semiconductor component designed and manufactured to perform a set of specific functions for a specific customer.                                                                                                    |
|-----------|----------------------------------------------------------------------------------------------------|
| В         |                                                                                                    |
| b         | Bit. One binary digit, either 0 or 1.                                                                                                    |
| В         | Byte. Eight related bits of data, an 8-bit binary number. Also used to denote the amount of memory required to store one byte of data.                                                                                                    |
| backplane | An assembly (typically a printed circuit board) with 96-pin connectors and signal paths that bus the connector pins. A C-size VXlbus system has two sets of bus connectors called J1 and J2. A D-size VXlbus system has three sets of bus connectors called J1, J2, and J3.                                         |
| BERR*     | Bus error signal.                                                                                                    |
| BIOS      | Basic Input/Output System. BIOS functions are the fundamental level of any PC or compatible computer. BIOS functions embody the basic operations needed for successful use of the computer's hardware resources.                                                                                                    |
| bus       | The group of conductors that interconnect individual circuitry in a computer.<br>Typically, a bus is the expansion vehicle to which I/0 or other devices are connected.<br>Examples of buses include the ISA bus, PCI bus, VXI bus, and VME bus.                                                                    |
| bus error | An error that signals failed access to an address. Bus errors occur with low-level accesses to memory and usually involve hardware with bus mapping capabilities. For example, nonexistent memory, a nonexistent register, or an incorrect device access can cause a bus error.                                     |
| С         |                                                                                                    |
| с         | Celsius                                                                                                    |
| CLKIO     | A 10 MHz, $\pm$ 100 ppm, individually buffered (to each module slot), differential ECL system clock that is sourced from Slot 0 of a VXIbus mainframe and distributed to Slots 1 through 12 on P2. It is distributed to each slot as a single-source, single-destination signal with a matched delay of under 8 ns. |
| CMOS      | Complementary Metal Oxide Semiconductor. A process used in making chips.                                                                                                    |
| D         |                                                                                                    |
| DIN       | Deutsches Institut für Normung. German Standards Institute.                                                                                                    |
| DMA       | Direct Memory Access. A method by which data is transferred between devices<br>and internal memory without intervention of the central processing unit. DMA is the<br>fastest method of transferring data to/from computer memory.                                                                                  |
| DRAM      | Dynamic RAM (Random Access Memory). Storage that the computer must refresh at frequent intervals.                                                                                                    |

#### Ε

| ECL                 | Emitter-Coupled Logic.                                                                                                    |
|---------------------|----------------------------------------------------------------------------------------------------|
| EDO                 | Extended Data Out. A DRAM architecture that shortens overall access latency, improving performance.                                                                                                    |
| EEPROM              | Electronically Erasable Programmable Read Only Memory. ROM that can be erased with an electrical signal and then reprogrammed.                                                                                                    |
| embedded controller | An intelligent CPU (controller) interface plugged directly into the VXI backplane, giving it direct access to the VXIbus. The embedded controller must have all required VXI interface capabilities built in.                     |
| EMC                 | Electromagnetic compliance.                                                                                                    |
| EMI                 | Electromagnetic interference.                                                                                                    |
| extemal trigger     | A voltage pulse from an external source that triggers an event.                                                                                                    |
| F                   |                                                                                                    |
| fair requester      | A VXIbus device that will not arbitrate for the VXIbus after releasing the bus until<br>the fair requester device detects the bus request signal inactive. This ensures all<br>requesting devices will be granted use of the bus. |
| G                   |                                                                                                    |
| g                   | 1. grams<br>2. A measure of acceleration equal to 9.8 m/s <sup>2</sup>                                                                                                    |
| GPIB                | General Purpose Interface Bus (IEEE-488)                                                                                                    |
| 9 <sub>RMS</sub>    | A measure of random vibration. The root mean square (RMS) of acceleration levels in a random vibration test profile.                                                                                                    |
| н                   |                                                                                                    |
| hex                 | Hexadecimal. The numbering system with base 16, using the digits 0 to 9 and letters A to F.                                                                                                    |
| Hz                  | Hertz. Cycles per second.                                                                                                    |
| I                   |                                                                                                    |
| IDE                 | Integrated Drive Electronics. Denotes the most common interface to the hard drive on PCs.                                                                                                    |
| IEC                 | International Electrotechnical Commission. The IEC publishes internationally recognized standards. IEC 60068 contains information on environmental testing procedures and severities.                                             |

| IEEE              | Institute of Electrical and Electronics Engineers.                                                                                                    |
|-------------------|----------------------------------------------------------------------------------------------------|
| in.               | Inches.                                                                                                    |
| I/O               | Input/output. The techniques, media, and devices used to achieve communication between machines and users.                                                                                                    |
| instrument driver | A set of routines designed to control a specific instrument or family of instruments.                                                                                                    |
| interrupt         | A means for a device to request service from another device. A computer signal telling the CPU to suspend its cuffent task to service a designated activity.                                                                                                    |
| interrupt handler | A VMEbus functional module that detects interrupt requests generated by interrupters and responds to those requests by requesting status and identify information.                                                                                                    |
| interrupt level   | The relative priority at which a device can interrupt.                                                                                                    |
| IRQ*              | Interrupt signal.                                                                                                    |
| ISA               | Industry Standard Architecture. Denotes a common expansion bus used in PCs.                                                                                                    |
| К                 |                                                                                                    |
| К                 | <ul> <li>Kilo.</li> <li>1. The standard metric prefix for 1,000 (10<sup>3)</sup> used with units of measure such as Volts, Hertz, and Meters.</li> <li>2. The prefix for 1,024 (2<sup>10</sup>). Used with B (byte) in quantifying data or computer memory.</li> </ul>     |
| L                 |                                                                                                    |
| LED               | Light-emitting diode.                                                                                                    |
| Μ                 |                                                                                                    |
| m                 | Meters.                                                                                                    |
| Μ                 | <ul> <li>Mega</li> <li>1. The standard metric prefix for 1 million (10<sup>6</sup>) when used with units of measure such as Volts and Hertz.</li> <li>2. The prefix for 1,048,576 (2<sup>20</sup>) when used with B (byte) to quantify data or computer memory.</li> </ul> |
| MANTIS            | A custom ASIC that performs VXIbus arbitration and manages interrupts and triggers.                                                                                                    |
| master            | A functional part of a VME/VXIbus device that initiates data transfers on the backplane. A transfer can be either a read or a write.                                                                                                    |
| MBLT              | Eight-byte block transfers in which both the Address bus and the Data bus are used to transfer data.                                                                                                    |
|                   |                                                                                                    |

| MITE  | A custom ASIC. A dual-channel DMA controller that incorporates the Synchronous MXI and VME64 protocols to achieve high-performance block transfer rates. |
|-------|----------------------------------------------------------------------------------------------------|
| MODID | Module ID lines. Used in VXI to geographically locate boards and to dynamically configure boards.                                                        |
| MTBF  | Mean Time Between Failures.                                                                                                    |

### Ν

| NI-488.2 or<br>NI-488.2M | National Instruments software for controlling GPIB instruments.                                                                                                    |
|--------------------------|----------------------------------------------------------------------------------------------------|
| NI-VISA                  | National Instruments implementation of the VISA standard. An interface-<br>independent software that provides a unified programming interface for VXI, GPIB,<br>and serial instruments.    |
| NI-VXI                   | National Instruments bus interface software for VME/VXIbus systems.                                                                                                    |
| Non-Slot 0 device        | A device configured for installation in any slot in a VXIbus mainframe other than Slot 0. Installing this type of device into Slot 0 can damage the device, the VXIbus backplane, or both. |

### Ρ

| PCI    | Peripheral Component Interconnect. The PCI bus is a high-performance 32-bit or 64-bit bus with multiplexed address and data lines. |
|--------|----------------------------------------------------------------------------------------------------|
| PCMCIA | Personal Computer Memory Card International Association.                                                                           |
| POSC   | Power-On Self-Configuration. A process by which the MITE chip programs its own registers from EEPROMs at power up.                 |

### R

| Resource Manager | A message-based Commander located at Logical Address 0 that provides configuration management services such as address map configuration, Commander and Servant mappings, and self-test and diagnostic management. |
|------------------|----------------------------------------------------------------------------------------------------|
| RMS              | Root mean squared. <i>See</i> g <sub>RMS</sub> .                                                                                                    |

### S

| S    | Seconds.                                                                                                    |
|------|----------------------------------------------------------------------------------------------------|
| SCSI | Small Computer System Interface (bus).                                                                                                    |
| SICL | Standard Instrument Control Library. A device-independent instrument I/O Applications Programming Interface (API) developed by Agilent Technologies. |
| simm | Single In-line Memory Module.                                                                                                    |

| slave         | A functional part of a VME/VXIbus device that detects data transfer cycles initiated by a VMEbus master and responds to the transfers when the address specifies one of the device's registers.                                                                                                    |
|---------------|----------------------------------------------------------------------------------------------------|
| Slot 0 device | A device configured for installation in Slot 0 of a VXlbus mainframe. This device is<br>unique in the VXlbus system in that it performs the VXl/VMEbus System Controller<br>functions, including clock sourcing and arbitration for data transfers across the<br>backplane. Installing this type of device into any other slot can damage the device,<br>the VXlbus backplane, or both. |
| SMB           | Sub Miniature Type B connector that features a snap coupling for fast connection.                                                                                                    |
| SYSFAIL       | A VMEbus signal used by a device to indicate an internal failure. A failed device asserts this line. In VXI, a device that fails also clears its PASSed bit in its Status register.                                                                                                    |

### т

| trigger | Either TTL or ECL lines used for intermodule communication. |
|---------|-------------------------------------------------------------|
| TTL     | Transistor-Transistor Logic.                                |

### V

| v      | Volts.                                                                                                    |
|--------|----------------------------------------------------------------------------------------------------|
| VGA    | Video Graphics Array. The minimum video display standard for all PCs.                                             |
| VISA   | Virtual Instrument Software Architecture. This is the general name given to VISA and its associated architecture. |
| VME    | Versa Module Eurocard or IEEE 1014.                                                                               |
| VXIbus | VMEbus Extensions for Instrumentation.                                                                            |

#### Α

ACC LED, 35 adding additional RAM, 56 advanced graphics port (AGP), 16 Agilent documentation set, using, 12 Agilent Technologies web site, 27, 69 Agilent VEE, 19 AGP graphics controller, features, 37 application development environments (ADEs), 18 application programming interface (API), 17 applications, developing, 27 AT-style keyboards, 24 automatic system controller slot detection, 23

### В

BIOS code, features, 38 BIOS setup program, 26 block move operations, 30

### С

Card Bus expansion, 37 CD, NI-488.2 for Windows, 13 checking your shipment, 21 chip set and SDRAM, features, 36 cleaning instructions, 54 CLK10 routing and termination, setting, 49 CMOS contents, clearing, 48 CMOS corrupted, fixes, 66 COM1 and COM2 connectors, 84 configuration CLK10 routing and termination, setting, 49 CPU bus factor, setting, 48 Ethernet serial EEPROM settings, 49 flash protection, setting, 48 MITE EEPROM, setting, 46 power-on self-configuration, 45 SCSI termination, setting, 47 system CMOS, setting, 48

configuration (cont'd) system controller operation, setting, 45 trigger input termination, setting, 49 voltage monitor, setting, 49 WatchDOG, setting, 49 configuration utilities, using, 27 configuration, E9850A, 41 connector descriptions COM1 and COM2 connectors, 84 Ethernet connector, 89 GPIB (IEEE-488.2) connector, 90 keyboard/mouse connectors, 81 P1 and P2 connectors, 93 parallel port connector, 85 SCSI connector, 87 SMB connectors. 92 speaker connections, 83 SVGA connector, 80 universal serial bus (USB) connector, 82 CPU bus factor, setting, 48 Current Requirements, 62 customer support, 14, 69

### D

debugging using NI Spy, 31 using VISAIC, 31 Declaration of Conformity, 9 default settings hardware default settings, 41 T&M Explorer, 43 developing your application, 27 device interaction, 29 DMA transfers, 39 documentation related documentation, 14 using Agilent documentation set, 12 using National Instruments documentation set, 13 documentation history, 8 driver software, 17

#### Ε

E985xA configuration, 41 Configuration Form, 26, 70 description, 33 exchanging, 52 installing, 23 serial number, 67 servicing, 51 specifications, 61 EEPROM corrupted, fixes, 46 electrostatic discharge (ESD), 23 Ethernet 100 LED, 35 connector, 89 features, 37 serial EEPROM, settings, 49 exchanging the E985xA, 52 external VXI CLK10 synchronization, 39

#### F

FAILED LED, 35 FAILSAFE defaults, 26 features AGP graphics controller, 37 BIOS code, 38 Card Bus expansion, 37 chip set and SDRAM, 36 DMA transfers, 39 Ethernet, 37 external VXI CLK10 synchronization, 39 fused power protection, 38 IEEE-488.2, 37 MXI addressing, 38 PCI or ISA card expansion, 37 **PIIX4**, 37 processor, 36 programmable reset circuitry, 38 real-time clock, 38 SCSI-3, 37 super IO, 37 VXI interrupts, 39 VXI slot 0 functionality, 39 VXI trigger lines, 39 VXI voltage monitor circuitry, 38 WatchDOG counter/timer, 38 flash protection, setting, 48

front panel features, 35, 36 fused power protection, 38

### G

glossary, 95 GPIB (IEEE-488.2) connector, 90

#### Н

hard drive image, reloading, 26 hard drive, replacing, 56 hardware features, 15

#### 

I/O expansion cards, installing, 57 IDE LED, 35 IEEE-488.2, features, 37 installing I/O expansion cards, 57 installing the E9850A, 23

#### Κ

keyboard/mouse connectors, 81

### L

LabVIEW, 19 LabWindows/CVI, 19 latest information files, 27 LED indicators, 35 LEDs ACC LED, 35 Board Access, 35 Ethernet 100, 35 FAILED LED, 35 IDE LED, 35 ONLINE LED, 35 SCSI LED, 35 SYSF LED, 35 VXIbus Interface Status, 35

#### Μ

main power fuse, changing, 54 MANTIS custom ASIC, 38 manual conventions, 12 mini-DIN connector, 24 MITE ASIC, description, 38 MITE EEPROM, setting, 46 MXI addressing, features, 38

#### Ν

NI Spy, 18 NI-488.2 CD, 13

#### 0

online (.pdf) manuals, 14 ONLINE LED, 35 operating system, re-installing, 66 OPTIMAL defaults, 26

#### Ρ

P1 and P2 connectors. 93 parallel port connector, 85 PCI or ISA card expansion, 37 peripheral component interface (PCI) bus, 16 peripherals support information, 26 PIIX4, features, 37 porting considerations, 73 default SICL interface name changes, 73 resource manager differences, 73 SICL/VISA differences, 75 power-on self-configuration (POSC) circuit, 46 power-on self-configuration, setting, 45 processor, features, 36 programmable reset circuitry, features, 38 programming using SICL, 29 using VISA, 30 programming interfaces, 29 PWR LED, 35

#### Q

questions, 65

### R

RAM, adding additional, 56 real-time clock, features, 38 register access operations, 30 reloading the hard drive image, 26 removing the cover, 55 repair/installation adding additional RAM, 56 changing main power fuse, 54 cleaning instructions, 54 installing I/O expansion cards, 57 removing the cover, 55 replacing the hard drive, 56 replaceable parts list, 51 replacing the hard drive, 56 Resman, using, 28, 66 Resource Manager, 18, 28, 67 restricted rights statement, 7

#### S

safety symbols, 8 SCSI connector, 87 SCSI LED, 35 SCSI termination, setting, 47 SCSI-3, features, 37 serial number, E9850A, 67 servicing the E9850A, 51 shipment items, 21 shipment, checking, 21 SICL, 17, 29 SMB connectors. 92 SODIMMs, recommended, 56 software architecture, 16 software, driver, 17 speaker connections, 83 specifications current requirements, 62 environmental, 62 general, 61 general VXI specifications, 61 physical, 61 VMEbus capability codes, 63 specifications, E9850A, 61 Super IO, features, 37 support, customer, 69 SVGA connector, 36, 80 SYSF LED, 35 system CMOS, setting, 48 system controller operation, setting, 45

#### Т

T&M Explorer, 18 default settings, 43 overview, 18 using, 28 technical support, 69 telephone numbers, Agilent Technologies, 69 trademark information, 10 trigger input termination, setting, 49 troubleshooting techniques, 53

#### U

Ultra DMA 33 IDE interface, 37 universal serial bus (USB) connector, 82 using configuration utilities, 27

#### V

VISA, 17 VME devices, handling, 67 VME support, 30 VMEbus capability codes, 63 voltage monitor, setting, 49 VXI interrupts, features, 39 VXI slot 0 functionality, 39 VXI slot 0 functionality, 39 VXI trigger lines, features, 39 VXI voltage monitor circuitry, features, 38 VXIbus data transfer bus arbiter, 45

#### W

warnings, 8 warranty statement, 7 WatchDOG features, 38 setting, 49 web site Agilent Technologies, 13, 27, 69 National Instruments, 14